# Práctica 1. Introducción a las Hojas de Cálculo y Estadística Descriptiva (1ª Parte).

# **Objetivos**.

En esta práctica trataremos de familiarizarnos con un programa de hojas de cálculo (EXCEL) mediante la creación de una tabla de frecuencias de una variable estadísticas discreta.

# Índice.

| O  | bjetivos                                                                   | 1 |
|----|----------------------------------------------------------------------------|---|
| Ín | dice                                                                       | 1 |
| 1. | Introducción a una hoja de cálculo                                         | 2 |
|    | 1.1 Abrimos el programa                                                    | 2 |
|    | 1.2. Conceptos básicos de Excel                                            | 5 |
| 2. | Creación de una tabla de frecuencias de una variable estadística discreta. | 5 |

## 1. Introducción a una hoja de cálculo.

Utilizar un programa de Hojas de Cálculo para Estadística en lugar de un paquete propiamente estadístico (como por ejemplo SPSS) tiene unas ventajas y unos inconvenientes. La ventaja principal (que nosotros encontramos) es que aprenderemos a usar una herramienta que nos servirá para otras disciplinas (no sólo para Estadística). Quizás el principal inconveniente es que al ser un programa no propiamente estadístico puede ser muy engorroso realizar determinadas tareas.

### **1.1 Abrimos el programa.**

Si en el escritorio tenemos un acceso directo a Excel lo podemos hacer desde ahí, o bien, desde el botón de inicio  $\rightarrow$  Todos los programas  $\rightarrow$  Microsoft Office  $\rightarrow$  Microsoft Excel 2010 (u otro en una ubicación similar).

| 🗶   🛃   | 17 - (1   | - 7=  ∓    |              |                |             |           | Libro1 - M      | vicrosoft Excel |        |                 |                    |                                                                                                    |        | - 1              | • 23    |
|---------|-----------|------------|--------------|----------------|-------------|-----------|-----------------|-----------------|--------|-----------------|--------------------|----------------------------------------------------------------------------------------------------|--------|------------------|---------|
| Archivo | Inici     | o Insertar | Diseño de pá | ágina Fórn     | nulas Datos | Revisar   | Vista Ac        | robat           |        |                 |                    |                                                                                                    |        | ∾ (?) ⊡          | 27 F    |
| Pegar   | ж<br>Па - | Calibri    | • 11 • A     | $A^{*}_{A} = $ | = =   >>-   | 📑 Ajustar | texto           | General         | ✓      | Formato [       | Dar formato        | and a sector a sector a secto | Σ • Α  | denar Busc       | arv     |
| , cgui  | 1         | NAS        |              | <u> </u>       | = = 1717    | Combi     | iar y centrar * |                 | 00 > 0 | condicional * c | como tabla * celda | Formato *                                                                                                    | Q⁺yfi  | ltrar * seleccio | onar *  |
| Portapa | oeles 🗔   | Fi         | uente        | Gi .           | Aline       | ación     | Gi.             | Número          | Gi.    |                 | Estilos            | Celdas                                                                                                    |        | Modificar        | _       |
|         | A1        | ▼ (0       | fx           |                |             |           |                 |                 |        |                 |                    |                                                                                                    |        |                  | *<br>4  |
|         | А         | В          | С            | D              | E           | F         | G               | Н               | 1      | J               | К                  | L                                                                                                    | М      | N                |         |
| 1       |           |            |              |                |             |           |                 |                 |        |                 |                    |                                                                                                    |        |                  |         |
| 2       |           |            |              |                |             |           |                 |                 |        |                 |                    |                                                                                                    |        |                  |         |
| 3       |           |            |              |                |             |           |                 |                 |        |                 |                    |                                                                                                    |        |                  |         |
| 4       |           |            |              |                |             |           |                 |                 |        |                 |                    |                                                                                                    |        |                  | _       |
| 5       |           |            |              |                |             |           |                 |                 |        |                 |                    |                                                                                                    |        |                  |         |
| 0       |           |            |              |                |             |           |                 |                 |        |                 |                    |                                                                                                    |        |                  |         |
| 8       |           |            |              |                |             |           |                 |                 |        |                 |                    |                                                                                                    |        |                  |         |
| 9       |           |            |              |                |             |           |                 |                 |        |                 |                    |                                                                                                    |        |                  |         |
| 10      |           |            |              |                |             |           |                 |                 |        |                 |                    |                                                                                                    |        |                  |         |
| 11      |           |            |              |                |             |           |                 |                 |        |                 |                    |                                                                                                    |        |                  | _       |
| 12      |           |            |              |                |             |           |                 |                 |        |                 |                    |                                                                                                    |        |                  |         |
| 13      |           |            |              |                |             |           |                 |                 |        |                 |                    |                                                                                                    |        |                  |         |
| 14      |           |            |              |                |             |           |                 |                 |        |                 |                    |                                                                                                    |        |                  |         |
| 15      |           |            |              |                |             |           |                 |                 |        |                 |                    |                                                                                                    |        |                  |         |
| 16      |           |            |              |                |             |           |                 |                 |        |                 |                    |                                                                                                    |        |                  |         |
| 17      |           |            |              |                |             |           |                 |                 |        |                 |                    |                                                                                                    |        |                  | +       |
| 18      |           |            |              |                |             |           |                 |                 |        |                 |                    |                                                                                                    |        |                  | _       |
| 19      |           |            |              |                |             |           |                 |                 |        |                 |                    |                                                                                                    |        |                  | +       |
| 20      |           |            |              |                |             |           |                 |                 |        |                 |                    |                                                                                                    |        |                  | +       |
| 22      |           |            |              |                |             |           |                 |                 |        |                 |                    |                                                                                                    |        |                  |         |
| 23      |           |            |              |                |             |           |                 |                 |        |                 |                    |                                                                                                    |        |                  |         |
|         | N Hoj     | 1 Hoin2    |              |                |             |           |                 |                 | D.A.   |                 |                    |                                                                                                    |        |                  | × 1     |
| Listo   | ноја      |            |              |                |             |           |                 |                 |        |                 |                    | ■□□ □ 10                                                                                                    | 1% (=) |                  | - (+) · |
|         |           |            |              |                |             |           |                 |                 |        |                 |                    |                                                                                                    | ~ 0    | ~                | • ";    |

La pantalla inicial nos muestra algo así como lo siguiente:

La barra de título.

Libro1 - Microsoft Excel

Contiene nombre del documento sobre el que se está trabajando en ese momento.

La barra de acceso rápido.

🔣 | 🛃 🦃 - 🕅 - 🏹 | 🛨

La barra de acceso rápido tiene las operaciones más habituales que podemos hacer con Excel.

Es personalizable desde 🔽.

La banda de opciones.

| Archivo     | Inicio   | Insertar              | Diseño de página | Fórmulas | Datos                 | Revisar Vista A      | crobat            |   |         |                             |                       |             |                          | ) ۵                    | X 9 - (                |
|-------------|----------|-----------------------|------------------|----------|-----------------------|----------------------|-------------------|---|---------|-----------------------------|-----------------------|-------------|--------------------------|------------------------|------------------------|
| A d         | 6        | Calibri               | т 11 т А́ А́     | = = =    | æ,-                   | 📑 Ajustar texto      | General           | Ŧ | <8      |                             |                       | ¦ansertar ∗ | Σ÷                       | 2                      | æ                      |
| Pegar       | ă ▼<br>≸ | N <i>K</i> <u>s</u> - | · · <u>A</u> ·   | FSE      | <b>€</b> ≣ <b>≹</b> ≣ | Combinar y centrar 👻 | <b>99</b> ~ % 000 |   | Formato | Dar formato<br>como tabla * | Estilos de<br>celda * | Formato *   | <b>₽</b> *<br><b>2</b> * | Ordenar<br>y filtrar • | Buscar y seleccionar * |
| Portapapele | es 🖬     | Fu                    | iente 🕫          |          | Alinea                | ción 🛛               | Número            | G |         | Estilos                     |                       | Celdas      |                          | Modifi                 | car                    |

La Banda de opciones contiene todas las opciones del programa agrupadas en pestañas. Al hacer clic en Insertar, por ejemplo, veremos las operaciones relacionadas con la inserción de los diferentes elementos que se pueden crear en Excel.

Todas las operaciones se pueden hacer a partir de estos menús, pero las más habituales podríamos añadirlas a la barra de acceso rápido como hemos visto en el punto anterior.

En algunos momentos algunas opciones no estarán disponibles, las reconocerás porque tienen un color atenuado.

Las pestañas que forman la banda pueden ir cambiando según el momento en que te encuentres cuando trabajes con Excel. Está diseñada para mostrar solamente aquellas opciones que te serán útiles en cada pantalla. Haciendo clic sobre que aparece en algunos bloques de la cinta nos presenta más opciones.

Pulsando la tecla *ALT* entraremos en el modo de acceso por teclado. De esta forma aparecerán pequeños recuadros junto a las pestañas y opciones indicando la tecla (o conjunto de teclas) que deberás pulsar para acceder a esa opción sin la necesidad del ratón.

| 🗶 📑 🔁 🕞        | ĭ 4                   |                      |               |            |              | Libro1 -    | Microsoft E | xcel        |
|----------------|-----------------------|----------------------|---------------|------------|--------------|-------------|-------------|-------------|
| Archivo Inicio | Insertar<br>B1        | Diseño de página     | Fórmulas<br>U | Datos<br>D | Revisar<br>R | Vista<br>N  | Acrobat     |             |
| l 🖪 🐇 🗌        | Calibri               | т 11 т А́ А́         | = = =         | \$\$/~~    | 🚔 Ajustar te | exto        | General     | •           |
| Pegar 💞        | N <i>K</i> <u>§</u> ⊸ | 🗄 •   🔕 • <u>A</u> • | ≣≣≣           |            | Combina      | r y centrar | - 🛒 - %     | 000 508 200 |
| Portapapeles 🕞 | Fue                   | nte 🕞                |               | Alinea     | ción         |             | S Núm       | iero 🕞      |

Para salir del modo de acceso por teclado vuelve a pulsar la tecla ALT.

#### El Botón Archivo.

Haciendo clic en el botón Archivo que se encuentra en la parte superior izquierda de la pantalla podrás desplegar un menú desde donde podrás ver las acciones que puedes realizar sobre el documento, incluyendo Guardar, Imprimir o crear uno Nuevo.

| Archivo             | Inicio                    | Insertar  | Diseño de página |
|---------------------|---------------------------|-----------|------------------|
| 🛃 Gu<br><u> </u> Gu | ardar<br>ardar como       |           | Inforr           |
| 🗊 Gu<br>🚰 Abi       | ardar como<br>rir<br>rrar | Adobe PDF | Pro              |
| Inform              | ación                     |           |                  |
| Recien              | te                        |           |                  |
| Nuevo               |                           |           | Comp             |
| Imprin              | nir                       |           | hay pro          |
| Guard               | ar y enviar               | r         | R                |
| Ayuda               |                           | Adm       |                  |
| 📄 Ор                | ciones                    |           | versi            |
| 🔀 Sal               | ir                        |           |                  |

A este menú también puedes acceder desde el modo de acceso por teclado tal y como vimos para la Banda de opciones.

#### La barra de fórmulas.

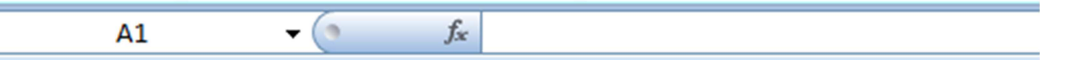

Nos muestra el contenido de la celda activa, es decir, la casilla donde estamos situados. Cuando vayamos a modificar el contenido de la celda, dicha barra variará ligeramente, pero esto lo estudiaremos más adelante.

La barra de etiquetas.

🛚 🔸 🕨 🛛 Hoja1 🖉 Hoja2 🧹 Hoja3 🏑 🐑

Nos permite movernos entre las distintas hojas del libro de trabajo.

Las barras de desplazamiento.

Î 🖣 🔚

Nos permite desplazarnos por el documento de una forma más rápida y sencilla.

## 1.2. Conceptos básicos de Excel.

Excel (al igual que otros programas de hojas de cálculo) trabaja con ficheros llamados *libros* que a su vez están formados por varias *hojas*. Por defecto un libro se crea con tres hojas (hoja1, hoja2 y hoja3). Un libro tiene que tener al menos una hoja. Cada hoja está formada por una matriz de *celdas* en la que almacenamos la información. Con las teclas del cursor podemos desplazarnos por las distintas celdas. En cada una de las celdas de la hoja, es posible introducir textos, números o fórmulas.

En una Hoja de Cálculo, los distintos *Tipos de datos* que podemos introducir son:

- *Valores constantes*, es decir, un dato que se introduce directamente en una celda. Puede ser un número, una fecha u hora, o un texto.
- Fórmulas, es decir, una secuencia formada por: valores constantes, referencias a otras celdas, nombres, funciones, u operadores. Es una técnica básica para el análisis de datos. Se pueden realizar diversas operaciones con los datos de las hojas de cálculo como +, -, x, /, Sen, Cos, etc... En una fórmula se pueden mezclar constantes, nombres, referencias a otras celdas, operadores y funciones. La fórmula se escribe en la barra de fórmulas y debe empezar por el signo =.

Cuando introducimos una fórmula en una celda puede ocurrir que se produzca un error. Dependiendo del tipo de error puede que Excel nos avise o no.

# 2. Creación de una tabla de frecuencias de una variable estadística discreta.

En esta sección vamos a empezar a introducir datos constantes y empezaremos a utilizar fórmulas sencillas. Para realizar esto vamos a plantear un ejercicio que iremos resolviendo poco a poco.

#### Ejercicio 1.

El número de convocatorias agotadas por un alumno hasta aprobar la asignatura de Estadística el año pasado fue el siguiente: con una convocatoria 30 alumnos, con dos convocatorias 12 alumnos, con tres 5, con cuatro 2, con cinco 0 y con seis 1. Se pide:

- a) ¿De qué tipo de variable estadística estamos hablando?
- b) Realiza una tabla de frecuencias en Excel.
- c) Representarla gráficamente mediante un diagrama de barras.
- d) Calcular la media, mediana y moda.
- e) Calcular la varianza (añadir columnas a la tabla si lo crees conveniente).
- f) Calcular el coeficiente de asimetría y el de apuntamiento de Fisher.

Obviamente la solución del apartado a) es que se trata de una variable discreta. El conjunto de posibles resultados que puede tomar esta variable es discreto, solo puede tomar los valores 1, 2, 3, 4, 5 y 6.

Pues procedamos a realizar una tabla de frecuencias utilizando Excel. Vamos a utilizar la primera fila para poner los encabezados de la tabla de frecuencias. En la primera columna pondremos los distintos valores *x<sub>i</sub>* de la variable que en este caso corresponde al número de convocatorias agotadas. Para poder poner subíndices seleccionamos el texto que queremos poner con subíndices y con el botón izquierdo del ratón seleccionamos *Formato de celdas…* y posteriormente *subíndice*.

|   | Obten          | er datos externo | OS                   | N | K A A A                            |
|---|----------------|------------------|----------------------|---|------------------------------------|
|   | A1             | <b>-</b> (0      | X ✓ f <sub>x</sub> x | V | Cortar                             |
| 4 | А              | В                | С                    |   | Conjar                             |
| 1 | x <sub>i</sub> |                  |                      |   | Pegar                              |
| 2 |                |                  |                      |   | Formato de celdas                  |
| 3 |                |                  |                      |   | Flegir de la lista desplegable     |
| 4 |                |                  |                      |   |                                    |
| 5 |                |                  |                      |   | Expandir <u>b</u> arra de formulas |
| 6 |                |                  |                      |   |                                    |
| 7 |                |                  |                      |   |                                    |

Y podemos crear la cabecera de otras cuatro columnas que corresponden a las frecuencias que hemos estudiado (frecuencia absoluta, frecuencia relativa, frecuencia absoluta acumulada y frecuencia relativa acumulada). Para una mejor presentación de la tabla podemos centrar todos los encabezados de las columnas pinchando en E. Devemos tener un resultado como este:

| F    | Pegar 🍼        | N K <u>s</u> - | ······································ |    |            | Combin |  |  |
|------|----------------|----------------|----------------------------------------|----|------------|--------|--|--|
| Port | tapapeles 🖻    | Fue            | ente                                   | G. | Alineación |        |  |  |
|      | A4             | - ()           | f <sub>x</sub>                         |    |            |        |  |  |
|      | А              | В              | С                                      | D  | E          | F      |  |  |
| 1    | x <sub>i</sub> | ni             | fi                                     | Ni | Fi         |        |  |  |
| 2    |                |                |                                        |    |            |        |  |  |
| 3    |                |                |                                        |    |            |        |  |  |

Vamos ahora a completar las dos primeras columnas con datos constantes. El Excel nos permite autocompletar una serie para que no tengamos que introducir todos los datos. Si después de poner los datos 1 y 2 seleccionamos dichas celdas (A2 y A3), pichamos en la esquina inferior derecha hasta que aparece un cruz y, finalmente arrastramos hasta la fila 7, el programa nos completa las celdas restantes con los números siguientes, tal y como se ilustra en la figura.

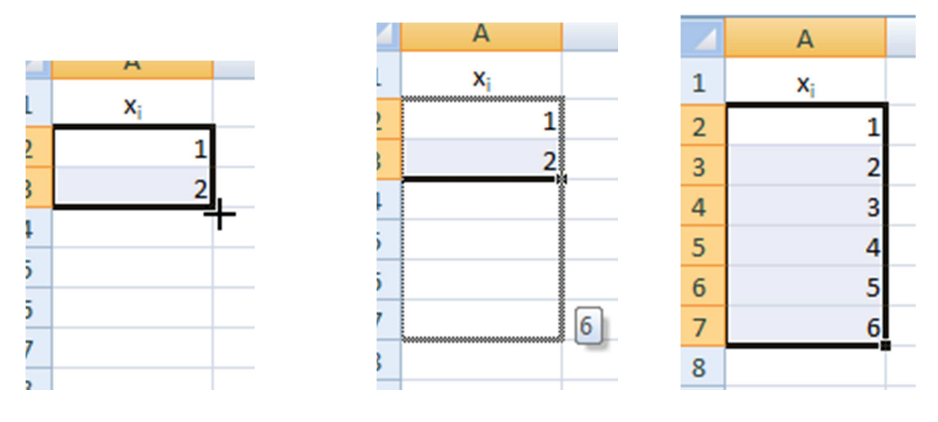

El resto de los datos no nos queda mas remedio que introducirlos a mano. El resultado debe ser el siguiente:

|   | А              | В              | С  | D  | E  |
|---|----------------|----------------|----|----|----|
| 1 | x <sub>i</sub> | n <sub>i</sub> | fi | Ni | Fi |
| 2 | 1              | 30             |    |    |    |
| 3 | 2              | 12             |    |    |    |
| 4 | 3              | 5              |    |    |    |
| 5 | 4              | 2              |    |    |    |
| 6 | 5              | 0              |    |    |    |
| 7 | 6              | 1              |    |    |    |
| 8 |                |                |    |    |    |
| 9 |                |                |    |    |    |

Vamos a introducir nuestra primera fórmula. El número de observaciones total es la suma de todos los  $n_{i}$ . Pues vamos a poner esa cantidad en la celda B8. Mediante la función SUMA() excel nos devuelve la suma de todos los argumentos que pongamos, los arguemntos deben separarse por ";" (punto y coma). Sin embargo esta función también admite como argumento toda una región (o varias). Para indicar una región en Excel lo hacemos indicanco la referencia de la celda más arriba y a la izquierda y las celda más abajo y a la derecha separadas por ":" (dos puntos). La fórmula que debemos introducir en la casilla B8 sería = SUMA(B2:B7). Sin embargo en lugar de introducir todo esto es suficiente situarnos en la celda B8 y pinchar en el icono de autosuma de la cinta de fórnulas  $\Sigma$  Autosuma . El programa interpreta que queremos sumar los valores numéricos que hay encima de la casilla B8.

| <b>X</b>              | 🚽 🎝 🖌 🕼 – 🖓  | =   <del>-</del>                         |                                           |                                         |                                                   |                    | Prac                       | tica1principio.                                                              |
|-----------------------|--------------|------------------------------------------|-------------------------------------------|-----------------------------------------|---------------------------------------------------|--------------------|----------------------------|------------------------------------------------------------------------------|
| Arch                  | ivo Inicio   | Insertar                                 | Diseño                                    | o de página                             | Fórmulas                                          | Datos              | Revisar                    | Vista Acr                                                                    |
| fa<br>Insert<br>funci | Σ Autosuma   | ▼ 🙀 Lóg<br>▼ 🔏 Tex<br>s ▼ ᡝ Fec<br>Bibli | jicas ▼<br>to ▼<br>ha y hora<br>ioteca de |                                         | eda y referencia<br>áticas y trigono<br>nciones 🕶 | a •<br>ométricas • | Administra<br>de nomb      | Asignar<br>f <sup>®</sup> Utilizar<br>ador<br>res E Crear d<br>Nombres defin |
| 1<br>2<br>3<br>4<br>5 | Suma (Alt+=) | 3 di<br>6 5 5 5                          | luestra la<br>irectamen<br>leccionac      | suma de las ce<br>te después de<br>las. | Idas seleccion<br>las celdas                      | adas               | E<br><i>F</i> <sub>i</sub> | F                                                                            |
| 6                     | 5            | 0                                        |                                           |                                         |                                                   |                    |                            |                                                                              |
| 7                     | 6            | 1                                        |                                           |                                         |                                                   |                    |                            |                                                                              |
| 8                     |              |                                          |                                           |                                         |                                                   |                    |                            |                                                                              |
| 9                     |              |                                          |                                           |                                         |                                                   |                    |                            |                                                                              |

También pudimos hacerlo eligiendo la función suma desde las *funciones matemáticas y trigonométricas*. Se nos abre un formulario donde podemos poner los argumentos de cada función (en este caso de la función SUMA).

| Argumentos de función           |                                                                              | 2 ×                                                                                                   |
|---------------------------------|------------------------------------------------------------------------------|----------------------------------------------------------------------------------------------------|
| SUMA                            |                                                                              |                                                                                                    |
| Número1 32:87                   | =                                                                            | {30\12\5\2\0\1}                                                                                       |
| Número2                         | =                                                                            | número                                                                                                |
|                                 |                                                                              |                                                                                                    |
|                                 |                                                                              |                                                                                                    |
|                                 |                                                                              |                                                                                                    |
|                                 | =                                                                            | 50                                                                                                    |
| Suma todos los números en un ra | ngo de celdas.                                                               |                                                                                                    |
| Nú                              | mero1: número1;número2; so<br>valores lógicos y el texto<br>como argumentos. | on de 1 a 255 números que se desea sumar. Los<br>o se omiten en las celdas, incluso si están escritos |
| Resultado de la fórmula = 50    |                                                                              |                                                                                                    |
| Ayuda sobre esta función        |                                                                              | Aceptar Cancelar                                                                                      |

Pinchando en 🔊 podemos seleccionar la celda o región de celdas que queremos sumar. Por defecto nos aparece la región que queremos sumar es decir B2:B7. Desde este menú podemos ver de antemano cuánto va a dar el resultado (50) y solicitar ayuda sobre esta función.

Desde esta cinta de fórmulas podemos acceder a todas las funcionas de que dispone el programa. Están divididas por categorías (*Usadas recientemente, Financieras, Lógicas, Texto,* 

*Fecha y hora, Búsqueda y referencia, Matemáticas y trigonométricas y Más funciones*). Precisamente en Más funciones podemos elelgir las funciones estadísticas que utilizaremos en esta y otras prácticas.

| Más funciones 🗙                                                                    | Administrador<br>de nombres                                                          | Crear d |
|------------------------------------------------------------------------------------|--------------------------------------------------------------------------------------|---------|
| n 📴 Estadísticas 🕨                                                                 | BINOM.CRIT                                                                           | 🔺 es di |
| Ingeniería       Imageniería       Imageniería       Imageniería       Imageniería | COEF.DE.CORREL<br>COEFICIENTE.ASIMETRIA<br>COEFICIENTE.R2<br>CONTAR<br>CONTAR.BLANCO | H       |

Bueno pues ahora que tenemos el número total de observaciones (*N*) podemos calcular la frecuencia relativa mediante la fórmula  $f_i = n_i / N$ . Así la casilla C2 debe ser igual a B2/B8, es decir debemos teclear = B2/B8 en la casilla C2 y el resto de forma análago.

Fijense que cuando la celda C2 tecleamos =B2/B8 aparecen las celdas marcadas con colores. Esto nos ayudará a no equivocarnos con la fórmula.

| Port | tapapeles 🕞    | Fue            | inte                 | 6     |
|------|----------------|----------------|----------------------|-------|
|      | SUMA           | - (*           | $X \checkmark f_x =$ | B2/B8 |
|      | А              | В              | С                    | D     |
| 1    | x <sub>i</sub> | n <sub>i</sub> | f <sub>i</sub>       | Ni    |
| 2    | 1              | 30             | =B2/B8               |       |
| 3    | 2              | 12             |                      |       |
| 4    | 3              | 5              |                      |       |
| 5    | 4              | 2              |                      |       |
| 6    | 5              | 0              |                      |       |
| 7    | 6              | 1              |                      |       |
| 8    |                | 50             |                      |       |
| 9    |                |                |                      |       |

Seguidamente nos aparecerá el resultado en la celda C2 0,6. Podemos cambiar el formato. Por ejemplo vamos a poner el resultado con dos cifras decimales, lo podemos hacer desde la cinta de inicio pinchando en el botón derecho del ratón y marcando hacer los mismo es pinchando en el botón derecho del ratón y marcando en el botón derecho del ratón y marcando en el botón derecho del ratón y marcando en el celdas... y en la pestaña número elegimos número y marcamos 2 cifras decimales (Posiciones decimales: 2). Desde este formulario podemos hacer cualquier cambio respecto al formato de la celda (o grupo de celdas en el caso de haber slelecionado varias).

¿Qué ocurre si copiamos y pegamos una fórmula? Hagámoslo. Vamos a copiar el contenido de

la celda C2 en la celda C3. Esto lo podemos hacer de varias formas: 1) Seleccionanado la celda C2 pinchamos en y luego selecionamos la celda C3 y pinchamos en , 2) pinchamos al botón derecho sobre la celda y selecionamos cela copiar y luego pinchamos al botón derecho sobre la celda C3 y selecionamos en celda C3 y selecionamos la celda C3 selecionada c2 selecionada pulsamos la convinación de teclas Ctrl + C y con la celda C3 seleccionada pulsamos Ctrl + V, y 4) Teniendo selelcionada la casilla C2 arrastrarla hasta la casilla C3.

Bueno, haciendo cualquiera de estas opciones nos aparecerá lo siguiente.

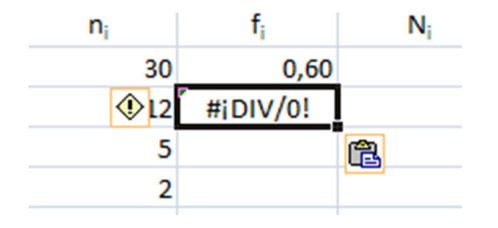

Se ha producido un error de división por cero. Lo que ocurre es que el programa a copiado toda la formula de forma relativa, es decir, como nos hemos situado en una fila más abajo (en la casilla C3 en lugar de C2) ha añadido una fila a la fórmula que teníamos en la casilla C2, con esto la referencia que hacíamos a B2 ha pasado a ser B3 y la referencia que teníamos a B8 ha

pasado a ser B9 f = B3/B9 . En realidad el primer valor si queremos que sea B3 pero el segundo debería seguir siendo B8. Esto lo podemos solucionar diciendole a Excel que la casilla B8 se tiene que tomar de forma absoluta cuando copiamos una fórmula, una forma de hacerlo es marcando con el signo \$ la fila y la columna de la referencia B8 es decir \$B\$8 (en realidad nos bastaría con marcar como absoluta la fila es decir B\$8).

¡Ahora sí! Si copiamos la celda C2 a la celda C3 obtenemos la fórmula =B3/\$B\$8 que nos da el resultado de 0,24.

Copiemos esta fórmula al resto de casillas de la columna C. Para ello bastaría con seleccionar la casilla C3 y arrastrarla hasta la casilla C7 obteniendo el siguiente resultado:

|   |                |                | -    |         |    |  |  |
|---|----------------|----------------|------|---------|----|--|--|
| 1 | Α              | В              | С    | D       | E  |  |  |
| 1 | x <sub>i</sub> | n <sub>i</sub> | fi   | Ni      | Fi |  |  |
| 2 | 1              | 30             | 0,60 | 0,60    |    |  |  |
| 3 | 2              | 12             | 0,24 |         |    |  |  |
| 4 | 3              | 3 5            |      |         |    |  |  |
| 5 | 4              | 4 2            |      |         |    |  |  |
| 6 | 5              | 0              | 0,00 |         |    |  |  |
| 7 | 6              | 1              | 0,02 |         |    |  |  |
| 8 |                | 50             |      | <b></b> |    |  |  |
| 9 |                |                |      |         |    |  |  |

Se deja como ejercicio que ustedes completen las celdas de la frecuencia absoluta acumulada.

|   | C16            | - ( )          | Ĵx.  |    |      |  |
|---|----------------|----------------|------|----|------|--|
|   | А              | В              | С    | D  | E    |  |
| 1 | x <sub>i</sub> | n <sub>i</sub> | fi   | Ni | Fi   |  |
| 2 | 1              | 30             | 0,60 | 30 | 0,60 |  |
| 3 | 2              | 12             | 0,24 | 42 | 0,84 |  |
| 4 | 3              | 5              | 0,10 | 47 | 0,94 |  |
| 5 | 4              | 2              | 0,04 | 49 | 0,98 |  |
| 6 | 5              | 0              | 0,00 | 49 | 0,98 |  |
| 7 | 6              | 1              | 0,02 | 50 | 1,00 |  |
| 8 |                | 50             | 1    |    |      |  |
| 0 |                |                |      |    |      |  |

El resultado después de completar el resto de frecuencias debe ser:

Podemos darle otro formato para que el resultado final sea más atractivo. Digamos hasta obtener algo como esto:

|   | C11 | - (*           | $f_{x}$ |    |      |
|---|-----|----------------|---------|----|------|
|   | А   | В              | С       | D  | E    |
| 1 | x,  | n <sub>i</sub> | fi      | Ni | Fi   |
| 2 | 1   | 1 30 0,60      |         | 30 | 0,60 |
| 3 | 2   | 12             | 0,24    | 42 | 0,84 |
| 4 | 3   | 5              | 0,10    | 47 | 0,94 |
| 5 | 4   | 2              | 0,04    | 49 | 0,98 |
| 6 | 5   | 0              | 0,00    | 49 | 0,98 |
| 7 | 6   | 1              | 0,02    | 50 | 1,00 |
| 8 |     | 50             | 1       |    |      |

Construcción de un digrama de barras. Vamos a hacerlo de las frecuencias absolutas (pero de forma análoga lo podríamos hacer de la frecuencias relativas, absolutas acumuladas o relativas acumuladas).

Desde la cinta Insertar, selecionamos Columna → Columna Agrupada o cualquiera de los gráficos de columnas.

| C | * 🛱 😔 )        | ) ∓                        |               | Practical.xlsx                               |
|---|----------------|----------------------------|---------------|----------------------------------------------|
|   | Menu In:       | sertar Dise                | eño de página | Fórmulas Datos Revisar Vista                 |
|   | Imagen Im      | ágenes Forn<br>diseñadas 🗸 | as SmartArt   | Columna Línea Circular Barra Área Dispersión |
| J |                | Ilustraciones              |               | Columna en 2-D                               |
|   | - (*           | f <sub>x</sub>             |               |                                              |
|   | В              | С                          | D             |                                              |
|   | n <sub>i</sub> | f <sub>i</sub>             | Ni            | Columna en 3-D                               |
|   | 30             | 0,60                       | 30            |                                              |
|   | 12             | 0,24                       | 42            |                                              |
|   | 5              | 0,10                       | 47            |                                              |
|   | 2              | 0,04                       | 49            | Cilíndrico                                   |
|   |                |                            |               |                                              |

Una vez selecionado el gráfico se habilitan las Herramientas de gráficos que la forman tres pestañas (Diseño, Presentación y Formato) que nos dan la posibilidad de configurar y cambiar el gráfico.

|     | Herramientas de gráficos |              |         |  |  |  |  |  |  |  |  |
|-----|--------------------------|--------------|---------|--|--|--|--|--|--|--|--|
| sta | Diseño                   | Presentación | Formato |  |  |  |  |  |  |  |  |
|     |                          |              |         |  |  |  |  |  |  |  |  |

Desde Diseño, pichamos en Seleccionar datos. Y agregamos los datos, podemos elegir como nombre de la serie la celda B1 ( $n_i$ ) y valores de la serie la celdas B2:B7. Automaticamente el Excel interpreta para el eje X los valores de las celdas A2:A7 ( $x_i$  = número de convocatorias).

Desde estas herramientas podemos modificar el gráfico para poner un título personalizado o personalizar los ejes de coordenadas. Al final podemos llegar a este resultado:

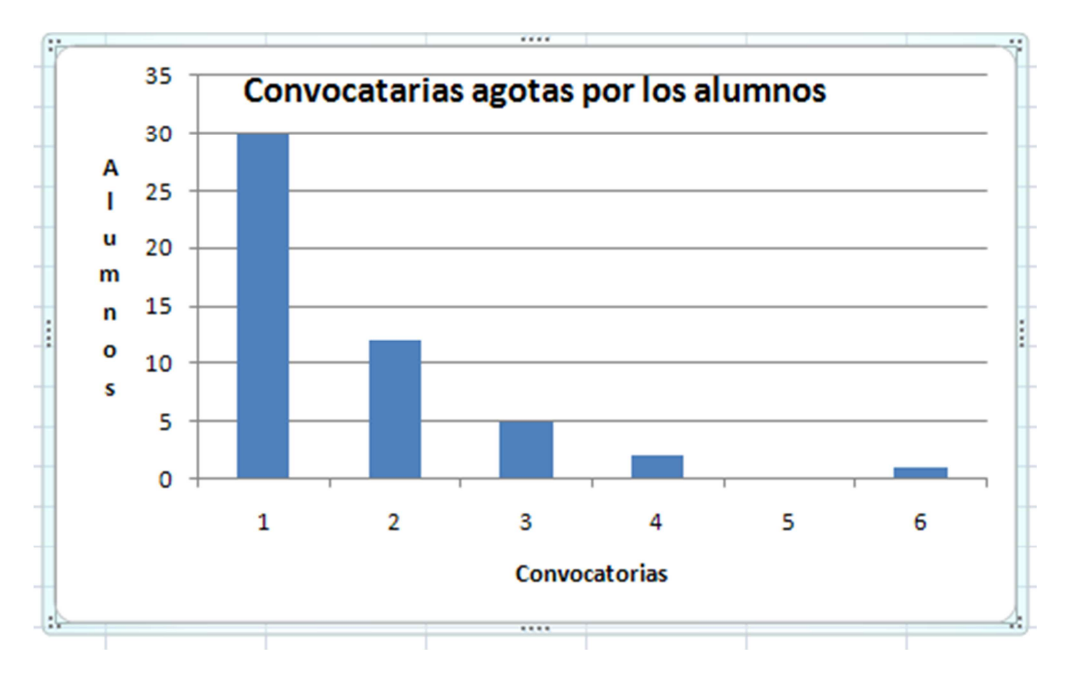

Procedamos a resolver el apartado **d**) del ejercicio. Bueno, la moda es el valor que más se repite. Simplemente echando una ojeada al diagrama de barras nos daremos cuenta que ese valor es 1 (con 30 observaciones). La mediana es el valor que separa la mitad de las observaciones menores de la mitad mayores, en nuestro caso como el número de observaciones es 50 valdría la que ocupa la posición 25 y 26 (o el punto medio de estas). Pero como con 1 convocatoria hay más de la mitad el dato 25º y 26º son iguales a 1 y esa es la mediana.

Para la media  $(\frac{1}{N}\sum_{i=1}^{k} x_i n_i)$  vamos a añadir nuevas columnas en la tabla que nos facilitan el cálculo. Hasta obtener el siguiente resultado:

| POL | tapapeies 🤫 | rue            | nte               | - 19 J | Allneacion |                               |  |  |  |
|-----|-------------|----------------|-------------------|--------|------------|-------------------------------|--|--|--|
|     | F12         | <b>~</b> (0    | f <sub>x</sub> =F | 8/B8   |            |                               |  |  |  |
|     | А           | В              | С                 | D      | E          | F                             |  |  |  |
| 1   | x,          | n <sub>i</sub> | $f_i$             | Ni     | Fi         | x <sub>i</sub> n <sub>i</sub> |  |  |  |
| 2   | 1           | 30             | 0,60              | 30     | 0,60       | 30                            |  |  |  |
| 3   | 2           | 12             | 0,24              | 42     | 0,84       | 24                            |  |  |  |
| 4   | 3 5         |                | 0,10              | 47     | 0,94       | 15                            |  |  |  |
| 5   | 4           | 2              | 0,04              | 49     | 0,98       | 8                             |  |  |  |
| 6   | 5           | 0              | 0,00              | 49     | 0,98       | 0                             |  |  |  |
| 7   | 6           | 1              | 0,02              | 50     | 1,00       | 6                             |  |  |  |
| 8   | SUMA        | 50             | 1                 |        |            | 83                            |  |  |  |
| 9   |             |                |                   |        |            |                               |  |  |  |
| 10  |             |                |                   |        | moda       | 1                             |  |  |  |
| 11  |             |                |                   |        | mediana    | 1                             |  |  |  |
| 12  |             |                |                   |        | media      | 1,66                          |  |  |  |
| 12  |             |                |                   |        |            |                               |  |  |  |

Para el apartado e) tenemos que calcular la varianza,  $\sigma^2 = \frac{1}{N} (\sum_{i=1}^k x_i^2 n_i) - \bar{x}^2$ . Así podemos crear una nueva columna con  $x_i^2 n_i$  y realizar las operaciones mediante la fórmula =G8/B8-F12\*F12
. También podríamos utilizar la fórmula  $\sigma^2 = \frac{1}{N} \sum_{i=1}^k (x_i - \bar{x})^2 n_i$ .

El apartado f) se puede resolver de forma análoga a los dos anteriores creando las columnas adecuadas y teniendo en cuenta que  $A_F = \frac{\frac{1}{N}\sum_{i=1}^{k}(x_i - \bar{x})^3 n_i}{\sigma^3}$ .

# Práctica 2. Introducción a las Hojas de Cálculo y Estadística Descriptiva (2ª Parte).

# **Objetivos.**

En esta práctica continuaremos utilizando el programa Excel para realizar estadística Descriptiva. Ahora haremos más hincapié en variables estadísticas continuas.

# Índice.

| 0  | bjetivo | s                                                                                             |  |  |  |  |  |  |  |  |  |
|----|---------|-----------------------------------------------------------------------------------------------|--|--|--|--|--|--|--|--|--|
| Ín | dice    |                                                                                               |  |  |  |  |  |  |  |  |  |
| 1  | Crea    | eación de una tabla dinámica2                                                                 |  |  |  |  |  |  |  |  |  |
|    | 1.1     | Creación de una Tabla2                                                                        |  |  |  |  |  |  |  |  |  |
|    | 1.2     | Creación de una Tabla Dinámica3                                                               |  |  |  |  |  |  |  |  |  |
| 2  | Agr     | upación de datos de una variable estadística continua                                         |  |  |  |  |  |  |  |  |  |
|    | 2.1     | Agrupar datos y construir una tabla de frecuencias6                                           |  |  |  |  |  |  |  |  |  |
|    | 2.2     | Histograma10                                                                                  |  |  |  |  |  |  |  |  |  |
|    | 2.3     | Cálculo de la media, varianza, desviación típica y coeficiente de variación de Pearson.<br>12 |  |  |  |  |  |  |  |  |  |
|    | 2.4     | Cálculo de la Moda con los datos agrupados12                                                  |  |  |  |  |  |  |  |  |  |
|    | 2.5     | Cálculo de un percentil con los datos agrupados13                                             |  |  |  |  |  |  |  |  |  |
|    | 2.6     | Observaciones finales14                                                                       |  |  |  |  |  |  |  |  |  |
| 3  | Cálo    | culo de medidas estadísticas de un conjunto de datos14                                        |  |  |  |  |  |  |  |  |  |
| 4  | Mó      | dulo de Análisis de datos de Excel15                                                          |  |  |  |  |  |  |  |  |  |
|    | 4.1     | Estadística Descriptiva16                                                                     |  |  |  |  |  |  |  |  |  |
|    | 4.2     | Histograma18                                                                                  |  |  |  |  |  |  |  |  |  |

## 1 Creación de una tabla dinámica.

Excel tiene una herramienta que permite realizar tablas de forma automática. Mediante las Tablas Dinámicas podemos realizar una tabla (de frecuencias u otra) para un conjunto de datos. Para ver esto vamos a utilizar el fichero EjemploTablaDinamica.xls . Es fichero contiene una hoja denominada Datos, que contiene la edad, sexo y nota de 50 alumnos.

Ya hemos dicho antes que el Excel no es un programa propiamente estadístico, por lo generalmente permite cosas que un programa estadístico no permitiría. Por ejemplo, los datos de una variable estadística siempre son del mismo tipo. Es decir en este ejemplo la variable edad es numérica (en este caso sin valores decimales), la variable sexo es cualitativa (puede tomar los valores mujer o hombre) y la variable nota es numérica (con un decimal). En el Excel nosotros podríamos poner texto en un dato de edad y no pasaría nada mientras que en un programa propiamente estadístico esto no lo podríamos hacer. Todos los datos de una misma variable tienen que ser del mismo tipo. De igual forma aquí podemos colocar el conjunto de datos donde nosotros queramos (sin tener que empezar por la segunda fila). Aún así vamos a tratar de ser algo rigurosos con el tratamiento de datos y trataremos de colocar en una hoja los datos correspondientes a un conjunto de individuos (población estadística), utilizaremos la primera fila para poner el nombre de las variables, los datos de cada columna deben ser del mismo tipo y no utilizaremos esa hoja para introducir fórmulas u otros cálculos (salvo que por razones pedagógicas queramos tener en la misma pantalla los datos y los cálculos).

|   | A1     | - (* | ▼ ( Jx Alumno |      |  |  |  |  |  |
|---|--------|------|---------------|------|--|--|--|--|--|
|   | А      | В    | С             | D    |  |  |  |  |  |
| 1 | Alumno | Edad | Sexo          | Nota |  |  |  |  |  |
| 2 | 1      | 18   | Hombre        | 2,9  |  |  |  |  |  |
| 3 | 2      | 20   | Hombre        | 7,4  |  |  |  |  |  |
| 4 | 3      | 18   | Hombre        | 4,3  |  |  |  |  |  |
| 5 | 4      | 18   | Mujer         | 8,1  |  |  |  |  |  |
| 6 | 5      | 19   | Muier         | 4.1  |  |  |  |  |  |

## 1.1 Creación de una Tabla.

Otra cosa que podemos hacer con los datos es modificar su presentación (así como agregar filas o columnas resumen). Si seleccionamos todos los datos y vamos a Insertar→ Tabla podemos hacer estos cambios.

|   | А      | В    | С      | D    |  |  |  |  |  |  |  |  |  |  |
|---|--------|------|--------|------|--|--|--|--|--|--|--|--|--|--|
| 1 | Alumno | Edad | Sexo   | Nota |  |  |  |  |  |  |  |  |  |  |
| 2 | 1      | . 20 | Mujer  | 4,7  |  |  |  |  |  |  |  |  |  |  |
| 3 | 2      | 18   | Hombre | 6,9  |  |  |  |  |  |  |  |  |  |  |
| 4 | 3      | 19   | Hombre | 6,4  |  |  |  |  |  |  |  |  |  |  |
| 5 | 4      | 18   | Mujer  | 4,6  |  |  |  |  |  |  |  |  |  |  |
| 6 | 5      | 18   | Muier  | 8.5  |  |  |  |  |  |  |  |  |  |  |

Una vez selecionado la tabla se habilitan las Herramientas de tabla que la forma una pestaña (Diseño). Las herramientas de tabla nos permiten mecanizar muchas de las operaciones que

necesitamos hacer con los datos de una tabla.

|         | Herramientas de tabla                                                                     | EjemploTablaDinamica_2.xl                                                                | sx [Modo de compat |
|---------|-------------------------------------------------------------------------------------------|------------------------------------------------------------------------------------------|--------------------|
| Vista   | Diseño                                                                                    |                                                                                          |                    |
| lorador | <ul> <li>Fila de encabezado</li> <li>Fila de totales</li> <li>Filas con bandas</li> </ul> | <ul> <li>Primera columna</li> <li>Última columna</li> <li>Columnas con bandas</li> </ul> |                    |
|         | Opciones                                                                                  | de estilo de tabla                                                                       |                    |

Mediante una tabla las operaciones que hagamos con en una fila automáticamente se actualiza en todas ellas.

### 1.2 Creación de una Tabla Dinámica.

Una tabla dinámina nos permite agrupar los datos de forma automática. Para ello vamos a realizar el siguiente ejercicio:

#### Ejercicio 1.

Utiliza el fichero EjemploTablaDinamica.xlsx para realizar mediante una Tabla Dinámica lo siguiente:

- a) Una tabla de frecuencias de la variable sexo. Muestra también la nota media por sexo.
- b) Una tabla de frecuencias de la variable edad. Muestra la nota media por edad.
- c) Una tabla bidimensional de la variables sexo y edad.
- d) Modifica algunos valores de la tabla de datos, ¿se modifican también en la tabla dinámica?

A partir de los datos anteriores vamos a realizar el siguiente ejercicio. Vamos a insertar una tabla dinámica para realizar el apartado a), para ello nos situamos en una celda vacía y vamos a la pestaña Insertar ->Tabla dinámica. Se nos presenta el siguiente formulario:

| Crear tabla dinámica                                   | ? 🔀                                     |  |  |  |  |  |  |  |  |  |
|--------------------------------------------------------|-----------------------------------------|--|--|--|--|--|--|--|--|--|
| Seleccione los datos que desea analizar                | Seleccione los datos que desea analizar |  |  |  |  |  |  |  |  |  |
| Seleccione una tabla o rango                           |                                         |  |  |  |  |  |  |  |  |  |
| Ta <u>b</u> la o rango:                                | <b>1</b>                                |  |  |  |  |  |  |  |  |  |
| Utilice una fuente <u>d</u> e datos externa            |                                         |  |  |  |  |  |  |  |  |  |
| Elegir conexión                                        |                                         |  |  |  |  |  |  |  |  |  |
| Nombre de conexión:                                    |                                         |  |  |  |  |  |  |  |  |  |
| Elija dónde desea colocar el informe de tabla dinámica |                                         |  |  |  |  |  |  |  |  |  |
| Nueva hoja de cálculo                                  |                                         |  |  |  |  |  |  |  |  |  |
| O Hoja de cálculo existente                            |                                         |  |  |  |  |  |  |  |  |  |
| Ubicación: Datos!\$F\$4                                | <b>1</b>                                |  |  |  |  |  |  |  |  |  |
| Aceptar                                                | Cancelar                                |  |  |  |  |  |  |  |  |  |

Vamos a seleccionar todas las celdas de la tabla actual y, aunque sería más lógico realizar la tabla en una nueva hoja, para poder visualizar la tabla resumen (tabla dinámica) y los datos a la vez lo vamos a hacer en la hoja de cálculo ya existente.

| 📭 🚽 🤊 - 🕲 - 🖓 \ominus 🗧 EjemploTablaDinamica_2.xlsx |                  |          |                 |                 |              |               | Excel        |            | Herramientas de              | tabla dinámica   |                           |                     |                 |       |                              | -             | σ x       |  |
|-----------------------------------------------------|------------------|----------|-----------------|-----------------|--------------|---------------|--------------|------------|------------------------------|------------------|---------------------------|---------------------|-----------------|-------|------------------------------|---------------|-----------|--|
|                                                     | Inicio           | Menu     | Insertar D      | iseño de página | Fórmulas     | Datos         | Revisar      | Vista      | Opciones                     | Diseño           |                           |                     |                 |       |                              | 0             | _ = ×     |  |
| Non                                                 | nbre de tabla di | inámica: | Campo activo:   | 92              | Agrupar s    | elección A I  | AZ           |            |                              |                  | 12                        |                     | 17 12           |       | <b>+</b>                     | -             |           |  |
| Tab                                                 | la dinámica1     |          |                 | 14              | 💠 Desagrupa  | ar Z*         | ZĀ           | ~          | <u>.</u>                     | ne nel           |                           | <b>1</b>            | UJx 🛶           | fx    |                              |               |           |  |
| 1                                                   | Opciones *       |          | Configuración   | n de campo      | 27 Agrupar c | ampos X       | Ordenar      | Actualizar | Cambiar origen<br>de datos * | Borrar Seleccion | ar Movertabla<br>dinámica | Gráfico<br>dinámico | Fórmulas Herran | AP -  | Lista de Botone<br>campo +/- | de camp       | Jos<br>O  |  |
|                                                     | Tabla dinámio    | ca       | Campo           | activo          | Agrupa       | ar O          | denar        |            | Datos                        | Accior           | nes                       |                     | Herramientas    |       | Mostrar                      | ocultar       |           |  |
|                                                     | F4               | -        | f <sub>x</sub>  |                 |              |               |              |            |                              |                  |                           |                     |                 |       |                              |               | ×         |  |
|                                                     | Α                | В        | С               | D               | E            | F             | G            |            | Н                            | I                | J                         | К                   | L               | Lista | de campos de tab             | la dinámica   | • • ×     |  |
| 1                                                   | Alumno           | Edad     | Sexo            | Nota            |              |               |              |            |                              |                  |                           |                     |                 | Sele  | ccionar campos par           | a agregar al  | 17 v      |  |
| 2                                                   | 1                |          | 20 Mujer        | 4,              | 7            |               |              |            |                              |                  |                           |                     |                 | infor | me:                          |               |           |  |
| 3                                                   | 2                |          | 18 Hombre       | 6,              | 9            | 6             |              |            |                              |                  |                           |                     |                 | -     | Alumno                       |               |           |  |
| 4                                                   | 3                |          | 19 Hombre       | 6,4             | 1            |               | 1            |            |                              |                  |                           |                     |                 |       | Edad                         |               |           |  |
| 5                                                   | 4                |          | 18 Mujer        | 4,0             | 5            |               | Tabla d      | linámica   |                              |                  |                           |                     |                 |       | exo                          |               |           |  |
| 6                                                   | 5                |          | 18 Mujer        | 8,              | 5            |               | Tublu u      | internee.  | ~                            |                  |                           |                     |                 |       | vota                         |               |           |  |
| 7                                                   | 6                |          | 20 Mujer        | 7,4             | 1            | Para gene     | rar un inf   | forme, se  | eleccione los                |                  |                           |                     |                 |       |                              |               |           |  |
| 8                                                   | 7                |          | 18 Mujer        | 6,              | 7            | campos d      | e la lista d | de campo   | is de la tabla               |                  |                           |                     |                 |       |                              |               |           |  |
| 9                                                   | 8                |          | 19 Hombre       | 4,              | 7            | _             | dina         | ámica      |                              |                  |                           |                     |                 |       |                              |               |           |  |
| 10                                                  | 9                |          | 19 Hombre       | 3,              | 7            |               |              |            |                              |                  |                           |                     |                 |       |                              |               |           |  |
| 11                                                  | 10               |          | 18 Mujer        | 5,              | 3            |               |              |            |                              |                  |                           |                     |                 |       |                              |               |           |  |
| 12                                                  | 11               |          | 19 Hombre       | 2,              | 5            |               |              |            |                              |                  |                           |                     |                 |       |                              |               |           |  |
| 13                                                  | 12               |          | 18 Mujer        | 4,:             | 3            | Ξ.            | EEE          |            |                              |                  |                           |                     |                 |       |                              |               |           |  |
| 14                                                  | 13               |          | 18 Hombre       | 5,              | 3            |               |              |            |                              |                  |                           |                     |                 |       |                              |               |           |  |
| 15                                                  | 14               |          | 18 Hombre       | 7,:             | L            | _             | (            |            |                              |                  |                           |                     |                 |       |                              |               |           |  |
| 16                                                  | 15               |          | 19 Mujer        | 3,              | 3            |               |              |            |                              |                  |                           |                     | _               | Arra  | strar campos entre           | las áreas sig | uientes:  |  |
| 17                                                  | 16               |          | 18 Hombre       | 5,5             | 9            |               |              |            |                              |                  |                           |                     | _               | Y     | Filtro de informe            | Rótulo        | s de col  |  |
| 18                                                  | 17               |          | 19 Mujer        | 10,0            | )            |               |              |            |                              |                  |                           |                     | _               |       |                              |               |           |  |
| 19                                                  | 18               |          | 21 Mujer        | 6,4             | 1            |               |              |            |                              |                  |                           |                     |                 |       |                              |               |           |  |
| 20                                                  | 19               |          | 18 Mujer        | 9,3             | 2            |               |              |            |                              |                  |                           |                     |                 |       |                              |               |           |  |
| 21                                                  | 20               |          | 19 Mujer        | 4,:             | 2            |               |              |            |                              |                  |                           |                     | _               |       |                              |               |           |  |
| 22                                                  | 21               |          | 21 Hombre       | 2,              | 7            |               |              |            |                              |                  |                           |                     | _               |       | Rótulos de fila              | Σ Valore      | s         |  |
| 23                                                  | 22               |          | 18 Mujer        | 5,:             | 1            |               |              |            |                              |                  |                           |                     |                 |       |                              |               |           |  |
| 24                                                  | 23               |          | 18 Hombre       | 5,              | 7            |               |              |            |                              |                  |                           |                     |                 |       |                              |               |           |  |
| 25                                                  | 24               |          | 18 Mujer        | 4,9             | 9            |               |              |            |                              |                  |                           |                     |                 |       |                              |               |           |  |
| 26                                                  | 25               |          | 18 Mujer        | 5,9             | 9            |               |              |            |                              |                  |                           |                     |                 |       |                              |               |           |  |
| 27                                                  | 26               | _        | 19 Mujer        | 4,              | 5            |               |              |            |                              |                  |                           |                     | · · · · ·       | -     | Aplazar actualizació         | n d 🗛         | ctualizar |  |
| 14 4                                                | Datos            | Datos    | sAleatorios 🦯 😤 | 1               |              |               |              |            | 4                            |                  | _                         |                     | ► I             |       |                              |               |           |  |
| Listo                                               |                  |          |                 |                 |              |               |              |            |                              |                  |                           | _                   |                 |       |                              | U             | •         |  |
|                                                     | 🕑 🗄 🖻 🕻          | = 🌽 🔇    | 🦻 🌮 🕺           | Practica2.do    | ex - Mic     | 🔀 Microsoft E | cel - Eje    | 🐧 Dil      | oujo - Paint                 |                  |                           |                     |                 |       | ES 🏅 🗸 👎 🧿 J                 | . 🙀 🖓 I       | 12:08     |  |

Al realizar esto se presenta dos nuevas pestañas con herramientas de tabla dinámica (Opciones y Diseño) y un formulario a la derecha en el que aparecen las distintas variables que podemos arrastrar a los cuadrados de abajo. Vamos a arrastrar sexo a Rótulos de fila y la misma la vamos a poner en Valores. Observen como automáticamente aparece el recuento de observaciones de los dos posibles valores que toma esta variable (carácter). También la variable Nota la arrastramos a Valores. En este caso pulsando en la flecha hacia abajo que aparece en la variable Nota y seleccionando Configuración de campo de valor podemos cambiar la función de la variable Nota a representar y así que represente la media (Promedio) en lugar de la suma.

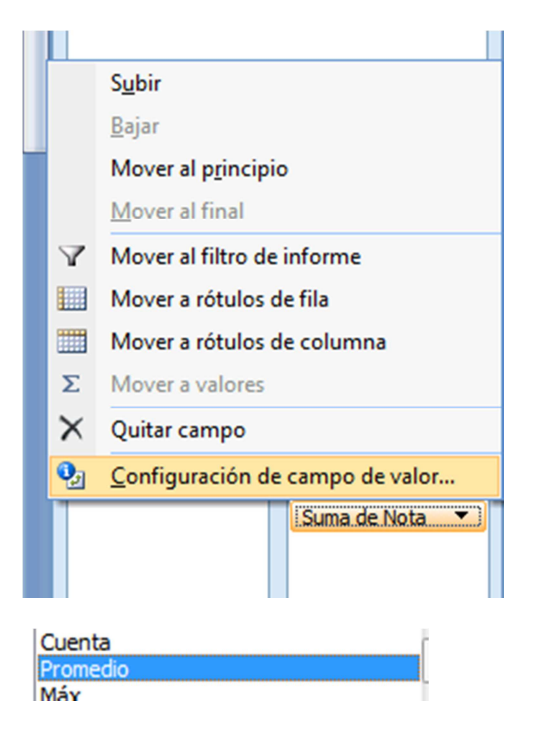

El resultado final debe ser una cosa como la siguiente:

|                   | Valores        |                  |
|-------------------|----------------|------------------|
| Rótulos de fila 💌 | Cuenta de Sexo | Promedio de Nota |
| Hombre            | 21             | 5,14             |
| Mujer             | 29             | 5,63             |
| Total general     | 50             | 5,42             |

De forma muy similar se pueden realizar el resto de apartados de este ejercicio. Para el apartado b) tenemos:

|                   | Valores        |                  |
|-------------------|----------------|------------------|
| Rótulos de fila 💌 | Cuenta de Sexo | Promedio de Nota |
| 18                | 25             | 5,77             |
| 19                | 15             | 5,01             |
| 20                | 5              | 5,88             |
| 21                | 4              | 3,93             |
| 22                | 1              | 6,60             |
| Total general     | 50             | 5,42             |

Para el apartado c):

| Cuenta de Alumn | o Rótulos de               | columna 💌 |       |               |
|-----------------|----------------------------|-----------|-------|---------------|
| Rótulos de fila | <ul> <li>Hombre</li> </ul> |           | Mujer | Total general |
| 18              |                            | 8         | 17    | 25            |
| 19              |                            | 9         | 6     | 15            |
| 20              |                            | 1         | 4     | 5             |
| 21              |                            | 2         | 2     | 4             |
| 22              |                            | 1         |       | 1             |
| Total general   |                            | 21        | 29    | 50            |

Observen que para el apartado d), para que se actualice la tabla dinámica es necesario pinchar

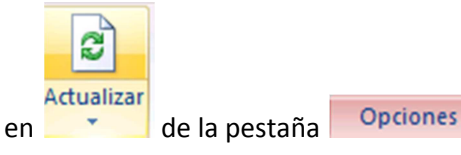

# 2 Agrupación de datos de una variable estadística continua.

Para ver esto vamos a utilizar el fichero **Cubiertas.xlsx** que contiene los cien datos del ejercicio 8 de la hojas de problemas del Tema 2 e intentaremos resolver dicho ejercicio utilizando Excel.

```
Ejercicio 2.
En el fichero Cubiertas.xlsx se han introducido los datos de talleres correspondientes a
los miles de de kilómetros, recorridos por vehículos con un modelo particular de
neumático, antes de un pinchazo o un reventón.
Se pide:
a) Construir la tabla de frecuencias usando la fórmula de Sturges para determinar el
    número de intervalos. Esta expresión establece que, dado un conjunto de N datos
    (N<500), el número ideal k de intervalos de clase puede aproximarse por k =
    [1 + \log N / \log 2]. En este ejemplo, k = 8.
b) Dibujar el histograma de frecuencias relativas acumuladas y sin acumular.
c) Calcular e interpretar los resultados para la media aritmética, la mediana y la moda.
d) Calcular e interpretar los resultados para la desviación típica y el coeficiente de
    variación de Pearson.
e) Analiza la asimetría y la curtosis de la distribución.
f) Si el fabricante de este modelo de neumáticos quiere proponer un kilometraje para
    realizar el cambio de cubiertas, ¿qué valor propondría para que sólo 3 de cada 10
    vehículos puedan tener un pinchazo o reventón antes de ese kilometraje?
```

#### 2.1 Agrupar datos y construir una tabla de frecuencias.

Procedamos a agrupar los datos en intervalos de clase. Para ello vamos antes a calcular algunas medidas de los datos mediante las fórmulas oportunas:

Mínimo Máximo N Nº de clases Amplitud

Para el mínimo de clases utilizaremos la función MIN().

| A      | D | C            | U         |
|--------|---|--------------|-----------|
| Km     |   |              |           |
| 52.452 |   |              |           |
| 50.432 |   | Mínimo       | =MIN(A:A) |
| 37.748 |   | Máximo       |           |
| 51.831 |   | N            |           |
| 73.808 |   | Nº de clases |           |
|        |   |              |           |

La referencia A:A (como no contiene el número de fila) se refiere a todas las celdas de la columna A. Así por ejemplo A:C se refiere a todas las celdas de las columnas de la A a la C.

Para obtener el máximo utilizaremos la función MAX() y para el número de datos *N* vamos a utilizar CONTAR(). Para el número de clases vamos a utilizar la función que nos da el ejercicio  $k = [1 + \log N / \log 2]$  (pero con las funciones del Excel). Mediante la expresión =(1+LN(D5)/LN(2)) me devuelve el número 7,64385619. Ahora sólo faltaría redondear al entero por arriba. La función ENTERO() nos redondea al entero por abajo, pero también podemos utilizar la función REDONDEAR.MAS() que nos redondea por arriba según el número de cifras decimales especificadas (si ponemos 0 nos redondeará al entero por arriba). Así con =REDONDEAR.MAS(1+LN(D5)/LN(2);0) obtenemos lo que queríamos.

Vamos a crear las clases en función de estos datos. Por defecto vamos a poner un número grande de clases aunque no vayamos a utilizar sino 8. Vamos a poner 20 (por ejemplo).

| Clase | Extremo Inf. | Extremo Sup. |
|-------|--------------|--------------|
|       | 1 10.504,0   | 20.511,6     |
|       | 2            |              |
|       | 3            |              |
|       | 4            |              |
|       | 5            |              |
|       | 6            |              |
|       | 7            |              |
|       | 8            |              |
|       | 9            |              |
| 1     | 10           |              |
| 1     | 1            |              |
| 1     | 12           |              |
| 1     | 13           |              |
| 1     | 4            |              |
| 1     | 15           |              |
| i     | 16           |              |
| 1     | 17           |              |
| 1     | 18           |              |
| 1     | 19           |              |
| 1     | 20           |              |
|       |              |              |

Y para los siguientes extremos vamos a coger el anterior más la amplitud de clase, siempre y cuando estemos entre las 8 primeras clases. Así mediante la fórmula

| = | =SI(\$F3<=\$D\$6;G2+\$D\$7;"") |                           |                 |                    |    |    |  |  |  |  |  |  |
|---|--------------------------------|---------------------------|-----------------|--------------------|----|----|--|--|--|--|--|--|
| ( | SI( <b>pru</b> e               | e <b>ba_lógica</b> ; [val | or_si_verdadero | ]; [valor_si_falso | )) |    |  |  |  |  |  |  |
|   |                                |                           | Clase           | Extremo Inf        | E. | ~~ |  |  |  |  |  |  |

Clase Extremo Inf. E> conseguimos lo que queremos.

Fíjense que las casillas D6 y D7 las hemos tomado de forma absoluta (con \$) y la columna de la casilla F3 también. De esta forma conseguimos que copiando la fórmula obtengamos los extremos de los intervalos. Sólo falta copiar la fórmula a los extremos y sorprendentemente a partir de la 8ª clase no nos aparecen datos (esto lo hemos conseguido gracias a la función SI()).

Procedamos a calcular ahora la marca de clase ( $x_i$ ) y las distintas frecuencias ( $n_i$ ,  $f_i$ ,  $N_i$  y  $F_i$ ). Para ello utilizaremos el mismo truco de la función SI para que aparezcan los datos sólo en las k primeras clases.

El cálculo de la marca de clase es muy sencillo es el valor medio de los extremos de la clase. Utilizamos la siguiente fórmula para poderla copiar  $=SI(F_2 <= D_6;(G_2+H_2)/2;"")$ .

Para las frecuencias vamos a proceder primero calculando la frecuencia absoluta acumulada  $N_i$ . Para ello vamos a utilizar la función CONTAR.SI(). Esta función nos cuenta el número de datos que verifican una determinada condición, la condición que queremos que verifique es que los datos sean menores que el extremo superior de la clase. Lo escribimos de la siguiente forma CONTAR.SI(A:A;"<"&H2). Estamos contando los datos de la columna A que verifican que son menores (tenemos que ponerlo entre comillas) que el contenido de la celda H2, esto hay que indicarlo en Excel con el símbolo &. Sin embargo para el último intervalo (la clase 8 en este caso) lo debemos coger cerrado por arriba y a partir de de la clase 8 no deben aparecer datos.

Esto lo podemos hacer mediante dos funciones SI() anidadas. Quedando al final la siguiente fórmula:

=SI(\$F2<\$D\$6;CONTAR.SI(A:A;"<"&H2);SI(\$F2=\$D\$6;CONTAR.SI(A:A;"<="&H2);""))

Al copiar tenemos lo que buscábamos:

| Portapapeles 😼 |        |   | Fuente       | Gi i                            |             | Alineación     |                 | Número          | D G            | Est | tilos | 0   | eldas |
|----------------|--------|---|--------------|---------------------------------|-------------|----------------|-----------------|-----------------|----------------|-----|-------|-----|-------|
|                | L2     |   | • (•         | <i>f</i> <sub>*</sub> =SI(\$F2< | \$D\$6;CONT | AR.SI(A:A;"<"8 | kH2);SI(\$F2=\$ | D\$6;CONTAR.SI( | A:A;"<="&H2);" | ")) |       |     |       |
|                | Α      | В | С            | D                               | E           | F              | G               | Н               | 1              | J   | К     | L   | М     |
| 1              | Km     |   |              |                                 |             | Clase          | Extremo Inf.    | Extremo Sup.    | xi             | ni  | $f_i$ | Ni  | Fi    |
| 2              | 52.452 |   |              |                                 |             | 1              | 10.504,0        | 20.511,6        | 15.507,8       |     |       | 1   |       |
| 3              | 50.432 |   | Mínimo       | 10.504                          |             | 2              | 20.511,6        | 30.519,3        | 25.515,4       |     |       | 4   |       |
| 4              | 37.748 |   | Máximo       | 90.565                          |             | 3              | 30.519,3        | 40.526,9        | 35.523,1       |     |       | 15  |       |
| 5              | 51.831 |   | N            | 100                             |             | 4              | 40.526,9        | 50.534,5        | 45.530,7       |     |       | 40  |       |
| 6              | 73.808 |   | Nº de clases | 8                               |             | 5              | 50.534,5        | 60.542,1        | 55.538,3       |     |       | 58  |       |
| 7              | 61.065 |   | Amplitud     | 10007,625                       |             | 6              | 60.542,1        | 70.549,8        | 65.545,9       |     |       | 82  |       |
| 8              | 35.807 |   |              |                                 |             | 7              | 70.549,8        | 80.557,4        | 75.553,6       |     |       | 93  |       |
| 9              | 57.277 |   |              |                                 |             | 8              | 80.557,4        | 90.565,0        | 85.561,2       |     |       | 100 |       |
| LO             | 48.698 |   |              |                                 |             | 9              |                 |                 |                |     |       |     |       |
| 11             | 65.854 |   |              |                                 |             | 10             |                 |                 |                |     |       |     |       |
| 12             | 75.850 |   |              |                                 |             | 11             |                 |                 |                |     |       |     |       |
| 13             | 36.949 |   |              |                                 |             | 12             |                 |                 |                |     |       |     |       |
| 14             | 75.548 |   |              |                                 |             | 13             |                 |                 |                |     |       |     |       |
| 15             | 69.010 |   |              |                                 |             | 14             |                 |                 |                |     |       |     |       |
| 16             | 61.477 |   |              |                                 |             | 15             |                 |                 |                |     |       |     |       |
| L7             | 65.585 |   |              |                                 |             | 16             |                 |                 |                |     |       |     |       |
| 18             | 44.411 |   |              |                                 |             | 17             |                 |                 |                |     |       |     |       |
| 19             | 41.886 |   |              |                                 |             | 18             |                 |                 |                |     |       |     |       |
| 20             | 34.754 |   |              |                                 |             | 19             |                 |                 |                |     |       |     |       |
| 21             | 59.888 |   |              |                                 |             | 20             |                 |                 |                |     |       |     |       |

Una vez calculadas las frecuencias N<sub>i</sub> el resto es un juego de niños. Recordad que nos interesa que en una clase posterior a k (8 en este caso) no nos muestre datos. Para el cálculo de  $n_1 = N_1$  y el resto  $n_i = N_i - N_{i-1}$ .

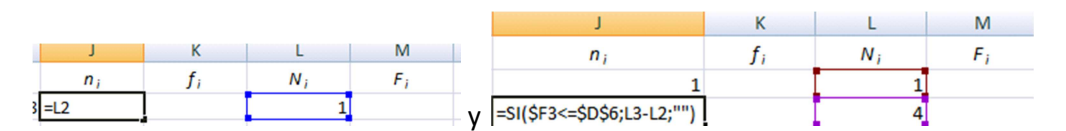

Las frecuencias relativas ( $f_i \gamma F_i$ ) son todavía más sencillas de calcular. Al final debemos tener lo siguiente:

| 0   | Cubiertas.alsx - Microsoft Excel _ 5 X |              |              |               |             |                 |          |          |          |             |             |            |                  |                                       |                    |            |           |
|-----|----------------------------------------|--------------|--------------|---------------|-------------|-----------------|----------|----------|----------|-------------|-------------|------------|------------------|---------------------------------------|--------------------|------------|-----------|
| Ľ   | Inicio                                 | Menu Ins     | sertar Dis   | eño de página | Fórmulas    | Datos Rev       | isar Vi  | sta      |          |             |             |            |                  |                                       |                    | 0 -        | . 🗆 X     |
|     | r ×                                    | Calibri      | • 11 • A     | = =           | <b>=</b> »- | 📑 Ajustar texto |          | General  | *        | ≤§          |             |            | -                |                                       | Σ Autosuma *       | 2          | A         |
|     | Pegar -                                | N K 5 -      | ···          | A - = =       | 書 读 律       | Combinar y ce   | entrar - | - % O    | 0 -8 -98 | Formato     | Dar formato | Estilos de | Insertar Elimina | r Formato                             | Borrar *           | Ordenar Bu | uscar y   |
| Pol | rtapapeles 🕞                           | Fue          | nte          | 6             | Alinea      | ción            | 6        | Númer    | 0 5      | condicional | Estilos     | celda *    | Celdas           |                                       | CZ DONINI<br>M     | odificar   | ccionar * |
|     | F22                                    | - ()         | fr           |               |             |                 |          |          |          | <u>, с</u>  |             |            |                  | · · · · · · · · · · · · · · · · · · · |                    |            | ×         |
| -   | 122                                    |              | J.X.         | -             |             |                 |          |          |          |             |             |            |                  | 0                                     | 2                  | -          |           |
|     | L                                      | D            | E            | F Class       | G           | H               | 1        |          | 1        | K           | L           | M          | IN               | 0                                     | P                  | Q          | -         |
| 1   |                                        |              |              | Clase         | 10 504 0    | extremo sup.    | X;       | 507.0    | 1        | Ji          | /v;         | F;         |                  |                                       |                    |            |           |
| 2   | Mínimo                                 | 10 504       |              | 1             | 20 511 6    | 20.511,0        | 15.      | 507,8    | 2        | 0,01        | 1           | 0,0        | 4                |                                       |                    |            |           |
| 3   | Máximo                                 | 10.304       |              | 2             | 20.511,0    | 40 526 9        | 25       | 513,4    | 11       | 0,05        | 15          | 0,0        | -+<br>E          |                                       |                    |            |           |
| 5   | N                                      | 100          |              |               | 40 526 9    | 50 524 5        | 45       | 520.7    | 25       | 0.25        | 10          | 0,1        | 1                |                                       |                    |            | 11        |
| 6   | Nº de clase                            | 5 8          |              | 5             | 50,534,5    | 60.542.1        |          | 538.3    | 18       | 0,25        | 58          | 0.5        | 8                |                                       |                    |            |           |
| 7   | Amplitud                               | 10007.625    |              | 6             | 60.542.1    | 70.549.8        | 65.      | 545.9    | 24       | 0.24        | 82          | 0.8        | 2                |                                       |                    |            |           |
| 8   |                                        |              |              | 7             | 70.549,8    | 80.557,4        | 75.      | 553,6    | 11       | 0,11        | 93          | 0,9        | 3                |                                       |                    |            |           |
| 9   |                                        |              |              | 8             | 80.557,4    | 90.565,0        | 85.      | 561,2    | 7        | 0,07        | 100         |            | 1                |                                       |                    |            |           |
| 10  |                                        |              |              | 9             |             |                 |          |          |          |             |             |            |                  |                                       |                    |            |           |
| 11  |                                        |              |              | 10            |             |                 |          |          |          |             |             |            |                  |                                       |                    |            |           |
| 12  |                                        |              |              | 11            |             |                 |          |          |          |             |             |            |                  |                                       |                    |            |           |
| 13  |                                        |              |              | 12            |             |                 |          |          |          |             |             |            |                  |                                       |                    |            |           |
| 14  |                                        |              |              | 13            |             |                 |          |          |          |             |             |            |                  |                                       |                    |            |           |
| 15  |                                        |              |              | 14            |             |                 |          |          |          |             |             |            |                  |                                       |                    |            |           |
| 16  |                                        |              |              | 15            |             |                 |          |          |          |             |             |            |                  |                                       |                    |            | _         |
| 17  |                                        |              |              | 16            |             |                 |          |          |          |             |             |            |                  |                                       |                    |            |           |
| 18  |                                        |              |              | 17            |             |                 |          |          |          |             |             |            |                  |                                       |                    |            |           |
| 19  |                                        |              |              | 18            |             |                 |          |          |          |             |             |            |                  |                                       |                    |            | _         |
| 20  |                                        |              |              | 19            |             |                 |          |          |          |             |             |            |                  |                                       |                    |            |           |
| 21  | -                                      |              |              | 20            |             |                 |          |          |          |             |             |            |                  |                                       |                    |            |           |
| 22  |                                        |              |              |               | 4           |                 |          |          |          |             |             |            |                  |                                       |                    |            |           |
| 20  |                                        |              |              |               |             |                 |          |          |          |             |             |            |                  |                                       |                    |            |           |
| 24  |                                        |              |              |               |             |                 |          |          |          |             |             |            |                  |                                       |                    |            |           |
| 26  |                                        |              |              |               |             |                 |          |          |          |             |             |            |                  |                                       |                    |            |           |
| 27  |                                        |              |              |               |             |                 |          |          |          |             |             |            |                  |                                       |                    |            |           |
| н   | < ► ► Cubi                             | ertas Cubier | tas (2) / Ho | ja2 / Hoja3 / | 2           |                 |          |          |          |             | 4           |            |                  |                                       |                    | _          |           |
| Lis | to 🞦                                   |              |              |               |             |                 |          |          |          |             |             |            |                  |                                       | <b>III</b> 100% (= | )          | •         |
| -6  | <del>?})</del> 🗄 📼                     | 📃 🏉 闷 🥩      | * # <b>-</b> | Practica2     | 🐧 Dibujo    | - P 🛐 Cub       | iertas   | 👔 D:\hip | olito    | 🔁 Practica1 | 🕘 vivie     | nda te     | 🕜 Ayuda de       | ES                                    | ି < 📴 🖓 🌖          |            | • 13:23   |

Ya tenemos la tabla de frecuencias.

### 2.2 Histograma.

Para realizar una gráfica del histograma procedemos de forma similar a la práctica 1. En Insertar  $\rightarrow$  Gráficos de columnas seleccionamos uno, señalamos los datos.

Pulsando al botón derecho del ratón sobre las columnas del gráfico podemos modificar el espaciado entre las columnas (en un histograma no debe haber espacios entre cada rectángulo) y darle un borde sólido a cada columna (rectángulo).

| Ť               |          |                                                    |   |  |  |  |  |  |
|-----------------|----------|----------------------------------------------------|---|--|--|--|--|--|
|                 |          | <u>E</u> liminar                                   | 1 |  |  |  |  |  |
| 511,80.519,30.5 | 2        | <u>R</u> establecer para hacer coincidir el estilo | F |  |  |  |  |  |
|                 | ib       | Camb <u>i</u> ar tipo de gráfico de series         |   |  |  |  |  |  |
|                 | 2        | Selecci <u>o</u> nar datos                         |   |  |  |  |  |  |
|                 |          | Giro <u>3</u> D                                    | E |  |  |  |  |  |
|                 |          | Agregar etiquetas de datos                         | E |  |  |  |  |  |
|                 |          | Agregar línea de <u>t</u> endencia                 | F |  |  |  |  |  |
|                 | <b>*</b> | <u>D</u> ar formato a serie de datos               |   |  |  |  |  |  |

# Métodos Estadísticos en la Ingeniería

| Formato de serie de da                                              | atos                                                              |    | ? 💌            |
|---------------------------------------------------------------------|-------------------------------------------------------------------|----|----------------|
| Opciones de serie<br>Relleno<br>Color del borde<br>Estilos de borde | Opciones de serie<br>Superp <u>o</u> sición de series<br>Separado | )% | Superpuesta    |
| Sombra<br>Formato 3D                                                | Andho del intervalo<br>Sin intervalo                              | )% | Espacio grande |
|                                                                     | Trazar serie en                                                   |    |                |
|                                                                     |                                                                   |    | Cerrar         |

| Formato de serie de d                                                                       | atos                                                                                                    |
|---------------------------------------------------------------------------------------------|----------------------------------------------------------------------------------------------------|
| Opciones de serie<br>Relleno<br>Color del borde<br>Estilos de borde<br>Sombra<br>Formato 3D | Color del borde<br>Sin línea<br>Línea degradado<br>Automático<br>Colores del tema<br>Negro, Texto 1<br>Negro, Texto 1<br>Colores estándar<br>Más colores |

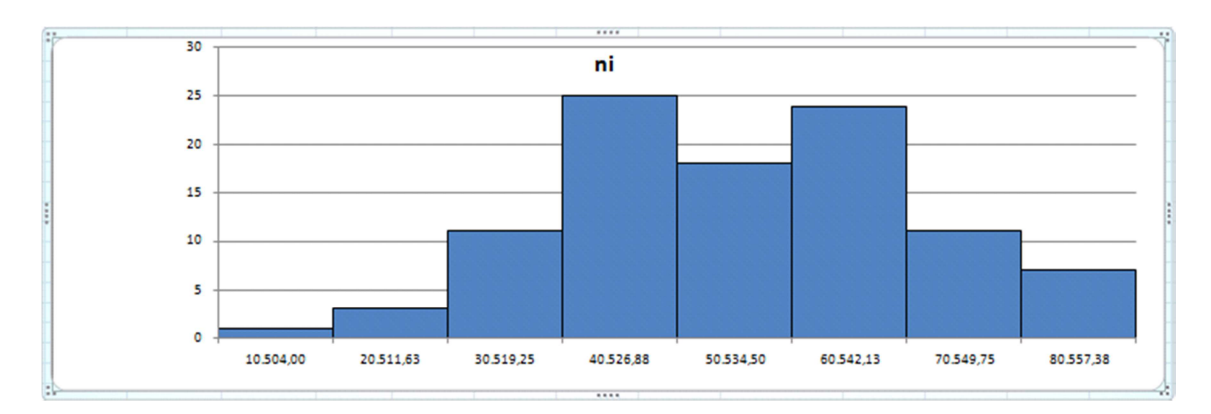

# 2.3 Cálculo de la media, varianza, desviación típica y coeficiente de variación de Pearson.

Para calcular la media y varianza podemos proceder como en la práctica anterior que teníamos datos de una variable discreta. En este caso he calculado una columna  $x_i * n_i$  y otra  $x_i^2 * n_i$ .

Hemos calculado la media, varianza, desviación típica y coeficiente de variación de Pearson utilizando los datos agrupados y marcas de clase.

| G    | ) 🖬 🤊 - (° - 🖨      | \$ 😔 ) Ŧ         |                 |              |              | C               | ubiertas.xlsx - Micr | rosoft Exce | I         |          |                 |               |               |                   | - ° ×           |
|------|---------------------|------------------|-----------------|--------------|--------------|-----------------|----------------------|-------------|-----------|----------|-----------------|---------------|---------------|-------------------|-----------------|
| _    | Inicio Menu         | Insertar         | Diseño de pág   | gina Fórmula | as Datos     | Revisar V       | ista                 |             |           |          |                 |               |               |                   | 🕐 – 🖷 🗙         |
|      | Calibri             | * 11 ·           | A A             | = = *        | 📑 Ajusta     | r texto         | General              | -           |           |          |                 |               | × 📋           | Σ Autosuma · A    | r Ah            |
| 1    | egar J N K          | <u>s</u> - 🖽 - 🔗 | • <u>A</u> • [= |              | 🛱 🔤 Combi    | nar y centrar 🔹 | - % 000 *            | 8 - 98      | Formato   | Dar form | nato Estilos de | Insertar Elin | ninar Formato | Borrar * Ville    | nar Buscary     |
| Por  | apapeles 🖻          | Fuente           | 6               | A            | lineación    | 5               | Número               | 6           |           | Estilos  |                 | Ce            | ldas          | Modifi            | car             |
|      | C9                  | • (• fx          | Media agr       | rupada       |              |                 |                      |             |           |          |                 |               |               |                   | *               |
|      | с                   | D                | E               | F            | G            | н               | 1                    | J           |           | К        | L               | М             | N             | 0                 | P               |
| 1    |                     |                  |                 | Clase        | Extremo Inf. | Extremo Sup.    | x;                   | п;          |           | fi       | N;              | F;            | x; *n;        | x;^2*n;           |                 |
| 2    |                     |                  |                 | 1            | 10.504,0     | 20.511,6        | 15.507,8             |             | 1         | 0,01     | 1               | 0,01          | 15507,8125    | 240492248,5       |                 |
| 3    | Mínimo              | 10.504           |                 | 2            | 20.511,6     | 30.519,3        | 25.515,4             |             | 3         | 0,03     | 4               | 0,04          | 76546,3125    | 1953112652        |                 |
| 4    | Máximo              | 90.565           |                 | 3            | 30.519,3     | 40.526,9        | 35.523,1             |             | 11        | 0,11     | 15              | 0,15          | 390753,688    | 13880767663       | -               |
| 5    | N                   | 100              |                 | 4            | 40.526,9     | 50.534,5        | 45.530,7             |             | 25        | 0,25     | 40              | 0,4           | 1138267,19    | 51826087606       |                 |
| 6    | Nº de clases        | 8                |                 | 5            | 50.534,5     | 60.542,1        | 55.538,3             |             | 18        | 0,18     | 58              | 0,58          | 999689,625    | 55521074796       |                 |
| 7    | Amplitud            | 10007,625        |                 | 6            | 60.542,1     | 70.549,8        | 65.545,9             |             | 24        | 0,24     | 82              | 0,82          | 1573102,5     | 1,0311E+11        |                 |
| 8    |                     |                  |                 | 7            | 70.549,8     | 80.557,4        | 75.553,6             |             | 11        | 0,11     | 93              | 0,93          | 831089,188    | 62791748871       |                 |
| 9    | Media agrupada      | 56.238,8         |                 | 8            | 80.557,4     | 90.565,0        | 85.561,2             |             | 7         | 0,07     | 100             | 1             | 598928,313    | 51245017645       |                 |
| 10   | Varianza agrupada   | 242.879.968,7    |                 | 9            |              |                 |                      |             |           |          |                 |               |               |                   |                 |
| 11   | Desviación típica A | 15.584,6         |                 | 10           |              |                 |                      |             |           |          |                 |               |               |                   |                 |
| 12   | CV Agrupado         | 0,2771           |                 | 11           |              |                 |                      |             |           |          |                 |               |               |                   |                 |
| 13   |                     |                  |                 | 12           |              |                 |                      |             |           |          |                 |               |               |                   |                 |
| 14   |                     |                  |                 | 13           |              |                 |                      |             |           |          |                 |               |               |                   |                 |
| 15   |                     |                  |                 | 14           |              |                 |                      |             |           |          |                 |               |               |                   |                 |
| 16   |                     |                  |                 | 15           |              |                 |                      |             |           |          |                 |               |               |                   |                 |
| 17   |                     |                  |                 | 16           |              |                 |                      |             |           |          |                 |               |               |                   |                 |
| 18   |                     |                  |                 | 17           |              |                 |                      |             |           |          |                 |               |               |                   |                 |
| 19   |                     |                  |                 | 18           |              |                 |                      |             |           |          |                 |               |               |                   |                 |
| 20   |                     |                  |                 | 19           |              |                 |                      |             |           |          |                 |               |               |                   |                 |
| 21   |                     |                  |                 | 20           |              |                 |                      |             |           |          |                 |               |               |                   |                 |
| 22   |                     |                  |                 | SUMA         |              |                 |                      | 1           | 00        | 1        |                 |               | 5.623.884,6   | 340.568.779.627,8 |                 |
| 23   |                     |                  |                 |              |              |                 |                      |             |           |          |                 |               |               |                   |                 |
| 24   |                     |                  |                 |              |              |                 |                      |             |           |          |                 |               |               |                   |                 |
| 25   |                     |                  |                 |              |              |                 |                      |             |           |          |                 |               |               |                   |                 |
| 26   |                     |                  |                 |              |              |                 |                      |             |           |          |                 |               |               |                   |                 |
| 27   | N N Cubiotta        | Cubiostas (2)    | Hais? /Usi      | 2 2          |              |                 |                      | _           |           | 4        |                 |               |               |                   | ¥               |
| List | Cubiercas           | cubiertas (2) Z  | појаг / Ној     | do / Cal     |              |                 |                      |             | Promedio  | 60737948 | 12 Requesto:    | 8 Suma: 242   | 951792 5      | <b>ПП</b> 100% 🕞  |                 |
| 6    |                     | 😔 🌮 👋            | Practic         | a2 🐧 Dit     | oujo - P     | 🔹 Cubiertas     | D:\hipolito.         | . 🔽         | ractical. |          | vivienda te     | Ayuda d       | le ES         |                   | °<br>€<br>13:34 |

# 2.4 Cálculo de la Moda con los datos agrupados.

Para ello vamos a suponer que sólo tenemos un único intervalo modal, es decir, un intervalo que en la representación gráfica del histograma alcanza la máxima altura. Podemos utilizar la función MAX() para ver cuál es la frecuencia mayor. La función COINCIDIR() nos dice que valor coincide con un número dado en un rango de celdas, luego mediante la expresión =COINCIDIR(MAX(J2:J21);J2:J21;0) nos dirá en que clase se alcanza el máximo.

Si nos fijamos en cómo calcular la moda cuando tenemos los datos agrupados:

$$M_{d} = a + c \frac{\delta_{1}}{\delta_{1} + \delta_{2}}; \text{ con } c = b - a$$

Podemos utilizar la función INDICE() para determinar el valor que ocupa justo antes (y justo después) de la moda. De esta forma podemos calcular *a*,  $\delta_1$  y  $\delta_2$ . El parámetro *a* lo calculamos mediante =INDICE(G2:G21;D13), el siguiente será =INDICE(J2:J9;D13)-INDICE(J2:J9;D13-1) y el último =INDICE(J2:J21;D13)-INDICE(J2:J21;D13+1). Finalmente tendremos el valor de la moda.

| Intervalo modal | 4         |
|-----------------|-----------|
| а               | 40526,875 |
| delta1          | 14        |
| delta2          | 7         |
| moda            | 47198,6   |
|                 |           |

## 2.5 Cálculo de un percentil con los datos agrupados.

Vamos a calcular el percentil 50 que es exactamente la mediana. Primero observamos en que intervalo cae el valor que deja exactamente el 50% de las observaciones por debajo. Esto lo podemos hacer con la función COINCIDIR(), si como segundo parámetro colocamos 1, nos dará justo la posición del último valor que sea menor o igual que él, luego el primer valor mayor será el siguiente. En lugar de hacerlo con una proporción de datos podemos hacerlo directamente con la frecuencia relativa acumulada, si buscamos el percentil 50, equivale a una frecuencia relativa acumulada de 0,5. Y si buscamos le percentil x equivale a una frecuencia relativa acumulada de x/100. Ese es el valor que tenemos que buscar con la función COINCIDIR(). Nos quedaría lo siguiente:

| Percentil           | 50,0                           |
|---------------------|--------------------------------|
| Intervalo del Perce | =COINCIDIR(D19/100;M2:M21;1)+1 |

Una vez que sabemos en qué clase cae, para calcular el percentil tendremos que sumar al extremo inferior la parte proporcional de la frecuencia que cae en dicha clase. Eso se consigue mediante la fórmula:

=INDICE(G2:G21;D20)+D7\*(D19/100-INDICE(M2:M21;D20-1))/INDICE(K2:K21;D20)

Mediante INDICE(G2:G21;D20) obtenemos el extremo inferior del intervalo, D7 es la amplitud de la clase (todas las clases tienen la misma amplitud), D19/100 es la frecuencia relativa equivalente al percentil que buscamos, INDICE(M2:M21;D20-1) es la frecuencia relativa acumulada que ya tenemos de las clases anteriores e INDICE(K2:K21;D20) es la frecuencia relativa relativa del intervalo en el que cae el percentil.

### 2.6 Observaciones finales.

Observe que todo es configurable, podemos cambiar manualmente el extremo inferior y superior de donde queremos que empiecen a contar las clases, el número de clases la amplitud de los intervalos, etc. Si añadimos más datos el programa hará todos los cálculos necesarios para sacarnos la tabla de frecuencias adecuada. Por ejemplo si copiamos los últimos 50 datos a partir del último tenemos 150 datos en el que todas las cuantas se hacen de forma automática. Se generan una nueva clase ya que en este caso k = 9.

Sin embargo hay cosas que con el Excel no conseguimos el acabado que desearíamos, como por ejemplo que los valores del histograma nos los pone al centro del rectángulo y no en los extremos como sería deseable.

## 3 Cálculo de medidas estadísticas de un conjunto de datos.

Vamos a utilizar el conjunto de datos del fichero **Cubieratas.xlsx** para calcular diferentes medidas estadísticas.

Ejercicio 2.

En el fichero Cubiertas.xlsx se han introducido los datos de talleres correspondientes a los miles de de kilómetros, recorridos por vehículos con un modelo particular de neumático, antes de un pinchazo o un reventón. Se pide: Calcular la media, varianza, cuasi-varianza, desviación típica, cuasi-desviación típica, coeficiente de variación de Pearson y coeficiente de asimetría.

Con el Excel podemos calcular medidas estadísticas de todos los datos mediante las funciones estadísticas. Vamos a hacerlo desde Formulas  $\rightarrow$  Más Funciones  $\rightarrow$  Estadísticas vamos a seleccionar la función PROMEDIO() que calcula la media aritmética de un conjunto de datos. En este caso podemos poner lo siguiente: =PROMEDIO(A:A)

Para la Varianza existen varias funciones: VAR.S()(o VAR()) calcula la cuasi-varianza (también

conocida como varianza muestral), VAR.P() (o VARP()) calcula la varianza (también conocida como varianza poblacional) y también existen VARA() y VARPA() que tienen en cuenta valores de texto y lógicos (a nosotros no nos interesan).

De forma análoga existen las funciones DESVEST(), DESVESTP(), DESVESTA() y DESVESTPA() que son las raíces cuadradas de las anteriores. Es decir para calcular la cuasi-desviación típica y desviación típica.

El coeficiente de variación de Pearson no nos lo da el Excel de forma directa, pero sabemos que es la desviación típica entre la media.

Existe la función COEFICIENTE.ASIMETRIA() para calcular al coeficiente de asimetría de Fisher. Aunque no es exactamente la hemos visto en teoría.

Así, obtenemos:

|                                                                                                    | ) 🖬 🤊 - 1 | (° - 🖨              | •          |             |             |        |    |       |  | Cul     | biertas_ |  |
|----------------------------------------------------------------------------------------------------|-----------|---------------------|------------|-------------|-------------|--------|----|-------|--|---------|----------|--|
| C                                                                                                    | Inicio    | Menu                | Insertar   | Diseño de   | e página    | Fórmul | as | Datos |  | Revisar | Vista    |  |
| fx       Σ       Autosuma *       Icógicas *       Icógicas *       Búsqueda y referencia *         Insertar       Outosuma *       Insertar       Insertar |           |                     |            |             |             |        |    |       |  |         |          |  |
| función 🕼 Financieras * 👘 Fecha y hora * 🎁 Más funciones * de n                                                                                                    |           |                     |            |             |             |        |    |       |  |         |          |  |
| Biblioteca de funciones                                                                                                    |           |                     |            |             |             |        |    |       |  |         |          |  |
| G19 <b>-</b> (* <i>f</i> *                                                                                                    |           |                     |            |             |             |        |    |       |  |         |          |  |
|                                                                                                    | А         | В                   |            | с           | D           |        |    | E     |  | F       |          |  |
| 1                                                                                                    | Km        |                     |            |             |             |        |    |       |  |         |          |  |
| 2                                                                                                    | 52.452    |                     | N          |             |             | 100    |    |       |  |         |          |  |
| 3                                                                                                    | 50.432    |                     | Media      |             | 56.         | 394,31 |    |       |  |         |          |  |
| 4                                                                                                    | 37.748    |                     | Varianza   |             | 244.8       | 21.236 |    |       |  |         |          |  |
| 5                                                                                                    | 51.831    |                     | Cuasi-var  | ianza       | 247.2       | 94.178 |    |       |  |         |          |  |
| 6                                                                                                    | 73.808    | 8 Desviación típica |            | n típica    | 15.646,7644 |        |    |       |  |         |          |  |
| 7                                                                                                    | 61.065    |                     | Cuasi-Des  | sviación T. | 15.72       | 5,5899 |    |       |  |         |          |  |
| 8                                                                                                    | 35.807    |                     | CV de pea  | arson       | 0,277       | 452892 |    |       |  |         |          |  |
| 9                                                                                                    | 57.277    |                     | C. de Asir | netría de F | 0,021       | 476791 |    |       |  |         |          |  |
| 10                                                                                                    | 48.698    |                     |            |             |             |        |    |       |  |         |          |  |
| 11                                                                                                    | 65.854    |                     |            |             |             |        |    |       |  |         |          |  |
| 12                                                                                                    | 75.850    |                     |            |             |             |        |    |       |  |         |          |  |
| 13                                                                                                    | 36.949    |                     |            |             |             |        |    |       |  |         |          |  |
| 14                                                                                                    | 75.548    |                     |            |             |             |        |    |       |  |         |          |  |

# 4 Módulo de Análisis de datos de Excel.

Excel también nos permite obtener distintas medidas estadísticas (y otros análisis estadísticos) mediante un complemento (que por defecto no está instalado) que es el Módulo de Análisis de Datos. Para instalarlo tenemos que ir a Archivo-> Opciones -> Complementos, seleccionar

Herramientas para análisis y pinchar en el botón ir... De esta forma se instalará un nuevo conjunto de iconos en la cinta de Datos

|                             | Cubiertas_cambi              |                                                                                                    |                                                                                                    |          |                           |                   | bios.xlsx - Microsoft Excel |                                                          |                                                                         |               |       | c |
|-----------------------------|------------------------------|----------------------------------------------------------------------------------------------------|----------------------------------------------------------------------------------------------------|----------|---------------------------|-------------------|-----------------------------|----------------------------------------------------------|-------------------------------------------------------------------------|---------------|-------|---|
| Inicio                      | o Menu                       | u Insertar                                                                                                    | Diseño de página                                                                                       | Fórmulas | Datos                     | Revisar           | Vista                       |                                                          |                                                                         |               | -     | × |
| Obtener datos<br>externos * | Actualizar<br>todo *         | Conexiones Conexiones Propiedades Conexiones Conexione | A<br>A<br>Z<br>Z<br>A<br>Crdenar<br>S<br>A<br>A<br>A<br>A<br>A<br>A<br>A<br>A<br>A<br>A<br>A<br>A<br>A | Filtro   | r<br>r a aplicar<br>tadas | Texto en columnas | Quitar<br>duplicado         | Validación de datos *<br>Consolidar<br>S Análisis Y si * | <ul> <li>Agrupar * </li> <li>Desagrupar * </li> <li>Subtotal</li> </ul> | 💾 Análisis de | datos |   |
|                             | Conexiones Ordenar y filtrar |                                                                                                    |                                                                                                    |          |                           |                   | Herrami                     | entas de datos                                           | Esquema 🕞                                                               | Análisis      |       | / |
| C12                         | 2                            | ▼ (* f;                                                                                                    | e                                                                                                    |          |                           |                   |                             |                                                          |                                                                         | $\sim$        |       | ¥ |

## 4.1 Estadística Descriptiva.

Desde ella podemos obtener las distintas medidas de Estadística Descriptiva en sólo unos pasos:

| Análisis de datos                                                                                                    |   | ? <mark>×</mark>           |
|----------------------------------------------------------------------------------------------------|---|----------------------------|
| Eunciones para análisis                                                                                                    |   | Aceptar                    |
| Análisis de varianza de un factor<br>Análisis de varianza de dos factores con varias muestras por grupo<br>Análisis de varianza de dos factores con una sola muestra por grupo<br>Coeficiente de correlación<br>Covarianza | • | Cancelar<br>Ay <u>u</u> da |
| Estadística descriptiva<br>Suavización exponencial<br>Prueba F para varianzas de dos muestras                                                                                                    |   |                            |
| Análisis de Fourier<br>Histograma                                                                                                    | Ŧ |                            |

#### Nos sale el formulario:

| Estadística descriptiva                                                                                                    |                                                     | ? 🔀                          |
|----------------------------------------------------------------------------------------------------|-----------------------------------------------------|------------------------------|
| Entrada<br>Rango de <u>e</u> ntrada:<br>Agrupado por:<br><u>R</u> ótulos en la primera fila                                                                                                    | \$A:\$A (Second contracts)<br>© Columnas<br>© Filas | Aceptar<br>Cancelar<br>Ayuda |
| Opciones de salida<br><ul> <li>Rango de <u>s</u>alida:</li> <li>En una <u>h</u>oja nueva:</li> <li>En un libro nuevo</li> </ul> <li>Resumen <u>d</u>e estadísticas <ul> <li><u>N</u>ivel de confianza para la n</li> <li>K-ésimo m<u>a</u>yor:</li> <li>K-ésimo <u>m</u>enor:</li> </ul> </li> | \$C\$12                                             |                              |

Y después de rellenarlo como muestra en la figura obtenemos:

| Km                  |              |
|---------------------|--------------|
|                     |              |
| Media               | 56394,31     |
| Error típico        | 1572,55899   |
| Mediana             | 56072        |
| Moda                | #N/A         |
| Desviación estándar | 15725,5899   |
| Varianza de la mues | 247294177,8  |
| Curtosis            | -0,251824027 |
| Coeficiente de asim | 0,021476791  |
| Rango               | 80061        |
| Mínimo              | 10504        |
| Máximo              | 90565        |
| Suma                | 5639431      |
| Cuenta              | 100          |

Hay que tener en cuenta que si hacemos una actualización en los datos, dicha actualización no se ve reflejada en estas medidas estadísticas a no ser que se vuelva a ejecutar:

Por ejemplo si cambiamos el primer dato al valor 40000 observamos que la media que calculamos mediante la fórmula sí cambia mientras que la que hicimos por este complemento no.

|    | А      | В | С                    | D            |
|----|--------|---|----------------------|--------------|
| 1  | Km     |   |                      |              |
| 2  | 40.000 | > | N                    | 100          |
| 3  | 50.432 |   | Media                | 56.269,79    |
| 4  | 37.748 |   | Varianza             | 247.338.047  |
| 5  | 51.831 |   | Cuasi-varianza       | 249.836.411  |
| 6  | 73.808 |   | Desviación típica    | 15.726,9847  |
| 7  | 61.065 |   | Cuasi-Desviación T.  | 15.806,2143  |
| 8  | 35.807 |   | CV de pearson        | 0,279492507  |
| 9  | 57.277 |   | C. de Asimetría de F | 0,033925335  |
| 10 | 48.698 |   |                      |              |
| 11 | 65.854 |   |                      |              |
| 12 | 75.850 |   | Km                   |              |
| 13 | 36.949 |   |                      |              |
| 14 | 75.548 |   | Media                | 56394,31     |
| 15 | 69.010 |   | Error típico         | 1572,55899   |
| 16 | 61.477 |   | Mediana              | 56072        |
| 17 | 65.585 |   | Moda                 | #N/A         |
| 18 | 44.411 |   | Desviación estándar  | 15725,5899   |
| 19 | 41.886 |   | Varianza de la mues  | 247294177,8  |
| 20 | 34.754 |   | Curtosis             | -0,251824027 |
| 21 | 59.888 |   | Coeficiente de asim  | 0,021476791  |
| 22 | 59.449 |   | Rango                | 80061        |
| 23 | 67.632 |   | Mínimo               | 10504        |
| 24 | 89.116 |   | Máximo               | 90565        |
| 25 | 69.483 |   | Suma                 | 5639431      |
| 26 | 63.692 |   | Cuenta               | 100          |
| 07 | 70.000 |   |                      |              |

### 4.2 Histograma.

De forma análoga podemos ir a Datos $\rightarrow$ Análisis de datos $\rightarrow$  Histograma para crear una tabla de frecuencias de una forma más mecanizada (dándole previamente los extremos del intervalo) y no también nos permite crear un histograma.

| Histograma                                                                                                    |                                   |          | ? <mark>×</mark>             |
|----------------------------------------------------------------------------------------------------|-----------------------------------|----------|------------------------------|
| Entrada<br>Rango de <u>e</u> ntrada:<br>Ra <u>ng</u> o de dases:<br>R <u>a</u> tulos                                                                                                    | \$A\$2:\$A\$101<br>\$F\$2:\$F\$10 | <b>.</b> | Aceptar<br>Cancelar<br>Ayuda |
| Opciones de salida<br><ul> <li>Rango de salida:</li> <li>En una hoja nueva:</li> <li>En un libro nuevo</li> <li>Pareto (Histograma order</li> <li>Porcentaje acumulado</li> <li>Crear gráfico</li> </ul> | \$F\$13<br>nado)                  |          |                              |

Obteniendo los siguientes resultados:

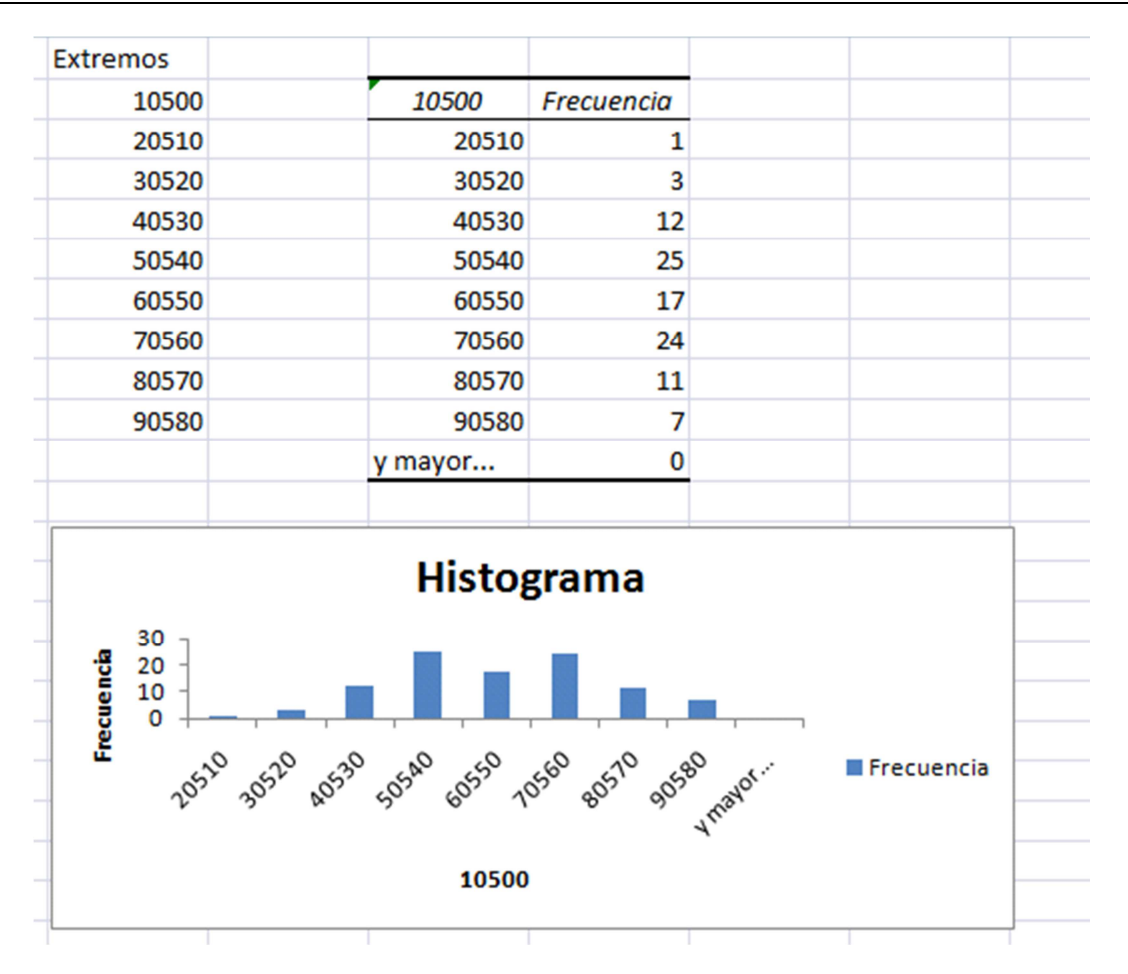

Para que el histograma estuviera bien representado los rectángulos tienen que estar unidos. Pero eso ya sabemos cómo hacerlo.

# Práctica 3. Regresión lineal.

# **Objetivos**.

En esta práctica continuaremos utilizando el programa Excel para realizar regresión lineal. Por ejemplo obtener medidas de variables bidimensionales como la covarianza y el coeficiente de correlación lineal y el gráfico de dispersión.

# Índice.

| Obje  | etivos                                                           | . 1 |
|-------|------------------------------------------------------------------|-----|
| Índio | ce                                                               | . 1 |
| 1     | Tablas de doble entrada                                          | . 2 |
| 2     | Diagrama de dispersión de una variable estadística bidimensional | . 2 |
| 3     | Medidas estadísticas de una variable estadística bidimensional   | . 5 |
| 4     | Regresión lineal con el Módulo de Análisis de datos de Excel     | . 6 |

## 1 Tablas de doble entrada.

Además de poder construirnos una tabla de doble entrada en Excel utilizando fórmulas hemos visto como a partir de un conjunto de datos realizar tablas dinámicas. Esta misma técnica la podemos utilizar para realizar una tabla de doble entrada.

En la pasada práctica, a partir del fichero **EjemploTablaDinamica.xlsx**, construimos una tabla bidimensional de las variables edad y sexo.

| cuenta de Edad      | Etique |       |               |
|---------------------|--------|-------|---------------|
| Etiquetas de fila 💌 | Hombre | Mujer | Total general |
| 18                  | 8      | 17    | 25            |
| 19                  | 9      | 6     | 15            |
| 20                  | 1      | 4     | 5             |
| 21                  | 2      | 2     | 4             |
| 22                  | 1      |       | 1             |
| Total general       | 21     | 29    | 50            |

# 2 Diagrama de dispersión de una variable estadística bidimensional.

Veamos cómo construir con el Excel un diagrama de dispersión de una variable bidimensional. Así podemos decir si encontramos algún tipo de regresión entre el par de variables.

Para ello resolvamos el siguiente ejercicio.

| Ejer                                                                                                    | Ejercicio 1. |    |    |    |    |   |    |   |    |   |   |    |    |    |    |  |
|----------------------------------------------------------------------------------------------------|--------------|----|----|----|----|---|----|---|----|---|---|----|----|----|----|--|
| En una multinacional, dedicada a la fabricación de ordenadores, se están probando varios prototipos de arquitectura multinúcleo. Tras tomar los tiempos de respuesta ( $Y$ ), en millonésimas de segundo, ante un código de prueba, el equipo de desarrollo sospecha que a medida que aumenta el número de procesadores ( $X$ ) se reducen los tiempos de cómputo: |              |    |    |    |    |   |    |   |    |   |   |    |    |    |    |  |
| Х                                                                                                    | 2            | 3  | 4  | 4  | 5  | 5 | 6  | 7 | 7  | 9 | 9 | 10 | 11 | 11 | 12 |  |
| Y                                                                                                    | 11           | 12 | 10 | 13 | 11 | 9 | 10 | 7 | 12 | 8 | 7 | 3  | 6  | 5  | 5  |  |
| XZ344556779910111112Y1112101311910712873655Asesora al equipo de desarrollo confirmándoles que:<br>a) la sospecha es cierta, y<br>b) prediciendo el tiempo de cómputo para un prototipo con 13 núcleos.                                                                                                    |              |    |    |    |    |   |    |   |    |   |   |    |    |    |    |  |

Vamos a introducir estos datos en Excel, lo podemos hacer tecleando cada dato, o copiando los datos del fichero y seleccionar pegado especial y marcar la casilla de transponer (para que nos cambie filas por columnas y viceversa). Recuerda que siempre que estemos trabajando con un conjunto de datos estadístico conviene utilizar una única hoja para poner los datos y utilizar la primera fila para poner el nombre de las variables de forma que colocamos por filas cada una de las observaciones realizadas a cada elemento de la población. Además, podemos darle formato de tabla para tener una mejor visualización de los datos. Después de hacer esto nos debe quedar una cosa como la siguiente:

| Peg  | gar 🕜 N | K | <u>s</u> - 🔛 | • | <u></u>        | - <u>A</u> - | <b>.</b> |
|------|---------|---|--------------|---|----------------|--------------|----------|
| Port | apap 🖫  |   | Fuente       |   |                | 6            |          |
|      | F9      |   | <b>-</b> (=  |   | f <sub>x</sub> |              |          |
|      | А       |   | В            |   |                | С            |          |
| 1    | X       | - | Y            | - |                |              |          |
| 2    | 2       |   | 11           |   |                |              |          |
| 3    | 3       |   | 12           |   |                |              |          |
| 4    | 4       |   | 10           |   |                |              |          |
| 5    | 4       |   | 13           |   |                |              |          |
| 6    | 5       |   | 11           |   |                |              |          |
| 7    | 5       |   | 9            |   |                |              |          |
| 8    | 6       |   | 10           |   |                |              |          |
| 9    | 7       |   | 7            |   |                |              |          |
| 10   | 7       |   | 12           |   |                |              |          |
| 11   | 9       |   | 8            |   |                |              |          |
| 12   | 9       |   | 7            |   |                |              |          |
| 13   | 10      |   | 3            |   |                |              |          |
| 14   | 11      |   | 6            |   |                |              |          |
| 15   | 11      |   | 5            |   |                |              |          |
| 16   | 12      |   | 5            |   |                |              |          |
| 17   |         |   |              |   |                |              |          |
| 10   |         |   |              |   |                |              |          |

Representemos estos datos mediante un diagrama de dispersión. Para ello vamos a seleccionar toda la tabla y desde Insertar -> Dispersión seleccionamos el primero de los gráficos.

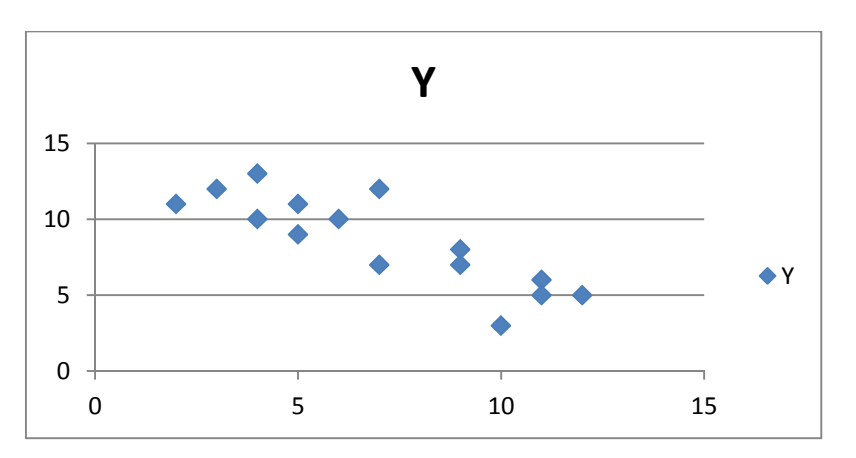

Si se fijan ya tenemos el gráfico de dispersión que queríamos, aunque lo correcto sería darle nombres más adecuados a los ejes.

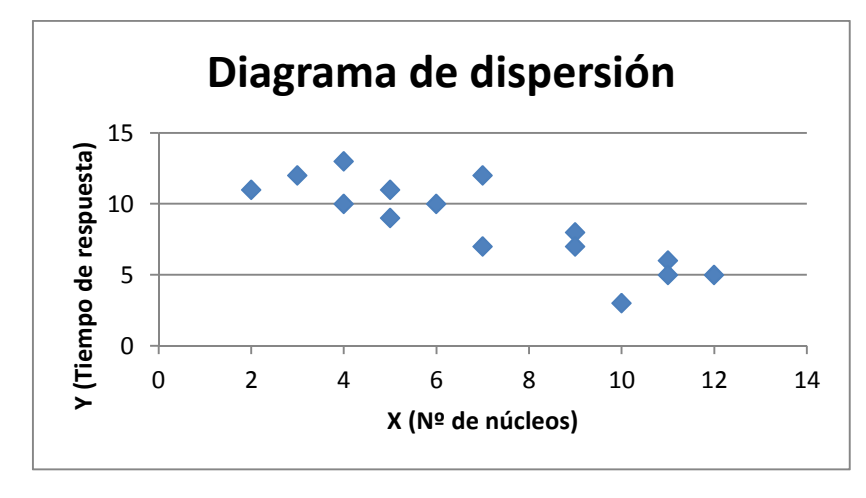

Podríamos cambiar el título y algunas otras características para que el gráfico quedara así:

También podemos agregar la recta de regresión (así como otros tipos de curvas de regresión). Para ello, nos situamos encima de uno de los datos, pinchamos en el botón derecho del ratón y seleccionamos Agregar línea de tendencia:

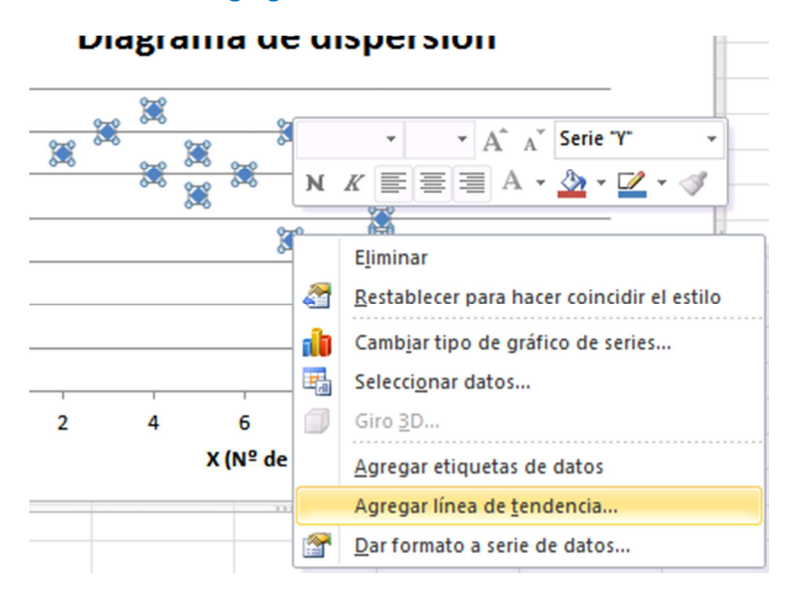

Nos aparece el siguiente formulario:

| Opciones de línea de tendencia      | Opciones de línea de tendencia                                                                                         |
|-------------------------------------|----------------------------------------------------------------------------------------------------|
| Color de línea                      | Tipo de tendencia o regresión                                                                                          |
| Estilo de línea                     |                                                                                                    |
| Sombra<br>Iluminado y bordes suaves | Lingal     Logaritmica                                                                                                 |
|                                     | Image: Polinómica     Orden     2       Image: Polinómica     Orden     2                                              |
|                                     | Media móvil Período: 2                                                                                                 |
|                                     | Nombre de la línea de tendencia                                                                                        |
|                                     | Adelante:     0,0     períodos       Hacia atrás:     0,0     períodos                                                 |
|                                     | Señalar intersección = 0,0     Presentar ecuación en el gráfico     Presentar el valor <u>R</u> cuadrado en el gráfico |

Si dejamos seleccionada la Lineal nos muestra la recta de regresión lineal por mínimos cuadrados de **Y** sobre **X** de este conjunto de datos.

# 3 Medidas estadísticas de una variable estadística bidimensional.

Efectivamente según la gráfica parece que hay cierta regresión lineal inversa. Para basarnos en datos menos subjetivos que la gráfica podemos obtener el coeficiente de correlación lineal, como otras medidas estadísticas de una variable bidimensional.

Las funciones:

COEF.DE.CORREL(): Muestra el coeficiente de correlación lineal.

COEFICIENTE.R2(): Muestra el coeficiente de correlación lineal al cuadrado.

COVARIANCE.P(): Covarianza de las dos variables.

COVARIANZA.M(): Es un tipo especial de covarianza (que no han visto en este curso).

ERROR.TIPICO.XY(): Devuelve el error estándar del valor de "y" previsto para cada "x" de la regresión.

ESTIMACION.LINEAL():Devuelve los parámetros de una tendencia lineal. Lo devuelve en formato de matriz. Así, si queremos ver todos los parámetros de la regresión lineal es

Práctica 3

necesario, una vez introducida la fórmula en la primera celda, que seleccionemos un número de celdas para devolver los parámetros (en el caso de regresión lineal simple son dos), pulsemos la tecla **F2** y luego y pulsemos la combinación de teclas **Ctrl + Mayús + Enter**.

PRONOSTICO(): Devuelve el pronóstico y para un valor dado x a través de la recta de regresión.

Procedamos a calcular las siguientes medidas de regresión con los datos que tenemos. Obtenemos los siguientes resultados. También se han calculado la varianza de X e Y para comprobar que efectivamente el coeficiente de correlación r se obtiene también a partir de su fórmula. Una cosa parecida se ha hecho para calcular la pendiente de la recta  $\alpha$ .

| X  | Y  |                              |                    |               |               |                |
|----|----|------------------------------|--------------------|---------------|---------------|----------------|
| 2  | 11 | Coeficiente de correlación r | -0,84690626        |               |               |                |
| 3  | 12 | R cuadrado                   | 0,71725021         |               |               |                |
| 4  | 10 | Covarianza                   | -7,6               |               |               |                |
| 4  | 13 | Estimación Lineal α y β      | -0,8028169         | 14,2197183    |               |                |
| 5  | 11 |                              |                    |               |               |                |
| 5  | 9  |                              |                    |               |               |                |
| 6  | 10 | Pronóstico para x=           | 13                 | 3,78309859    |               |                |
| 7  | 7  |                              |                    |               |               |                |
| 7  | 12 | Comprobación de las fórmulas | del coeficiente de | correlación y | / la pendient | te de la recta |
| 9  | 8  | Varianza de V                | 9,46666667         |               |               |                |
| 9  | 7  | Varianza de Y                | 8,50666667         |               |               |                |
| 10 | 3  |                              |                    |               |               |                |
| 11 | 6  | Coeficiente de correlación r | -0,84690626        |               |               |                |
| 11 | 5  | Estimación Lineal α          | -0,8028169         |               |               |                |
| 12 | 5  |                              |                    |               |               |                |

# 4 Regresión lineal con el Módulo de Análisis de datos de Excel.

Excel también nos permite obtener distintas medidas estadísticas (y otros análisis estadísticos) mediante un complemento (que por defecto no está instalado) que es el Módulo de Análisis de Datos. Para instalarlo tenemos que ir a Archivo-> Opciones -> Complementos, seleccionar Herramientas para análisis y pinchar en el botón ir... De esta forma se instalará un nuevo conjunto de iconos en la cinta de Datos

|                             | ) - (2 - 6           | ş 💿 =                                                                       |                                                                                                    | Cubi             | iertas_cam               | bios.xlsx - I     | /licrosoft Ex        | cel                                                    |                                                                                                    |                     | x |
|-----------------------------|----------------------|-----------------------------------------------------------------------------|----------------------------------------------------------------------------------------------------|------------------|--------------------------|-------------------|----------------------|--------------------------------------------------------|----------------------------------------------------------------------------------------------------|---------------------|---|
| Inicio                      | o Menu               | Insertar                                                                    | Diseño de página                                                                                                    | Fórmulas         | Datos                    | Revisar           | Vista                |                                                        |                                                                                                    |                     | × |
| Obtener datos<br>externos * | Actualizar<br>todo * | <ul> <li>Conexiones</li> <li>Propiedades</li> <li>Editar vínculo</li> </ul> | $\begin{array}{c} \begin{array}{c} \begin{array}{c} \begin{array}{c} \\ \\ \end{array} \end{array} \\ \\ \\ \\ \\ \\ \\ \end{array} \end{array} \\ \\ \\ \\ \\ \\ $ | Filtro           | r<br>r a aplicar<br>adas | Texto en columnas | Quitar<br>duplicados | Validación de datos *<br>Consolidar<br>Análisis Y si * | Agrupar      Agrupar      Piggrupar      The second second s | 💾 Análisis de datos |   |
|                             | C                    | onexiones                                                                   | 0                                                                                                    | rdenar y filtrar |                          |                   | Herrami              | entas de datos                                         | Esquema 🕞                                                                                                    | Análisis            | Ζ |
| C12                         |                      | ▼ (* f:                                                                     | c                                                                                                    |                  |                          |                   |                      |                                                        |                                                                                                    | $\smile$            | × |

Desde Análisis de datos podemos obtener las distintas medidas de Regresión lineal en sólo unos pasos:

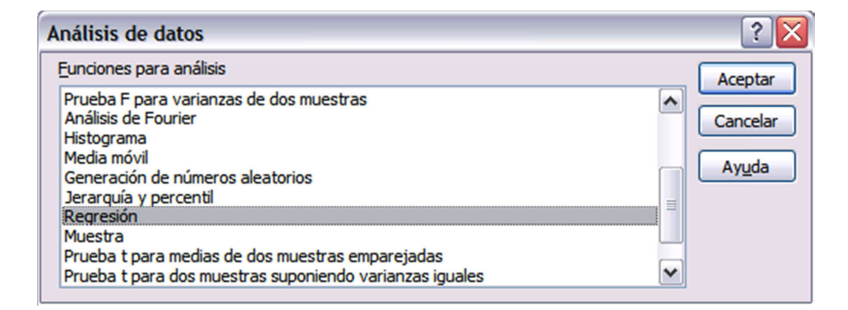

#### Nos sale el formulario:

| Regresión                                                                                         |                                                               | ? 🔀                 |
|---------------------------------------------------------------------------------------------------|---------------------------------------------------------------|---------------------|
| Entrada<br>Rango ⊻ de entrada:<br>Rango ⊻ de entrada:                                             |                                                               | Aceptar<br>Cancelar |
| ☐ <u>R</u> ótulos<br>☐ <u>N</u> ivel de confianza                                                 | <u>C</u> onstante igual a cero                                | Ауцоа               |
| Opciones de salida<br>Rango de <u>s</u> alida:<br>En una <u>h</u> oja nueva:<br>En un libro nuevo |                                                               |                     |
| Residuales Residuos Residuos Residuos estándares Residuos estándares                              | Gráfico de residuales     Cur <u>v</u> a de regresión ajustad | la                  |
|                                                                                                   | d normal                                                      |                     |

#### Y después de rellenarlo obtenemos las siguientes medidas:

| Resumen                             |                |                            |                |              |                    |              |               |               |
|-------------------------------------|----------------|----------------------------|----------------|--------------|--------------------|--------------|---------------|---------------|
| Estadísticas de la regresió         | 'n             |                            |                |              |                    |              |               |               |
| Coeficiente de correlación múltiple | 0,84690626     |                            |                |              |                    |              |               |               |
| Coeficiente de determinación R^2    | 0,71725021     |                            |                |              |                    |              |               |               |
| R^2 ajustado                        | 0,69550023     |                            |                |              |                    |              |               |               |
| Error típico                        | 1,66592255     |                            |                |              |                    |              |               |               |
| Observaciones                       | 15             |                            |                |              |                    |              |               |               |
| ANÁLISIS DE VARIANZA                |                |                            |                |              |                    |              |               |               |
| Gr                                  | ados de libert | n <mark>a de cuadra</mark> | dio de los cua | F            | Valor crítico de F |              |               |               |
| Regresión                           | 1              | 91,5211268                 | 91,5211268     | 32,9770456   | 6,79325E-05        |              |               |               |
| Residuos                            | 13             | 36,0788732                 | 2,77529794     |              |                    |              |               |               |
| Total                               | 14             | 127,6                      |                |              |                    |              |               |               |
|                                     | Coeficientes   | Error típico               | Estadístico t  | Probabilidad | Inferior 95%       | Superior 95% | nferior 95,0% | uperior 95,0% |
| Intercepción                        | 14,2197183     | 1,06896824                 | 13,3022833     | 6,017E-09    | 11,91035283        | 16,5290838   | 11,9103528    | 16,5290838    |
| Variable X 1                        | -0,8028169     | 0,13980111                 | -5,74256437    | 6,7933E-05   | -1,104838848       | -0,50079495  | -1,10483885   | -0,50079495   |
|                                     |                |                            |                |              |                    |              |               |               |
|                                     |                |                            |                |              |                    |              |               |               |

Algunas de las cuales ya las obtuvimos utilizando las fórmulas.

Hay que tener en cuenta que si hacemos una actualización en los datos, dicha actualización no

| Hipólito Hernández Pérez                                |
|---------------------------------------------------------|
| Dto. Matemáticas, Estadística e Investigación Operativa |

se ve reflejada en estas medidas estadísticas a no ser que se vuelva a ejecutar.

# Práctica 4. Variables aleatorias.

# **Objetivos.**

En esta práctica utilizaremos las funciones que tienen el Excel para calcular probabilidades de variables aleatorias, calcular valores críticos de variables aleatorias y generar valores aleatorios.

# Índice.

| 0  | bjetivos                                                        | 5                                                      | 1 |  |  |  |  |  |
|----|-----------------------------------------------------------------|--------------------------------------------------------|---|--|--|--|--|--|
| Ír | dice                                                            |                                                        | 1 |  |  |  |  |  |
| 1  | 1 Generación de valores aleatorios de una distribución uniforme |                                                        |   |  |  |  |  |  |
|    | 1.1                                                             | Valores aleatorios de una uniforme continua            | 2 |  |  |  |  |  |
|    | 1.2                                                             | Valores aleatorios de una uniforme discreta            | 3 |  |  |  |  |  |
| 2  | Cálc                                                            | ulo de probabilidades de variables aleatorias          | 4 |  |  |  |  |  |
|    | 2.1                                                             | Variables aleatorias discretas                         | 4 |  |  |  |  |  |
|    | 2.2                                                             | Variables aleatorias continuas.                        | 7 |  |  |  |  |  |
|    | 2.3                                                             | Función de densidad de una variable aleatoria continua | 9 |  |  |  |  |  |
| 3  | Inve                                                            | rsa de la función de distribución1                     | 1 |  |  |  |  |  |
|    | 3.1                                                             | Valores críticos1                                      | 1 |  |  |  |  |  |
|    | 3.2                                                             | Generación de valores aleatorios de una distribución1  | 2 |  |  |  |  |  |

# 1 Generación de valores aleatorios de una distribución uniforme.

### **1.1 Valores aleatorios de una uniforme continua.**

El Excel dispone de una función ALEATORIO() que nos genera un número aleatorio entre 0 y 1, es decir, nos genera valores de una distribución Uniforme Continua de parámetros 0 y 1 ( $X \sim U(0,1)$ ). Veámoslo. A partir de un libro nuevo de Excel vamos a poner en una casilla esta función.

| =ALEATORIO        |            |                     |                     |                      |                       |             |
|-------------------|------------|---------------------|---------------------|----------------------|-----------------------|-------------|
| ALEATORIO         | Devuelve u | in número aleatorio | mayor o igual que 0 | y menor que 1, distr | ibuido (cambia al act | tualizarse) |
| & ALEATORIO.ENTRE |            |                     |                     |                      |                       |             |

Observen que cada vez que actualizamos algo en el documento se actualiza este valor. Si queremos fijar este valor como definitivo podemos copiar la casilla sobre sí misma como valor.

| Pegado especial      | ?                                                  |
|----------------------|----------------------------------------------------|
| Pegar                |                                                    |
| O Todo               | Todo <u>u</u> tilizando el tema de origen          |
| O Eórmulas           | O Todo excepto bordes                              |
| Valores Valores      | Ancho de las columnas                              |
| O Formatos           | <ul> <li>Formatos de números y fórmulas</li> </ul> |
| <u>Comentarios</u>   | Formatos de números y valores                      |
| O <u>V</u> alidación | Todos los formatos condicionales de combinaci      |
| Operación            |                                                    |
| Ninguna              | Multiplicar                                        |
| ◯ <u>S</u> umar      | ODividir                                           |
| ○ R <u>e</u> star    |                                                    |
|                      | Transpoper                                         |

Otra cosa que podemos hacer si queremos controlar cuando forzar el cambio es modificando las opciones de actualización desde Archivo  $\rightarrow$  Opciones  $\rightarrow$  Fórmulas y seleccionando la opción Manual.

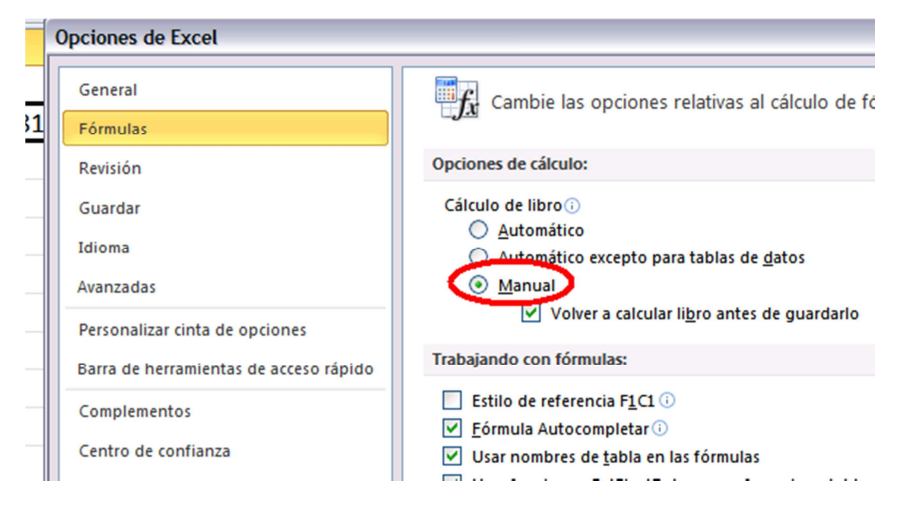

Ahora, si queremos actualizarlo lo podemos hacer pulsando la tecla **F9** (para actualizar todos los libros abiertos) o mediante la **MAYÚSCULAS + F9** (actualizamos la hoja actual).

Establecer la actualización de las fórmulas manual también tiene mucho sentido cuando tenemos muchas fórmulas y datos ya que si no se relentecería mucho el trabajo con el programa.

Si queremos simular una Uniforme Continua en un intervalo general (a,b) lo podemos hacer mediante la expresión a + (b-a)\*ALEATORIO(). Posteriormente veremos cómo podemos simular otras distribuciones continuas.

### 1.2 Valores aleatorios de una uniforme discreta.

Ejercicio 1.

Simula utilizando el Excel el lanzamiento de un dado.

Para simular una variable uniforme discreta podemos hacerlo redondeando (apropiadamente) lo descrito para una variable continua o utilizando directamente la función ALEATORIO.ENTRE().

Mediante la expresión ALEATORIO.ENTRE(1;6) obtenemos un número aleatorio (entero) entre 1 y 6. Podemos cambiar el formato del Excel para obtener una presentación más bonita.

| 3 |
|---|
|---|

# 2 Cálculo de probabilidades de variables aleatorias.

## 2.1 Variables aleatorias discretas.

Existen una enorme cantidad de funciones en Excel que nos permiten calcular probabilidades de variables aleatorias tanto discretas como continuas. Algunas de estas funciones para distribuciones discretas son: DISTR.BINOM.N(), DISTR.HIPERGEOM.N() y POISSON.DIST().

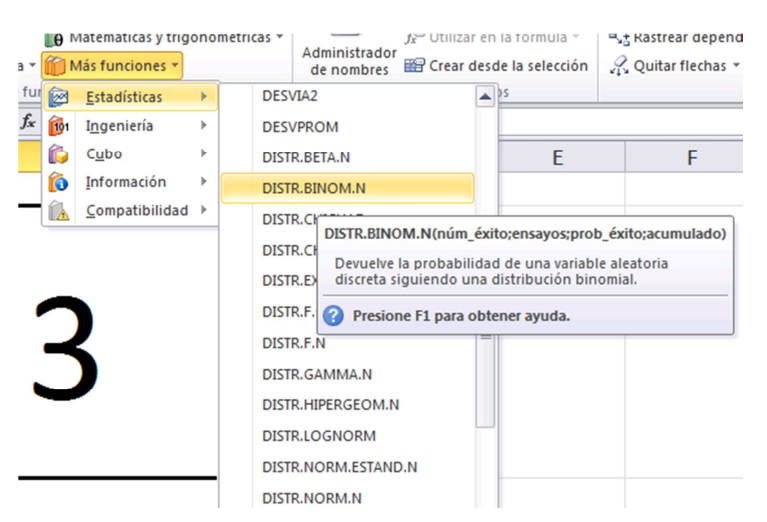

En todas ellas hay que pasarle primero el valor que queremos comparar (es decir k), los parámetros de la distribución (por ejemplo en la binomial  $n \neq p$ ) y si queremos la probabilidad acumulada o no (es decir si queremos la  $P(X \le k)$  ó P(X = k)).

#### Ejercicio 2.

Una caja con 12 artículos tiene 4 defectuosos. Si se toma una muestra de 3, en un caso con reemplazamiento y en otro sin reemplazamiento, ¿cuál será la probabilidad de no incluir artículos defectuosos en la muestra?

En el primer caso (la extracción se realiza con reemplazamiento) se puede calcular dicha probabilidad teniendo en cuenta que la variable X= "Nº de artículos defectuosos en las tres extracciones (con reemplazamiento)" se distribuye según una binomial de parámetros n = 3 y  $p = \frac{4}{12} = \frac{1}{3}$ . Para esta distribución tenemos que calcular la P(X = k) para k = 0.

Pero vamos a resolver el ejercicio de forma que si cambiamos n, p y/o k nos de cuál es el resultado de P(X = k).

|   | м          | D       |  |
|---|------------|---------|--|
|   | Dist. B    | inomial |  |
| 2 |            |         |  |
| 3 | Parámetros |         |  |
| ł | n          | 3       |  |
| > | р          | 0.3333  |  |
| 5 | k          | 0       |  |
| 7 |            |         |  |
| 3 | P(X=k)     | 0.2963  |  |
|   |            |         |  |

A la función DISTR.BINOM.N(B6;B4;B5;FALSO) le pasamos los siguientes 4 argumentos: el valor k para el que queremos calcular la probabilidad (en nuestro caso está en la celda B6), el número de ensayos n (que está en B4), la probabilidad de éxito en un ensayo p (B5) y en el último parámetro (acumulado) pondremos FALSO si queremos calcular P(X = k) y VERDADERO si queremos calcular  $P(X \le k)$  (en este caso ponemos FALSO).

En el caso de que la elección de los 3 artículos se realiza sin reemplazamiento lo podemos resolver mediante una distribución Hipergeométrica donde la población total N = 12, los artículos que poseen cierta característica (son defectuosos)  $N_1 = 4$  y el número de elementos que escogemos es n = 3. Al igual que antes tenemos que calcular P(X = k) para k = 0.

| υ            | E          |
|--------------|------------|
| Dist. Hiperg | geométrica |
|              |            |
| Parámetros   |            |
| N            | 12         |
| N1           | 4          |
| n            | 3          |
| k            | 0          |
|              |            |
| P(X=k)       | 0.2545     |
|              |            |

#### Ejercicio 3.

Una centralita telefónica recibe 300 llamadas de media cada hora. No puede establecer más de 12 conexiones por minuto. Se pide:

a) La probabilidad de que quede rebasada en un minuto dado.

En este caso se trata de una distribución de Poisson. El número medio de llamadas por minuto es  $\lambda = \frac{300}{60} = 5$ . Queremos calcular P(X > k) para k = 12. Lo podemos calcular como P(X > k) =  $1 - P(X \le k)$ .

Es más podemos crearnos una hoja Excel que nos permita calcular cualquier tipo de

| probabilidad con estas variables aleatorias discretas. De | forma que al final tenemos algo así. |
|-----------------------------------------------------------|--------------------------------------|
|-----------------------------------------------------------|--------------------------------------|

|    | А          | В              | С | D           | E          | F | G          | Н      |
|----|------------|----------------|---|-------------|------------|---|------------|--------|
| 1  | Dist. B    | Dist. Binomial |   | Dist. Hiper | geométrica |   | Dist. P    | oisson |
| 2  |            |                |   |             |            |   |            |        |
| 3  | Parámetros |                |   | Parámetros  |            |   | Parámetros |        |
| 4  | n          | 3              |   | N           | 12         |   | lambda     | 5      |
| 5  | р          | 0.3333         |   | N1          | 4          |   | k          | 12     |
| 6  | k          | 0              |   | n           | 3          |   |            |        |
| 7  |            |                |   | k           | 0          |   |            |        |
| 8  |            |                |   |             |            |   |            |        |
| 9  | P(X=k)     | 0.2963         |   | P(X=k)      | 0.2545     |   | P(X=k)     | 0.0034 |
| 10 |            |                |   |             |            |   |            |        |
| 11 | P(X<=k)    | 0.2963         |   | P(X<=k)     | 0.2545     |   | P(X<=k)    | 0.9980 |
| 12 |            |                |   |             |            |   |            |        |
| 13 | P(X>k)     | 0.7037         |   | P(X>k)      | 0.7455     |   | P(X>k)     | 0.0020 |
|    |            |                |   |             |            |   |            |        |

#### Ejercicio 4.

Una caja contiene 100 bombillas, de las que 4 son defectuosas. Sea X el nº de bombillas defectuosas encontradas en una muestra de 9. Se pide:

- a) Hallar  $P(X=2) y P(X \le 2)$ .
- b) Aproximar las probabilidades anteriores por una binomial.
- c) Aproximar las probabilidades anteriores por una Poisson.

Vamos a realizar el problema todo lo parametrizado que podamos, es decir, de forma que podamos cambiar en Excel todos los valores. Podemos presentar los resultados de la siguiente forma:

| 1  | А                                  | В            | С         |
|----|------------------------------------|--------------|-----------|
| 1  | Parámetros                         |              |           |
| 2  | Tamaño de la población N           | 100          |           |
| 3  | Unidades defectuosas Np            | 4            |           |
| 4  | Tamaño de la muestra n             | 9            |           |
| 5  | k                                  | 2            |           |
| 6  |                                    |              |           |
| 7  |                                    | No acumulada | Acumulada |
| 8  |                                    | P(X=k)       | P(X≤k)    |
| 9  | Probabilidad de la Hipergeométrica |              |           |
| 10 | Probabilidad de la Binomial        |              |           |
| 11 | Probabilidad de la Poisson         |              |           |
| 10 |                                    |              |           |

Con fondo azul hemos colocado los parámetros, de esta forma utilizamos el criterio de que los valores que tienen fondo azul pueden ser cambiados mientras que el resto están formado por fórmulas (o texto). Veamos que fórmula debemos poner en cada una de las celdas de la tabla que falta por rellenar.

En la celda B9 iría la fórmula DISTR.HIPERGEOM.N(B5;B4;B3;B2;FALSO) y en la casilla C9 lo mismo pero con el último apartado a VERDADERO.

La distribución Hipergeométrica se puede aproximar por una distribución Binomial cuando *N* (el tamaño de la población) es grande con respecto a n (el tamaño de la muestra). En ese caso

una Hipergeométrica H(N, n, p) la podemos aproximar por una Binomial, B(n, p). Para el parámetro p de la distribución binomial debemos poner el cociente entre el número de unidades con esa determinada característica (defectuosas) entre el número total de unidades. Podemos poner esta operación intermedia en la casilla B6. El Luego en la casilla B10 colocaremos la fórmula DISTR.BINOM.N(B5;B4;B6;FALSO). Para obtener la probabilidad acumulada (celda C10) basta con poner el último parámetro a VERDADERO.

Finalmente, la binomial se puede aproximar por la Poisson cuando n es grande y p muy pequeño, donde el parámetro  $\lambda = n \cdot p$ . Así en la B11 podemos poner POISSON.DIST(B5;B4\*B6;FALSO) el valor acumulado У para POISSON.DIST(B5;B4\*B6;VERDADERO).

Al final de esto nos debe quedar algo similar a lo siguiente.

| 1  | A                                           | В            | С          |
|----|---------------------------------------------|--------------|------------|
| 1  | Parámetros                                  |              |            |
| 2  | Tamaño de la población N                    | 100          |            |
| 3  | Unidades defectuosas (n <sub>A</sub> ó N*p) | 4            |            |
| 4  | Tamaño de la muestra n                      | 9            |            |
| 5  | k                                           | 2            |            |
| 6  | p                                           | 0,04         |            |
| 7  |                                             | No acumulada | Acumulada  |
| 8  |                                             | P(X=k)       | P(X≤k)     |
| 9  | Probabilidad de la Hipergeométrica          | 0,037595394  | 0,99801848 |
| 10 | Probabilidad de la Binomial                 | 0,043283375  | 0,99551762 |
| 11 | Probabilidad de la Poisson                  | 0,045209426  | 0,99404923 |

Si jugamos un poco con los parámetros veremos cuanto mejor son las aproximaciones.

Excel no saca directamente probabilidades de otras distribuciones discretas como la binomial negativa, aunque conociendo su función de probabilidad nos es fácil calcular probabilidades de esta y otras distribuciones discretas. Concretamente para ésta nos podemos ayudar de la función COMBINAT().

## 2.2 Variables aleatorias continuas.

De forma análoga a las discretas podemos calcular probabilidades de las variables aleatorias continuas. Para ello podemos utilizar las siguientes funciones:

| FUNCIÓN          | DESCRIPCIÓN                                                                                                    |
|------------------|----------------------------------------------------------------------------------------------------|
| DISTR.BETA       | Devuelve la función de distribución beta acumulativa                                                                                                    |
| DISTR.CHICUAD    | Devuelve la probabilidad de una variable aleatoria continua siguiendo una distribución chi cuadrado                                                     |
| DISTR.CHICUAD.CD | Devuelve la probabilidad de una variable aleatoria continua siguiendo una distribución chi cuadrado considerando la Cola Derecha. Es decir $P(X \ge x)$ |
| DISTR.EXP.N      | Devuelve la distribución exponencial                                                                                                    |
| DISTR.F          | Devuelve la distribución de probabilidad F                                                                                                    |
|                  |                                                                                                    |

| DISTR.F.CD        | Devuelve la distribución de probabilidad F considerando la Cola Derecha. Es decir P(F $\geq x)$                                   |
|-------------------|----------------------------------------------------------------------------------------------------|
| DISTR.GAMMA       | Devuelve la distribución gamma                                                                                                    |
| DISTR.NORM        | Devuelve la distribución normal acumulativa                                                                                       |
| DISTR.NORM.ESTAND | Devuelve la distribución normal estándar acumulativa                                                                              |
| DISTR.T           | Devuelve los puntos porcentuales (probabilidad) de la distribución t de Student                                                   |
| DISTR.T.2C        | Devuelve los puntos porcentuales (probabilidad) de la distribución t de Student Considerando las 2 Colas. Es decir $P( T  \ge x)$ |
| DISTR.T.CD        | Devuelve la distribución de t<br>de Student considerando la Cola Derecha. Es decir $P(T \geq x)$                                  |
| DISTR.WEIBULL     | Devuelve la distribución de Weibull                                                                                               |

|    |    |     |     |   | _  |
|----|----|-----|-----|---|----|
| Fi | or | ci  | ci  | n | 5  |
|    | CI | C I | C I | U | э. |

Utiliza Excel para obtener las tablas de probabilidad de la N(0,1).

La función DISTR.NORM.ESTAND() devuelve las probabilidades de una distribución Normal Estándar (es decir N(0,1). Por defecto Excel utiliza probabilidades hacia abajo (no hacia arriba como las tablas que tenemos) pero es muy fácil obtenerlas a partir de las anteriores (sería uno menos las probabilidades hacia abajo).

En primer lugar vamos a realizar los encabezados de la tabla. Quedaría algo así:

|    | А   | В    | С    | D             | E          | F            | G    | Н    | 1    | J    | К    |
|----|-----|------|------|---------------|------------|--------------|------|------|------|------|------|
| 1  |     |      |      | Areas bajo la | curva norn | nal, N(0; 1) |      |      |      |      |      |
| 2  | zα  | 0,00 | 0,01 | 0,02          | 0,03       | 0,04         | 0,05 | 0,06 | 0,07 | 0,08 | 0,09 |
| 3  | 0   |      |      |               |            |              |      |      |      |      |      |
| 4  | 0,1 |      |      |               |            |              |      |      |      |      |      |
| 5  | 0,2 |      |      |               |            |              |      |      |      |      |      |
| 6  | 0,3 |      |      |               |            |              |      |      |      |      |      |
| 7  | 0,4 |      |      |               |            |              |      |      |      |      |      |
| 8  | 0,5 |      |      |               |            |              |      |      |      |      |      |
| 9  | 0,6 |      |      |               |            |              |      |      |      |      |      |
| 10 | 0,7 |      |      |               |            |              |      |      |      |      |      |
| 11 | 0,8 |      |      |               |            |              |      |      |      |      |      |
| 12 | 0,9 |      |      |               |            |              |      |      |      |      |      |
| 13 | 1   |      |      |               |            |              |      |      |      |      |      |
| 14 | 1,1 |      |      |               |            |              |      |      |      |      |      |
| 15 | 1,2 |      |      |               |            |              |      |      |      |      |      |
| 16 | 1,3 |      |      |               |            |              |      |      |      |      |      |
| 17 | 1,4 |      |      |               |            |              |      |      |      |      |      |
| 18 | 1,5 |      |      |               |            |              |      |      |      |      |      |
| 19 | 1,6 |      |      |               |            |              |      |      |      |      |      |
| 20 | 1,/ |      |      |               |            |              |      |      |      |      |      |
| 21 | 1,8 |      |      |               |            |              |      |      |      |      |      |
| 22 | 1,9 |      |      |               |            |              |      |      |      |      |      |

A continuación colocaremos las fórmulas adecuadas en la casilla B3 (es decir cuando  $z_{\alpha} = 0,00$ ) para poder copiarla al resto de la tabla. Para ello necesitamos obtener el valor de  $z_{\alpha}$  sumando la cabecera de la fila y la columna. Si nos fijamos bien para las filas necesitamos dejar como referencia absoluta la columna A y para las columnas necesitamos dejar como referencia absoluta la fila 2. Para obtener el valor  $z_{\alpha}$  tenemos que hacer referencia a \$A3+B\$2.

Finalmente falta poner adecuadamente la fórmula de la probabilidad total:

#### 1-DISTR.NORM.ESTAND.N(\$A3+B\$2;VERDADERO).

Y copiamos la fórmula en toda la tabla.

|    | A   | В      | C      | D          | E           | F            | G      | H      | 1      | J      | K      |  |
|----|-----|--------|--------|------------|-------------|--------------|--------|--------|--------|--------|--------|--|
| 1  |     |        |        | Areas bajo | a curva nor | mal, N(0; 1) |        |        |        |        |        |  |
| 2  | zα  | 0,00   | 0,01   | 0,02       | 0,03        | 0,04         | 0,05   | 0,06   | 0,07   | 0,08   | 0,09   |  |
| 3  | 0,0 | 0,5000 | 0,4960 | 0,4920     | 0,4880      | 0,4840       | 0,4801 | 0,4761 | 0,4721 | 0,4681 | 0,4641 |  |
| 4  | 0,1 | 0,4602 | 0,4562 | 0,4522     | 0,4483      | 0,4443       | 0,4404 | 0,4364 | 0,4325 | 0,4286 | 0,4247 |  |
| 5  | 0,2 | 0,4207 | 0,4168 | 0,4129     | 0,4090      | 0,4052       | 0,4013 | 0,3974 | 0,3936 | 0,3897 | 0,3859 |  |
| 6  | 0,3 | 0,3821 | 0,3783 | 0,3745     | 0,3707      | 0,3669       | 0,3632 | 0,3594 | 0,3557 | 0,3520 | 0,3483 |  |
| 7  | 0,4 | 0,3446 | 0,3409 | 0,3372     | 0,3336      | 0,3300       | 0,3264 | 0,3228 | 0,3192 | 0,3156 | 0,3121 |  |
| 8  | 0,5 | 0,3085 | 0,3050 | 0,3015     | 0,2981      | 0,2946       | 0,2912 | 0,2877 | 0,2843 | 0,2810 | 0,2776 |  |
| 9  | 0,6 | 0,2743 | 0,2709 | 0,2676     | 0,2643      | 0,2611       | 0,2578 | 0,2546 | 0,2514 | 0,2483 | 0,2451 |  |
| 10 | 0,7 | 0,2420 | 0,2389 | 0,2358     | 0,2327      | 0,2296       | 0,2266 | 0,2236 | 0,2206 | 0,2177 | 0,2148 |  |
| 11 | 0,8 | 0,2119 | 0,2090 | 0,2061     | 0,2033      | 0,2005       | 0,1977 | 0,1949 | 0,1922 | 0,1894 | 0,1867 |  |
| 12 | 0,9 | 0,1841 | 0,1814 | 0,1788     | 0,1762      | 0,1736       | 0,1711 | 0,1685 | 0,1660 | 0,1635 | 0,1611 |  |
| 13 | 1,0 | 0,1587 | 0,1562 | 0,1539     | 0,1515      | 0,1492       | 0,1469 | 0,1446 | 0,1423 | 0,1401 | 0,1379 |  |
| 14 | 1,1 | 0,1357 | 0,1335 | 0,1314     | 0,1292      | 0,1271       | 0,1251 | 0,1230 | 0,1210 | 0,1190 | 0,1170 |  |
| 15 | 1,2 | 0,1151 | 0,1131 | 0,1112     | 0,1093      | 0,1075       | 0,1056 | 0,1038 | 0,1020 | 0,1003 | 0,0985 |  |
| 16 | 1,3 | 0,0968 | 0,0951 | 0,0934     | 0,0918      | 0,0901       | 0,0885 | 0,0869 | 0,0853 | 0,0838 | 0,0823 |  |
| 17 | 1,4 | 0,0808 | 0,0793 | 0,0778     | 0,0764      | 0,0749       | 0,0735 | 0,0721 | 0,0708 | 0,0694 | 0,0681 |  |
| 18 | 1,5 | 0,0668 | 0,0655 | 0,0643     | 0,0630      | 0,0618       | 0,0606 | 0,0594 | 0,0582 | 0,0571 | 0,0559 |  |
| 19 | 1,6 | 0,0548 | 0,0537 | 0,0526     | 0,0516      | 0,0505       | 0,0495 | 0,0485 | 0,0475 | 0,0465 | 0,0455 |  |
| 20 | 1,7 | 0,0446 | 0,0436 | 0,0427     | 0,0418      | 0,0409       | 0,0401 | 0,0392 | 0,0384 | 0,0375 | 0,0367 |  |
| 21 | 1,8 | 0,0359 | 0,0351 | 0,0344     | 0,0336      | 0,0329       | 0,0322 | 0,0314 | 0,0307 | 0,0301 | 0,0294 |  |

## 2.3 Función de densidad de una variable aleatoria continua.

En las variables aleatorias continuas si ponemos como falso el parámetro acumulado lo que nos devuelve es la función de densidad. Esto no nos vale para calcular probabilidades pero sí nos valdría para representar gráficamente la función de densidad.

#### Ejercicio 6.

Representa gráficamente la función de densidad de una variable aleatoria N( $\mu$ , $\sigma$ ), donde  $\mu$  y  $\sigma$  son dos parámetros modificables.

Para ello vamos a realizar una tabla con distintos valores de x y de f(x) (la función de densidad).

|    | А               | В           | С |
|----|-----------------|-------------|---|
| 1  | Distribución no | rmal        |   |
| 2  | Media µ         | 0           |   |
| 3  | Desviación σ    | 1           |   |
| 4  |                 |             |   |
| 5  | x               | f(x)        |   |
| 6  | -5,0            | 1,48672E-06 |   |
| 7  | -4,9            | 2,43896E-06 |   |
| 8  | -4,8            | 3,9613E-06  |   |
| 9  | -4,7            | 6,36983E-06 |   |
| 10 | -4,6            | 1,01409E-05 |   |
| 11 | -4,5            | 1,59837E-05 |   |
| 12 | -4,4            | 2,49425E-05 |   |
| 13 | -4,3            | 3,85352E-05 |   |
| 14 | -4,2            | 5,89431E-05 |   |
| 15 | -4,1            | 8,92617E-05 |   |
| 16 | -4,0            | 0,00013383  |   |

Donde f(x) (en la celda B6) lo pondremos con la fórmula DISTR.NORM.N(A6;\$B\$2;\$B\$3;FALSO) (en el resto de la columna B basta con copiar la fórmula).

A continuación para representarla gráficamente vamos a utilizar el diagrama de dispersión donde vamos a unir cada dos puntos consecutivos de la tabla.

|                  |                |          |          |           |          |       |          | Vari     | ablesAle | atorias.xlsx      | - Micros    | oft Exce                  | 1                          |                                                       |                                                               |                         |                      |
|------------------|----------------|----------|----------|-----------|----------|-------|----------|----------|----------|-------------------|-------------|---------------------------|----------------------------|-------------------------------------------------------|---------------------------------------------------------------|-------------------------|----------------------|
| J In             | sertar         | Dis      | eño de p | ágina     | Fórmulas | Dat   | os R     | evisar   | Vista    |                   |             |                           |                            |                                                       |                                                               |                         |                      |
| Imáge<br>predise | anes<br>ñadas  | Formas   | SmartArt | t Captura | Columna  | Línea | Circular | Barra    | Área     | Dispersión        | Otros       | لان<br>الله Co<br>الله +/ | nea<br>Iumna<br>-          | Segm                                                  | Q<br>Hipervínculo                                             | A<br>Cuadro<br>de texto | Encabez.<br>pie pág. |
|                  | Ilust          | raciones |          |           |          |       | 0        | Fráficos |          | Dispersió         | n           |                           |                            | Filtro                                                | Vínculos                                                      |                         | Text                 |
| • (=             | f <sub>x</sub> |          |          |           |          |       | 0.0      | 1909     |          | -                 |             |                           |                            |                                                       |                                                               |                         |                      |
| В                |                | С        |          | D         | E        |       | F        |          | G        | • ° • •           | 1000        |                           | <u> </u>                   | J                                                     | К                                                             |                         | L                    |
|                  | 0              |          |          |           |          |       |          |          |          | ×                 | $\bowtie$   |                           | Dispers<br>Comp<br>Utilíce | s <mark>ión con l</mark> i<br>Dara pares<br>elo cuand | í <mark>neas suavizada</mark><br>de valores.<br>o haya muchos | s<br>puntos de          | 2                    |
| f(x)             |                |          |          |           |          |       |          |          |          | ili) <u>T</u> odo | os los tipo | os de gra                 | datos<br>repres            | en el ord<br>senten ur                                | len del eje X y lo<br>na función.                             | s datos                 |                      |
| 672E-0           | 6              |          |          |           |          |       |          |          |          |                   |             |                           |                            |                                                       |                                                               |                         |                      |

Configurando adecuadamente el gráfico llegamos a algo así:

| XI   | <b>H</b> 9 | • (21 -    | Ŧ                                  |                                                       | Varia                 | blesAleatorias                   | axlsx - Micr              | osoft Excel             |                              |             | H                          | erramie    | ntas de gráf          | icos                                     |               |                            |           |                  | 0                    | 27 <b>1</b>               |
|------|------------|------------|------------------------------------|-------------------------------------------------------|-----------------------|----------------------------------|---------------------------|-------------------------|------------------------------|-------------|----------------------------|------------|-----------------------|------------------------------------------|---------------|----------------------------|-----------|------------------|----------------------|---------------------------|
| Arc  | hivo       | Inicio     | Menu                               | Insertar                                              | Diseño                | de página                        | Fórmulas                  | Datos                   | Revisar                      | Vista       | Diseño                     | Pres       | sentación             | Formato                                  |               |                            |           |                  | ۵ 😭                  | X 🖷 🗆 🕻                   |
| Peg  | ar 🛷       | Calib<br>N | ri (Cuerpo)<br>K <u>S</u> -<br>Fue | <ul> <li>▼ 10</li> <li>□ ~ 10</li> <li>nte</li> </ul> | • A A<br>• <u>A</u> • | = = =                            | s   ≫~<br>  译 律<br>Alinea | 📑 Ajustar f<br>🔤 Combin | texto<br>ar y centrar +<br>G | Genera<br>G | al<br>% 000   *a<br>Número | ▼<br>0 →00 | Formato<br>condiciona | Dar formato<br>I ~ como tabla<br>Estilos | e Estilos de  | Insertar Elimina<br>Celda: | r Formato | ∑ Autosuma •     | Ordenar<br>y filtrar | Buscar y<br>seleccionar * |
|      | 2 G        | ráfico     | • (=                               |                                                       | $f_x$                 |                                  |                           |                         |                              |             |                            |            |                       |                                          |               |                            |           |                  |                      | *                         |
| 1    |            | A          | В                                  |                                                       | С                     | D                                | E                         | F                       |                              | G           | Н                          |            | 1                     | J                                        | К             | L                          | M         | N                | 0                    |                           |
| 1    | Distrib    | ución n    | ormal                              |                                                       |                       |                                  |                           |                         |                              |             |                            |            |                       |                                          |               |                            |           |                  |                      |                           |
| 2    | Media      | μ          |                                    | 0                                                     |                       |                                  |                           |                         |                              |             |                            |            |                       |                                          |               |                            |           |                  |                      |                           |
| 3    | Desvia     | ición σ    |                                    | 1                                                     |                       |                                  |                           |                         |                              |             |                            |            |                       |                                          |               |                            |           |                  |                      |                           |
| 4    |            |            |                                    | -                                                     |                       | 1P                               |                           |                         |                              |             |                            |            |                       | 7                                        |               |                            |           |                  |                      |                           |
| 5    |            | X          | f(x)                               |                                                       |                       |                                  |                           |                         |                              | f(x         | )                          |            |                       |                                          |               |                            |           |                  |                      |                           |
| 0    |            | -5,0       | 1,486/2                            | E-06                                                  |                       |                                  |                           |                         | 1                            |             |                            |            |                       |                                          |               |                            |           |                  |                      |                           |
| 8    |            | -4,        | 2,45650                            | E-00                                                  |                       |                                  |                           |                         | 1                            |             |                            |            |                       |                                          |               |                            |           |                  |                      |                           |
| 9    |            | -4         | 7 6 36983                          | E-06                                                  |                       |                                  |                           |                         | 0.8                          |             |                            |            |                       |                                          |               |                            |           |                  |                      |                           |
| 10   |            | -4.        | 5 1.01409                          | E-05                                                  |                       |                                  |                           |                         | -,-                          |             |                            |            |                       | -                                        |               |                            |           |                  |                      |                           |
| 11   |            | -4.        | 5 1.59837                          | E-05                                                  |                       |                                  |                           |                         | 0,6                          |             |                            |            |                       | 3                                        |               |                            |           |                  |                      |                           |
| 12   |            | -4,4       | 4 2,49425                          | E-05                                                  |                       |                                  |                           |                         |                              |             |                            |            |                       |                                          |               |                            |           |                  |                      |                           |
| 13   |            | -4,        | 3,85352                            | E-05                                                  |                       |                                  |                           |                         | 0,4                          | h           |                            |            |                       |                                          |               |                            |           |                  |                      |                           |
| 14   |            | -4,:       | 5,89431                            | E-05                                                  |                       |                                  |                           |                         |                              |             |                            |            |                       |                                          |               |                            |           |                  |                      |                           |
| 15   |            | -4,        | 1 8,92617                          | E-05                                                  |                       |                                  |                           |                         | 0,2                          |             | <hr/>                      |            |                       |                                          |               |                            |           |                  |                      |                           |
| 16   |            | -4,0       | 0,0001                             | 3383                                                  |                       |                                  |                           |                         |                              |             |                            |            |                       |                                          |               |                            |           |                  |                      |                           |
| 17   |            | -3,        | 9 0,00019                          | 8655                                                  |                       |                                  |                           |                         | 0                            |             |                            |            |                       |                                          |               |                            |           |                  |                      |                           |
| 18   |            | -3,        | 8 0,000293                         | 1947                                                  |                       | .0                               | -6,0                      | -4,0                    | -2,0                         | 0,0         | 2,0                        | 4,0        | 6,0                   | 5.                                       |               |                            |           |                  |                      |                           |
| 19   |            | -3,        | 7 0,00043                          | 2478                                                  |                       | 61                               |                           |                         |                              |             |                            |            |                       |                                          |               |                            |           |                  |                      |                           |
| 20   |            | -3,        | 5 0,00061                          | 1902                                                  |                       |                                  |                           |                         |                              |             |                            |            |                       |                                          |               |                            |           |                  |                      |                           |
| 21   |            | -3,        | 5 0,00087                          | 2683                                                  |                       |                                  |                           |                         |                              |             |                            |            |                       |                                          |               |                            |           |                  |                      |                           |
| 22   |            | -3,4       | 4 0,00123                          | 2219                                                  |                       |                                  |                           |                         |                              |             |                            |            |                       |                                          |               |                            |           |                  |                      |                           |
| 23   |            | -3,        | 3 0,00172                          | 2569                                                  |                       |                                  |                           |                         |                              |             |                            |            |                       |                                          |               |                            |           |                  |                      |                           |
| 24   |            | -3,        | 0,002384                           | 1088                                                  |                       |                                  |                           |                         |                              |             |                            |            |                       |                                          |               |                            |           |                  |                      |                           |
| 25   |            | -3,.       | 0,00326                            | 1040                                                  |                       |                                  |                           |                         |                              |             |                            |            |                       |                                          |               |                            |           |                  |                      |                           |
| 20   |            | -3,        | 0.00595                            | 2532                                                  |                       |                                  |                           |                         |                              |             |                            |            |                       |                                          |               |                            |           |                  |                      |                           |
| 20   |            | 2,         | 0,003333                           | TAFA                                                  |                       |                                  |                           |                         |                              |             |                            |            |                       |                                          |               |                            |           |                  |                      |                           |
| 14 4 | H 4        | Hoja1      | / Hoja2 /                          | Hoja3                                                 | Hoja4                 | 2/                               |                           |                         |                              |             |                            |            | U •                   |                                          |               |                            |           |                  |                      |                           |
| List |            | **         |                                    | _                                                     |                       | 10-                              |                           | 1                       | _                            | _           |                            | _          |                       | 1000                                     |               |                            |           | 100% (           |                      | +                         |
|      | 5)-        | S .        |                                    | 👔 D:\hij                                              | olito\Docu            | me <table-cell> 🕅 F</table-cell> | Practica4_v1              | docx                    | X Microso                    | ft Excel -  | Va 🐧                       | Dibujo     | o.bmp - Pain          | ıt 💛 Ta                                  | ablas_Variabl | es_Co                      | ES        | ÷ < <b>₩</b> 9 • | 10                   | <b>3 (</b> *) 23:30       |

Modifica los parámetros  $\mu$  y  $\sigma$  para que veas que ocurre con la función de densidad. Por ejemplo prueba a representar una N(1,1), N(-2,1), N(0,2) y N(0,0'5).

# 3 Inversa de la función de distribución.

## 3.1 Valores críticos.

Excel también nos permite realizar la operación inversa al cálculo de probabilidades de variables aleatorias. Es decir, si dada una variable aleatoria X y un valor concreto x podemos calcular  $\alpha = P(X \le x)$ , también podemos dada la variable aleatoria X y la probabilidad  $\alpha$  calcular el valor x que verifica  $\alpha = P(X \le x)$ . Para ello disponemos de las funciones inversas a la función de distribución.

| FUNCIÓN         | DESCRIPCIÓN                                                                                                    |
|-----------------|----------------------------------------------------------------------------------------------------|
| INV.BINOM       | Devuelve el menor valor cuya distribución binomial acumulativa es menor o igual a un valor de criterio                                     |
| INV.CHICUAD     | Devuelve la función inversa de la probabilidad de una variable aleatoria continua siguiendo una distribución chi cuadrado de una sola cola |
| INV.CHICUAD.CD  | Devuelve la función inversa de la probabilidad de una variable aleatoria continua siguiendo una distribución chi cuadrado de una sola cola |
| INV.F           | Devuelve la función inversa de la distribución de probabilidad F                                                                           |
| INV.F.CD        | Devuelve la función inversa de la distribución de probabilidad F                                                                           |
| INV.GAMMA       | Devuelve la función inversa de la distribución gamma acumulativa                                                                           |
| INV.NORM        | Devuelve la función inversa de la distribución normal acumulativa                                                                          |
| INV.NORM.ESTAND | Devuelve la función inversa de la distribución normal estándar acumulativa                                                                 |
| INV.T           | Devuelve el valor t de la distribución t de Student en función de la probabilidad y los grados de libertad                                 |
| INV.T.2C        | Devuelve la función inversa de la distribución de t de Student                                                                             |
|                 |                                                                                                    |

Para las distribuciones discretas devuelve el menor valor cuya probabilidad acumulada es igual o mayor que  $\alpha$ .

Ejercicio 7.

Calcula:

- a) El valor que deja un área por debajo de 0,27 de: N(1,2), Chi-Cuadrado(7) y una t\_7.
- b) Calcula los valores críticos  $z_{0,05}$ ,  $z_{0,025}$ ,  $z_{0,01}$ ,  $t_{5;0,05}$ ,  $\chi^2_{4;0,95}$ .

Para el apartado a) basta con utilizar las funciones inversas de la función de distribución y para el apartado b) sería uno menos los valores que devuelven las funciones de distribución inversas.

Ejercicio 8.

Utiliza Excel para obtener la tabla de la Chi-Cuadrado.

## 3.2 Generación de valores aleatorios de una distribución.

Teniendo en cuenta como se utiliza la inversa de la función de distribución podemos utilizar para generar valores aleatorios de una distribución concreta. Por ejemplo vamos a simular 200 valores de una distribución normal de media 10 desviación 5. Bastaría con utilizar la fórmula INV.NORM(ALEATORIO();20;5).

|    | C19         | - (* |
|----|-------------|------|
| 1  | А           | В    |
| 1  | N(20;5)     |      |
| 2  | 23,66099766 |      |
| 3  | 13,06315058 |      |
| 4  | 16,37183363 |      |
| 5  | 18,28286129 |      |
| 6  | 20,32179779 |      |
| 7  | 29,58794142 |      |
| 8  | 31,54085565 |      |
| 9  | 30,54490055 |      |
| 10 | 12,30843297 |      |
| 11 | 10,8717277  |      |
| 12 | 18,25763282 |      |
| 13 | 22,04335676 |      |
| 14 | 26 25760126 |      |

Para el caso de variables discretas también se procede exactamente igual.

# Práctica 5. Intervalos de Confianza y Contrastes de Hipótesis.

# **Objetivos**.

Generaremos muestras aleatorias y a partir de ellas calcularemos los intervalos de confianza asociados. A continuación, identificamos y contamos cuántos intervalos contienen al verdadero valor del parámetro. Utilizaremos también la función lógica SI y los formatos condicionales.

# Índice.

| 0  | bjetivos | 5                                                               | . 1 |
|----|----------|-----------------------------------------------------------------|-----|
| Ír | ndice    |                                                                 | . 1 |
| 1  | Inte     | rvalo de confianza para una normal                              | . 2 |
|    | 1.1      | Generación de valores aleatorios de una distribución normal     | . 2 |
|    | 1.2      | Intervalo de confianza para una normal con varianza desconocida | . 2 |
| 2  | Móc      | lulo de Análisis de datos de Excel                              | . 4 |
|    | 2.1      | Intervalos de confianza y contrates de hipótesis                | . 5 |

## 1 Intervalo de confianza para una normal.

## 1.1 Generación de valores aleatorios de una distribución normal.

Vamos a generar 100 muestras de tamaño n (por ejemplo para n = 5) de una distribución normal de parámetros  $\mu$  y  $\sigma$  de forma que cada muestra equivale a una fila. Ya hemos visto cómo hacerlo utilizando las funciones ALEATORIO() e INV.NORM(). Para que todo ello quede completamente parametrizado vamos a incluir en la parte alta de la hoja los valores de la media  $\mu$ , la desviación típica  $\sigma$ , el nivel de significación  $\alpha$  y el tamaño muestral n. Algo similar a lo que aparece a continuación:

| ega<br>• | r<br>🛷 Copiar formato | N K S - | •   🖉 |
|----------|-----------------------|---------|-------|
|          | Portapapeles 🕞        | Fuente  |       |
|          | A6 🔻                  | fx f    |       |
|          |                       |         |       |
|          | А                     | В       |       |
| 1        | mu                    | 0       |       |
| 2        | sigma                 | 1       |       |
| 3        | alfa                  | 0,05    |       |
| 4        | n                     | 5       |       |
| 5        |                       |         |       |

A partir de la fila 7 podemos generar una matriz de valores aleatorios de una  $N(\mu, \sigma)$  mediante una fórmula como la siguiente =INV.NORM(ALEATORIO();\$B\$1;\$B\$2). Algo similar a lo que se aprecia en el siguiente dibujo.

| 5  |            |                |                            |            |            |  |  |  |  |
|----|------------|----------------|----------------------------|------------|------------|--|--|--|--|
| 6  | Va         | alores simulad | os de una Normal(mu,sigma) |            |            |  |  |  |  |
| 7  | 9,55445786 | 8,53839596     | 11,1342021                 | 12,4354166 | 4,64207939 |  |  |  |  |
| 8  | 10,7780268 | 7,873833       | 11,3693556                 | 14,2838898 | 11,9433994 |  |  |  |  |
| 9  | 7,07585688 | 11,7268879     | 13,1511158                 | 12,017344  | 12,0913192 |  |  |  |  |
| 10 | 9,71252683 | 9,36621758     | 12,9815631                 | 9,38865304 | 9,18253838 |  |  |  |  |
| 11 | 7,17917282 | 3,76968189     | 11,7499069                 | 9,35721398 | 9,20502154 |  |  |  |  |
| 12 | 9,62383004 | 10,5989045     | 8,16466842                 | 6,94075148 | 8,26617423 |  |  |  |  |
| 13 | 12,5302805 | 7,71128655     | 9,78420263                 | 9,90686405 | 14,4094667 |  |  |  |  |
| 14 | 10,3318758 | 16,5102254     | 7,63433894                 | 9,38386342 | 10,9708724 |  |  |  |  |
| 15 | 10,2640032 | 12,3178905     | 11,8911586                 | 11,6538977 | 10,409984  |  |  |  |  |
| 16 | 11,9998811 | 11,7393067     | 10,8782874                 | 8,1621653  | 7,38496343 |  |  |  |  |
| 17 | 9,99351671 | 6,51288855     | 8,22156357                 | 10,4412342 | 10,2136216 |  |  |  |  |
|    |            |                |                            |            |            |  |  |  |  |

Para evitar que estos valores se actualicen cada vez que hagas una modificación en el fichero puedes seleccionar una actualización de las fórmulas manual. Desde Archivo  $\rightarrow$  Opciones  $\rightarrow$  Fórmulas y seleccionando la opción Manual.

## **1.2 Intervalo de confianza para una normal con varianza desconocida.**

Nos interesa calcular un intervalo de confianza para la media  $\mu$  (con varianza  $\sigma^2$  desconocida)

$$\left(\overline{X} - t_{n-1,\alpha/2} \frac{S}{\sqrt{n}}, \overline{X} + t_{n-1,\alpha/2} \frac{S}{\sqrt{n}}\right)$$

Vamos a calcular dicho valor crítico  $t_{n-1,\alpha/2}$  utilizando la inversa de la distribución t de Student, concretamente mediante la fórmula =INV.T(1-B3/2;B4-1).

|             | Portapapeles 🕞 | Fuente                 | Fir             | Alineació    | ón I             | ži l              | Número         |
|-------------|----------------|------------------------|-----------------|--------------|------------------|-------------------|----------------|
| INDIRECTO - |                | ( × ✓ f <sub>x</sub> = | INV.T(1-B3/2;B4 | -1)          |                  |                   |                |
|             |                |                        |                 |              |                  |                   |                |
|             | А              | В                      | С               | D            | E                | F                 | G              |
| 1           | mu             | 10                     | )               | t_n-1;alfa/2 | =INV.T(1-B3/2    | 2;B4-1)           | )              |
| 2           | sigma          | 2                      | 2               |              | INV.T(probabilid | <b>ad</b> ; grado | os_de_libertad |
| 3           | alfa           | 0,05                   | 5               |              |                  |                   |                |
| 4 n         |                | 5                      | 5               |              |                  |                   |                |

En las columnas de la derecha podemos colocar las medias muestrales  $\overline{X}$  las desviaciones típicas muestrales S y los extremos inferiores y superiores de cada intervalo de confianza para la media poblacional. Nos debe quedar una cosa similar a esto.

| 6  | Va         | lores simulad | os de una Nor | mal(mu,sigma | media      | S           | L          | U           |             |
|----|------------|---------------|---------------|--------------|------------|-------------|------------|-------------|-------------|
| 7  | 13,5394904 | 10,0775426    | 7,60307859    | 13,1963791   | 8,73904454 | 10,631107   | 2,65021719 | 7,34042777  | 13,9217863  |
| 8  | 11,4005898 | 10,3227563    | 9,29171137    | 10,252496    | 8,77260419 | 10,0080315  | 1,01703348 | 8,74521768  | 11,2708454  |
| 9  | 10,7514692 | 9,92584861    | 5,37378718    | 11,4171612   | 11,9326072 | 9,88017469  | 2,6288579  | 6,61601648  | 13,1443329  |
| 10 | 9,17456228 | 10,5049338    | 12,4760509    | 14,0704184   | 10,760595  | 11,3973121  | 1,90075899 | 9,03720808  | 13,7574161  |
| 11 | 10,8445927 | 7,83286598    | 11,9107651    | 9,79658088   | 10,923564  | 10,2616737  | 1,55022691 | 8,33681278  | 12,1865347  |
| 12 | 10,1105761 | 9,60072682    | 13,9419838    | 6,49585594   | 6,50339084 | 9,33050669  | 3,08119606 | 5,50469646  | 13,1563169  |
| 13 | 6,64305768 | 10,1943269    | 10,4625053    | 10,2598061   | 11,8129198 | 9,87452315  | 1,92329087 | 7,48644212  | 12,2626042  |
| 14 | 9,4842747  | 10,4107468    | 11,1830751    | 11,3727413   | 4,15684439 | 9,32153646  | 2,98159666 | 5,61939523  | 13,0236777  |
| 15 | 9,43268646 | 8,02004691    | 5,05764265    | 8,59977015   | 11,0183915 | 8,42570753  | 2,19515011 | 5,70006867  | 11,1513464  |
| 16 | 8 28889639 | 11 1969565    | 8 26//2332    | 10 3605557   | 1/ 1728/15 | 10 / 56735/ | 2 11296983 | 7 //2338767 | 13 /1900831 |

¿Contiene el verdadero valor? Vamos a comprobar si el verdadero valor del parámetro se encuentra o no en el intervalo calculado. Para ello haremos uso de la función lógica SI() y la función Y().

SI(prueba\_lógica; valor\_si\_verdadero; valor\_si\_falso)

Y(prueba\_lógica1; prueba\_lógica2;...)

Por ejemplo, si las columnas J y K contienen los límites inferior y superior de un intervalo para la media, la siguiente función devolvería un 1 si mu está contenido en el intervalo asociado con la muestra de la fila 7, y un 0 en otro caso:

#### =SI(Y(J7<mu;K7>mu); 1; 0)

Con una función similar a la anterior comprueba para cada muestra y cada tipo de intervalo si el verdadero valor está contenido o no en el intervalo. Guarda el resultado en una columna al lado de la del límite superior de cada tipo de intervalo.

Podemos destacar cuándo el verdadero valor del parámetro no cae dentro del intervalo mediante Inicio  $\rightarrow$  Formato condicional  $\rightarrow$  Resaltar reglas de celdas $\rightarrow$  Igual a ... y ponemos cero y seleccionamos una regla que destaque dicha celda.

|   | Es igual a        |                      |       |                                  | ? X         |   |
|---|-------------------|----------------------|-------|----------------------------------|-------------|---|
|   | Aplicar formato a | celdas que son IGUAL | ES QU | JE:                              |             |   |
|   | o                 | <b>E</b>             | con   | Relleno rojo claro con texto roj | jo oscuro 💌 |   |
|   |                   |                      |       | Aceptar                          | Cancelar    |   |
| - | -                 | ~                    |       |                                  |             | _ |
|   | 4,81266713        | 12,5050916           |       | 1                                |             |   |
|   | 7,28409492        | 14,7947626           |       | 1                                |             |   |
|   | 7,80978551        | 8,8754835            |       | 0                                |             |   |
|   | 5,38985392        | 11,3963173           |       | 1                                |             |   |
|   |                   |                      |       |                                  |             |   |

Cuenta el número de intervalos que contienen el parámetro. ¿Es algo similar a 100(1 – alfa)? Pulsa F9 para recalcular todo de nuevo y observa los diferentes valores que te dan.

Finalmente nuestra hoja de cálculo será similar a la siguiente.

|           | a 19 • (* -   =                                                                            |                                         |                                                                                                    |                                            |                     | Practica5_Hecha                     | .xlsx - Microsoft  | Excel                  |                                                            |                                |               |                                               | ) <b>X</b> |
|-----------|--------------------------------------------------------------------------------------------|-----------------------------------------|----------------------------------------------------------------------------------------------------|--------------------------------------------|---------------------|-------------------------------------|--------------------|------------------------|------------------------------------------------------------|--------------------------------|---------------|-----------------------------------------------|------------|
| Arch      | vo Inicio Inserta                                                                          | r Diseño de págir                       | na Fórmulas Dat                                                                                                    | tos Revisar Vista                          | Prue                | ba de carga Equipo                  | - m                | -                      |                                                            | 1 1 1                          |               | ۵ 🕜 ا                                         |            |
| Pega<br>Y | <ul> <li>Cortar</li> <li>Copiar -</li> <li>Copiar formato</li> <li>Portapapeles</li> </ul> | Calibri v 1<br>N K <u>S</u> v<br>Fuente | $ \begin{array}{c} 11 \\ \hline \\ \end{array} \\ \begin{array}{c} \\ \end{array} \\ \begin{array}{c} \\ \end{array} \\ \end{array} \\ \begin{array}{c} \\ \\ \end{array} \\ \begin{array}{c} \\ \\ \end{array} \\ \end{array} \\ \begin{array}{c} \\ \\ \\ \end{array} \\ \begin{array}{c} \\ \\ \\ \end{array} \\ \end{array} \\ \begin{array}{c} \\ \\ \\ \end{array} \\ \begin{array}{c} \\ \\ \\ \end{array} \\ \end{array} \\ \begin{array}{c} \\ \\ \\ \end{array} \\ \begin{array}{c} \\ \\ \end{array} \\ \begin{array}{c} \\ \\ \end{array} \\ \end{array} \\ \begin{array}{c} \\ \\ \end{array} \\ \end{array} \\ \begin{array}{c} \\ \\ \end{array} \\ \begin{array}{c} \\ \\ \end{array} \\ \end{array} \\ \begin{array}{c} \\ \\ \end{array} \\ \end{array} \\ \begin{array}{c} \\ \\ \end{array} \\ \end{array} \\ \begin{array}{c} \\ \\ \end{array} \\ \end{array} \\ \begin{array}{c} \\ \\ \end{array} \\ \end{array} \\ \begin{array}{c} \\ \\ \end{array} \\ \end{array} \\ \end{array} \\ \begin{array}{c} \\ \\ \end{array} \\ \end{array} \\ \end{array} \\ \begin{array}{c} \\ \\ \end{array} \\ \end{array} \\ \end{array} \\ \end{array} \\ \end{array} \\ \end{array} \\ \end{array} \\ \end{array} \\ \end{array} $ | = = ≫ - = =<br>= =   ≠ ≠ = =<br>Alineación | Ajustar I<br>Combin | texto General<br>ar y centrar - 🧐 - | *<br>% 000 *\$8 #% | Formato<br>condicional | Dar formato Estilos o<br>* como tabla * celda *<br>Estilos | le Insertar Eliminar<br>Celdas | Formato<br>▼  | Ordenar Buscar y<br>y filtrar * seleccionar * |            |
|           | M20 -                                                                                      | fx                                      |                                                                                                    |                                            |                     |                                     |                    |                        |                                                            |                                |               |                                               | ^          |
|           |                                                                                            |                                         |                                                                                                    |                                            |                     |                                     |                    |                        |                                                            |                                |               |                                               | \$         |
|           | В                                                                                          | С                                       | D                                                                                                    | E                                          | F                   | G                                   | Н                  | 1                      | J                                                          | K                              | L             | М                                             |            |
| 1         | 10                                                                                         |                                         | t_n-1;alfa/2                                                                                                    | 2,7764                                     |                     |                                     |                    |                        |                                                            |                                |               |                                               | _          |
| 2         | 2                                                                                          |                                         |                                                                                                    |                                            |                     |                                     |                    |                        |                                                            |                                |               |                                               |            |
| 3         | 0,05                                                                                       |                                         |                                                                                                    |                                            |                     |                                     |                    |                        |                                                            |                                |               |                                               |            |
| 4         | 5                                                                                          |                                         |                                                                                                    |                                            |                     |                                     |                    |                        |                                                            |                                | Total         |                                               |            |
| 5         |                                                                                            |                                         |                                                                                                    |                                            |                     |                                     |                    |                        |                                                            |                                | 94            |                                               |            |
| 6         | alores simulad                                                                             | os de una No                            | rmal(mu,sigm                                                                                                    | a)                                         |                     | media                               | S                  |                        | L                                                          | U                              | ¿contiene mu? |                                               |            |
| 7         | 8,83544447                                                                                 | 7,77703625                              | 11,9613863                                                                                                    | 10,7729621                                 |                     | 8,65887934                          | 3,0976272          | 3                      | 4,81266713                                                 | 12,5050916                     | 1             |                                               |            |
| 8         | 10,8260587                                                                                 | 14,2153544                              | 6,45178491                                                                                                    | 10,4219553                                 |                     | 11,0394288                          | 3,0244364          | 6                      | 7,28409492                                                 | 14,7947626                     | 1             |                                               |            |
| 9         | 8,64620562                                                                                 | 7,79944988                              | 7,98537307                                                                                                    | 8,49329235                                 |                     | 8,3426345                           | 0,4291410          | 5                      | 7,80978551                                                 | 8,8754835                      | 0             |                                               |            |
| 10        | 5,27767268                                                                                 | 6,83661417                              | 9,65541559                                                                                                    | 11,4882451                                 |                     | 8,39308562                          | 2,4187152          | 9                      | 5,38985392                                                 | 11,3963173                     | 1             |                                               | -          |
| 11        | 13,993535                                                                                  | 10,6466312                              | 7,984684                                                                                                    | 11,5871676                                 |                     | 11,3241073                          | 2,2350455          | 9                      | 8,54893167                                                 | 14,099283                      | 1             |                                               |            |
| 12        | 7,32178859                                                                                 | 11,7091238                              | 5,64591054                                                                                                    | 7,15394058                                 |                     | 8,77344574                          | 2,9059027          | 7                      | 5,16529089                                                 | 12,3816006                     | 1             |                                               |            |
| 13        | 8,82372503                                                                                 | 9,58028163                              | 9,53501089                                                                                                    | 10,6947091                                 |                     | 9,55540067                          | 0,7078583          | 8                      | 8,6764784                                                  | 10,4343229                     | 1             |                                               |            |
| 14        | 6,98399248                                                                                 | 13,3842384                              | 9,43369243                                                                                                    | 10,4507737                                 |                     | 10,0303927                          | 2,2955827          | 4                      | 7,18005025                                                 | 12,8807352                     | 1             |                                               |            |
| 15        | 9,96370215                                                                                 | 9,28471251                              | 8,52433782                                                                                                    | 10,789698                                  |                     | 9,36564877                          | 1,037981           | 3                      | 8,07682475                                                 | 10,6544728                     | 1             |                                               |            |
| 16        | 9,00532948                                                                                 | 11,6235062                              | 7,15007428                                                                                                    | 11,9510355                                 |                     | 10,7339334                          | 2,6637319          | 3                      | 7,42647331                                                 | 14,0413934                     | 1             |                                               |            |
| 17        | 10 1101010                                                                                 | 10 5005456                              | 0.000556405                                                                                                    | 0 10005636                                 |                     | 10 4550001                          | 1 0101016          | 0                      | 0 10000001                                                 | 17 71 41 476                   | 1             |                                               |            |

## 2 Módulo de Análisis de datos de Excel.

Excel también nos permite obtener contrastes de hipótesis (y otros análisis estadísticos) mediante un complemento (que por defecto no está instalado) que es el Módulo de Análisis de Datos. Para instalarlo (si no lo hemos hecho ya) tenemos que ir a Archivo-> Opciones -> Complementos, seleccionar Herramientas para análisis y pinchar en el botón ir... De esta forma se instalará un nuevo conjunto de iconos en la cinta de Datos

|                             | ) - (4 - 6           | ¥ 🕘 Ŧ                                                                                                    |                                                                                                    | Cubi            | iertas_cam               | bios.xlsx - N     | licrosoft E         | cel                                                      |                                                              | -            |          | x |
|-----------------------------|----------------------|----------------------------------------------------------------------------------------------------|----------------------------------------------------------------------------------------------------|-----------------|--------------------------|-------------------|---------------------|----------------------------------------------------------|--------------------------------------------------------------|--------------|----------|---|
| Inicio                      | o Menu               | ı Insertar                                                                                                    | Diseño de página                                                                                                    | Fórmulas        | Datos                    | Revisar           | Vista               |                                                          |                                                              |              | -        | × |
| Obtener datos<br>externos * | Actualizar<br>todo * | Conexiones Conexiones Propiedades Conexiones Conexione | $\begin{array}{c} \begin{array}{c} \begin{array}{c} \begin{array}{c} \\ \\ \end{array} \end{array} \\ \\ \\ \\ \\ \\ \\ \end{array} \end{array} \\ \\ \\ \\ \\ \\ $ | Filtro          | r<br>r a aplicar<br>adas | Texto en columnas | Quitar<br>duplicado | Validación de datos *<br>Consolidar<br>S Análisis Y si * | Agrupar      Agrupar      Agrupar      Agrupar      Subtotal | 💾 Análisis d | le datos |   |
|                             | C                    | onexiones                                                                                                    | Or                                                                                                    | denar y filtrar |                          |                   | Herrami             | entas de datos                                           | Esquema 0                                                    | Análisi      | is       | / |
| C12                         | 1                    | • (• f                                                                                                    | ĸ                                                                                                    |                 |                          |                   |                     |                                                          |                                                              | $\sim$       |          | ¥ |

## 2.1 Intervalos de confianza y contrates de hipótesis.

Desde este módulo también podemos obtener los siguientes intervalos de confianza y contrastes de hipótesis para:

- Diferencia media  $\mu_D = \mu_X \mu_Y$  de datos apareados  $(X_i, Y_i)$  i = 1, ..., n. Se supone que  $D = X Y \sim N(\mu_D, \sigma_D)$  con  $\sigma_D$  desconocida.
- Para la diferencia de medias  $\mu_1 \mu_2$  de dos distribuciones normales independientes con varianzas desconocidas e iguales ( $\sigma_1^2 = \sigma_2^2 = \sigma^2$ ).
- Para la diferencia de medias  $\mu_1 \mu_2$  de dos distribuciones normales independientes con varianzas desconocidas y distintas ( $\sigma_1^2 \neq \sigma_2^2$ ).
- Para el cociente de varianzas  $\beta = \sigma_1^2 / \sigma_2^2$  de dos distribuciones normales independientes con medias  $\mu_1$  y  $\mu_2$  desconocidas.

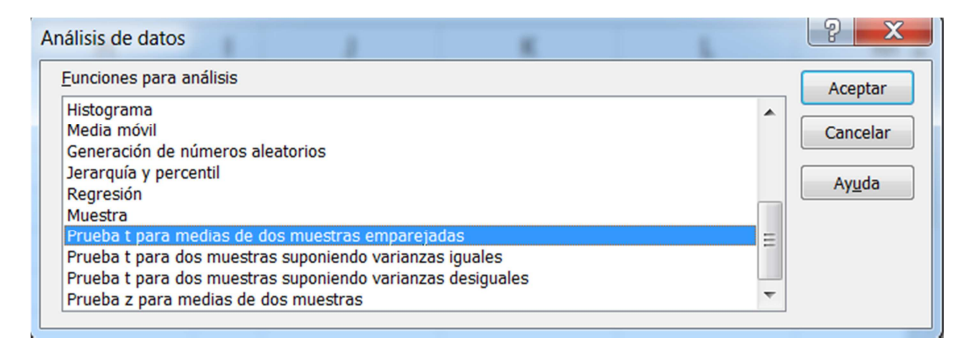

Hay que tener mucho cuidado con esto, porque debemos saber siempre qué está haciendo Excel en cada prueba.

# Práctica 6. Programación Lineal.

# **Objetivos.**

En esta práctica utilizaremos el complemento de Excel Solver para resolver problemas de Programación Lineal.

# Índice.

| Obje | etivos                                         | . 1 |
|------|------------------------------------------------|-----|
| Índi | ce                                             | . 1 |
| 1    | Instalación del complemento Solver             | . 2 |
| 2    | ¿Cómo utilizar el complemento Solver de Excel? | . 2 |
| 3    | Resolución de un problema práctico             | . 5 |

## 1 Instalación del complemento Solver.

Este complemento se activa de forma similar al complemento de análisis de datos que en su momento instalamos para obtener medidas estadísticas y de regresión lineal. Procedemos de la siguiente manera. Tenemos que ir a Archivo-> Opciones -> Complementos, seleccionar Herramientas para análisis y pinchar en el botón ir... Y de la ventana que nos aparece seleccionamos Solver. De esta forma se instalará un nuevo icono en la cinta de Datos.

|                                              |                                                                                                    | Ej        | jemplo PL.xlsx - M                            | licrosoft E          | cel                  |                          |            |                    |         |            |          |       | - 6               |
|----------------------------------------------|----------------------------------------------------------------------------------------------------|-----------|-----------------------------------------------|----------------------|----------------------|--------------------------|------------|--------------------|---------|------------|----------|-------|-------------------|
| las Datos                                    | Revisar                                                                                                  | Vista     |                                               |                      |                      |                          |            |                    |         |            |          |       | a 🕜 🗆 é           |
| Conexiones<br>Propiedades<br>Editar vínculos | $ \begin{array}{c} A \downarrow \\ Z \downarrow \\ Z \downarrow \\ A \downarrow \\ Crdenar \end{array} $ | Filtro    | 🛠 Borrar<br>🦕 Volver a aplicar<br>⁄ Avanzadas | Texto en<br>columnas | Quitar<br>duplicados | Validación<br>de datos * | Consolidar | Análisis<br>Y si 👻 | Agrupar | Desagrupar | Subtotal | *1    | Análisis de dato: |
| iones                                        | (                                                                                                    | Ordenar y | filtrar                                       |                      | Herrar               | nientas de c             | latos      |                    |         | Esquema    |          | - Fai | Análisis          |
|                                              | 1                                                                                                    | 1         | 1                                             |                      |                      |                          |            |                    |         |            |          |       |                   |
| F                                            | F                                                                                                    | G         | н                                             | 1                    |                      | 1                        | K          | 1                  |         | M          | N        |       | 0                 |

# 2 ¿Cómo utilizar el complemento Solver de Excel?

Veámoslo con un sencillo ejemplo:

Máx  $10x_1 + 16x_2$ s.a.:  $2 x_1 + 2 x_2 <= 8$  $1 x_1 + 3 x_2 <= 6$  $x_1 >= 0, x_2 >= 0$ 

Se colocan los parámetros a una planilla de cálculo.

|   | А  | В  | С    | D |
|---|----|----|------|---|
| 1 | x1 | x2 | V(P) |   |
| 2 |    |    |      |   |
| 3 | 10 | 16 | 0    |   |
| 4 |    |    |      |   |
| 5 | 2  | 2  | 0    | 8 |
| 6 | 1  | 3  | 0    | 6 |
| 7 |    |    |      |   |
| 8 |    |    |      |   |

Las celdas marcadas en amarillo corresponden a las Celdas Cambiantes o variables de decisión del modelo. La Celda C3 corresponde al Valor de la Función Objetivo que está dada por: A2\*A3 + B2\*B3. Las Celdas C5 Y C6 almacenan el valor o lado izquierdo de las restricciones 1 y 2, quedando definidas como A2\*A5 + B2\*B5 (o SUMAPRODUCTO(A2:B2;A5:B5)) y A2\*A6 + B2\*B6 (o SUMAPRODUCTO(A2:B2;A6:B6)), respectivamente.

Se inicia la aplicación Solver y se cargan los datos de la plantilla.

| ámetros de Solver                                                                   |                                       |                                                 |                                       |                                           |
|-------------------------------------------------------------------------------------|---------------------------------------|-------------------------------------------------|---------------------------------------|-------------------------------------------|
| Establecer objetivo:                                                                | \$C\$3                                |                                                 |                                       |                                           |
| Para: () Máx.                                                                       | © Mín (                               | ⊙ <u>V</u> alor de:                             | 0                                     |                                           |
| Cambiando <u>l</u> as celdas de var                                                 | iables:                               |                                                 |                                       |                                           |
| \$A\$2:\$B\$2                                                                       |                                       |                                                 |                                       | <b>E</b>                                  |
| Sujeto a las restricciones:                                                         |                                       |                                                 |                                       |                                           |
| \$C\$5 <= \$D\$5<br>\$C\$6 <= \$D\$6                                                |                                       |                                                 | <b>^</b>                              | <u>A</u> gregar                           |
|                                                                                     |                                       |                                                 |                                       | <u>C</u> ambiar                           |
|                                                                                     |                                       |                                                 | (                                     | Eliminar                                  |
|                                                                                     |                                       |                                                 |                                       | Restablecer todo                          |
|                                                                                     |                                       |                                                 | -                                     | <u>C</u> argar/Guardar                    |
| Convertir variables sin r                                                           | estricciones en no                    | negativas                                       |                                       |                                           |
| Método d <u>e</u> resolución:                                                       | Simplex                               | LP                                              | •                                     | Opciones                                  |
| Método de resolución                                                                |                                       |                                                 |                                       |                                           |
| Seleccione el motor GRG N<br>motor LP Simplex para prol<br>de Solver no suavizados. | onlinear para pro<br>olemas de Solver | blemas de Solver no l<br>lineales, y seleccione | ineales suavizad<br>el motor Evolutio | os. Seleccione el<br>onary para problemas |
|                                                                                     |                                       |                                                 |                                       |                                           |
| Ayuda                                                                               |                                       |                                                 | Resolver                              | Cerrar                                    |

En Establecer objetivo seleccionamos la celda C3. Marcamos como Maximizar la función objetico y en Cambiando las celdas de variables colocamos las celdas de A2. Para establecer las restricciones pinchamos en agregar y vamos poniendo la celda donde está la fórmula de la primera restricción (es decir C5) y la celda con el lado derecho de la restricción (es decir D5) podemos cambiar el tipo de restricción ( $\leq$ , = ó  $\geq$ ).

| Agregar restricción          |         | X        |
|------------------------------|---------|----------|
| R <u>e</u> ferencia de celda | Restric | ción:    |
| Aceptar                      | Agregar | Cancelar |

Y procedemos igual para todas las restricciones del problema.

Finalmente la restricciones de no negatividad de las variables las podemos fijar seleccionado la opción de Convertir variables sin restricciones en no negativas y seleccionamos como Método de resolución el Simplex LP (ya que se trata de un problema de Programación Lineal).

Una vez colocados todos los parámetros pinchamos en Resolver.

Si el modelo admite solución se obtienen los resultados.

|   | А  | В  | С    | D |
|---|----|----|------|---|
| 1 | x1 | x2 | V(P) |   |
| 2 | 3  | 1  |      |   |
| 3 | 10 | 16 | 46   |   |
| 4 |    |    |      |   |
| 5 | 2  | 2  | 8    | 8 |
| 6 | 1  | 3  | 6    | 6 |
| 7 |    |    |      |   |

Se recomienda seleccionar los Informes (Responder, Confidencialidad y Límites) que sugiere Solver para una mayor comprensión del modelo resuelto.

| Resultados de Solver                                                                          | X                                        |
|-----------------------------------------------------------------------------------------------|------------------------------------------|
| Solver encontró una solución. Se cumplen todas las restricciones y condiciones óptimas.       | Informes                                 |
| <ul> <li>Conservar solución de Solver</li> <li><u>R</u>estaurar valores originales</li> </ul> | Responder<br>Confidencialidad<br>Límites |
| □ Volv <u>e</u> r al cuadro de diálogo de parámetros de<br>Solver                             | ☐ Informes de esq <u>u</u> ema           |
| Aceptar <u>C</u> ancelar                                                                      | Gua <u>r</u> dar escenario               |
| Informes                                                                                      |                                          |
| Crea el tipo de informe que se especifique y coloca c<br>separada del libro                   | ada informe en una hoja                  |

Estos informes son guardados en tres hojas diferentes donde nos dan detalles de la resolución del problema.

| Informe de respuestas 1 | Informe de confidencialidad 1 | Informe de límites 1 | H |
|-------------------------|-------------------------------|----------------------|---|

Los resultados son desplegados en las celdas cambiantes y se verifica el cumplimiento de las restricciones del problema. La Solución Óptima es  $x_1=2$ ,  $x_2=2$  con Valor Óptimo V(P)=52. Adicionalmente, ambas restricciones se encuentran activas, es decir, se cumplen en igualdad.

Al seleccionar los Informes de Confidencialidad (Análisis de Sensibilidad) se obtiene información relevante sobre el modelo propuesto.

|    | Α                                                | В      | С          | D     | E        | F            | G          | Н           |  |  |  |  |  |  |  |
|----|--------------------------------------------------|--------|------------|-------|----------|--------------|------------|-------------|--|--|--|--|--|--|--|
| 1  | Microsoft Excel 14.0 Informe de confidencialidad |        |            |       |          |              |            |             |  |  |  |  |  |  |  |
| 2  | Hoja de cálculo: [Ejemplo PL.xlsx]Hoja1          |        |            |       |          |              |            |             |  |  |  |  |  |  |  |
| 3  | Informe creado: 11/05/2011 22:17:46              |        |            |       |          |              |            |             |  |  |  |  |  |  |  |
| 4  |                                                  |        |            |       |          |              |            |             |  |  |  |  |  |  |  |
| 5  |                                                  |        |            |       |          |              |            |             |  |  |  |  |  |  |  |
| 6  | Celd                                             | as de  | e variable | s     |          |              |            |             |  |  |  |  |  |  |  |
| 7  |                                                  |        |            | Final | Reducido | Objetivo     | Permisible | Permisible  |  |  |  |  |  |  |  |
| 8  | C                                                | elda   | Nombre     | Valor | Coste    | Coeficiente  | Aumentar   | Reducir     |  |  |  |  |  |  |  |
| 9  | \$4                                              | \$2    | x1         | 3     | 0        | 10           | 6          | 4,666666667 |  |  |  |  |  |  |  |
| 10 | \$E                                              | 3\$2   | x2         | 1     | 0        | 16           | 14         | 6           |  |  |  |  |  |  |  |
| 11 |                                                  |        |            |       |          |              |            |             |  |  |  |  |  |  |  |
| 12 | Rest                                             | riccio | ones       |       |          |              |            |             |  |  |  |  |  |  |  |
| 13 |                                                  |        |            | Final | Sombra   | Restricción  | Permisible | Permisible  |  |  |  |  |  |  |  |
| 14 | C                                                | elda   | Nombre     | Valor | Precio   | Lado derecho | Aumentar   | Reducir     |  |  |  |  |  |  |  |
| 15 | \$0                                              | :\$5   | V(P)       | 8     | 3,5      | 8            | 4          | 4           |  |  |  |  |  |  |  |
| 16 | \$0                                              | C\$6   | V(P)       | 6     | 3        | 6            | 6          | 2           |  |  |  |  |  |  |  |
| 17 | 1 -                                              |        |            |       |          |              |            |             |  |  |  |  |  |  |  |

Respecto a las Celdas de variables se incluye un intervalo de variación para los coeficientes en la función objetivo que mantiene la actual Solución Óptima. Por ejemplo el coeficiente que acompaña a  $x_1$  en la función objetivo (actualmente igual a 10) puede variar en el siguiente intervalo garantizando la actual Solución Óptima: [10 - 4'67, 10 + 6] = [5'33, 16]. De la misma forma para el coeficiente que acompaña a  $x_2$  en la función objetivo (actualmente igual a 16) puede variar en el intervalo [10, 20].

En cuanto a las Restricciones, el precio sombra de la restricción 1 es 3'5, el cual es válido siempre y cuando la variación en el lado derecho se encuentre en el intervalo [8 - 4, 8 + 4] = [6, 12]. De la misma forma, el precio sombra para la restricción 2 es 3, válido en el intervalo de variación del lado derecho entre [4, 12].

# 3 Resolución de un problema práctico.

#### Ejercicio 1.

Se desea obtener la mezcla de petróleo a partir de crudos de distinta procedencia, cada uno de los cuales tienen distintas características. En la tabla adjunta se detallan los distintos crudos (cuatro en total) y sus características más importantes: el tanto por ciento de azufre, la densidad y el precio por Tm.

| Origen    | % de Azufre | Densidad | Precio (€) |
|-----------|-------------|----------|------------|
| Kuwait    | 0,45        | 0,91     | 350        |
| Arabia    | 0,40        | 0,95     | 310        |
| Noruega   | 0,38        | 0,89     | 390        |
| Venezuela | 0,41        | 0,92     | 340        |

Se exige a la mezcla que tenga unas características concretas, que se traducen en un porcentaje del 0.40 % de contenido de azufre y una densidad igual a 0.91. Se desea que el precio de la mezcla sea mínimo.

Los elementos fundamentales de este problema, y que caracterizan cualquier problema de programación matemática, son los siguientes:

### • Variable de decisión:

Permite caracterizar matemáticamente la decisión a adoptar. En general es un vector de  $R^n$ , En el ejemplo debe identificar la mezcla y puede ser el porcentaje o la proporción de cada uno de los crudos en la mezcla. Supondremos que es la proporción (x<sub>i</sub>). Se introducen las variables (x1, x2, x3, x4)  $\in R^4$  que representan la proporción con que intervendrán en la mezcla los crudos procedentes de Kuwait, Arabia, Noruega y Venezuela respectivamente.

#### • Conjunto de restricciones:

La variable de decisión debe verificar una serie de restricciones de forma que una decisión válida debe pertenecer a un subconjunto de R<sup>n</sup>. En los problemas de programación lineal las restricciones se identificarán por un conjunto de ecuaciones lineales en la variable de decisión y se supondrá que todas las componentes de la variable de decisión son mayores o iguales que 0. En el ejemplo hay tres restricciones, aparte de la restricción natural de que cualquier proporción no debe ser negativa  $x_i \ge 0$ .

- La suma de proporciones debe ser igual a 1.

$$x_1 + x_2 + x_3 + x_4 = 1$$

- El contenido (en %) de Azufre de la mezcla debe ser 0.4.

 $0.45 x_1 + 0.40 x_2 + 0.38 x_3 + 0.41 x_4 = 0.40$ 

- La densidad de la mezcla debe ser 0.91

 $0.91 x_1 + 0.95 x_2 + 0.89 x_3 + 0.92 x_4 = 0.91$ 

• Función objetivo:

Existe una función que evalúa todas las decisiones válidas y el problema es elegir aquella decisión que minimiza dicha función. En los problemas de P.L. esta función también depende linealmente de la variable de decisión.

En el ejemplo, cada mezcla válida tiene asociado un coste de forma que la función objetivo es el precio de cada Tm. de mezcla:

 $350 \; x_1 + 310 \; x_2 + 390 \; x_3 + 340 \; x_4$ 

Una vez planteado adecuadamente el problema colocamos los parámetros en el Excel:

|   | А             | В      | С      | D       | E         | F             | G            | Н       |
|---|---------------|--------|--------|---------|-----------|---------------|--------------|---------|
| 1 |               | x1     | x2     | x3      | x4        |               |              |         |
| 2 |               | Kuwait | Arabia | Noruega | Venezuela |               |              |         |
| 3 |               |        |        |         |           | tipo de restr | Lado derecho | valores |
| 4 | F. Objetivo   | 350    | 310    | 390     | 340       |               |              | 0       |
| 5 |               |        |        |         |           |               |              |         |
| 6 | Restricción 1 | 1      | 1      | 1       | 1         | =             | 1            | 0       |
| 7 | Restricción 2 | 0,45   | 0,40   | 0,38    | 0,41      | =             | 0,40         | 0       |
| 8 | Restricción 3 | 0,91   | 0,95   | 0,89    | 0,92      | =             | 0,91         | 0       |
|   |               |        |        |         |           |               |              |         |

Le indicamos al Solver dónde está cada cosa:

| ámetros de Solver                                                               |                               |                                                 |                                 |                     | <b>.</b>                                     |
|---------------------------------------------------------------------------------|-------------------------------|-------------------------------------------------|---------------------------------|---------------------|----------------------------------------------|
|                                                                                 |                               |                                                 |                                 |                     |                                              |
| Establecer objetivo:                                                            | \$H\$4                        |                                                 |                                 |                     | <b></b>                                      |
| Para: 🔘 <u>M</u> áx.                                                            | Mín                           | © <u>V</u> alor de:                             | 0                               |                     |                                              |
| Cambiando las celdas de v                                                       | ariables:                     |                                                 |                                 |                     |                                              |
| \$8\$3:\$E\$3                                                                   |                               |                                                 |                                 |                     |                                              |
| Sujeto a las restricciones:                                                     |                               |                                                 |                                 |                     |                                              |
| \$H\$6 = \$G\$6<br>\$H\$7 = \$G\$7                                              |                               |                                                 |                                 | •                   | Agregar                                      |
| \$F1\$0 = \$G\$0                                                                |                               |                                                 |                                 |                     | Cambiar                                      |
|                                                                                 |                               |                                                 |                                 |                     | Eliminar                                     |
|                                                                                 |                               |                                                 |                                 |                     | Restablecer todo                             |
|                                                                                 |                               |                                                 |                                 | -                   | <u>Cargar/Guardar</u>                        |
| Convertir variables sin                                                         | restricciones                 | en no negativas                                 |                                 |                     |                                              |
| Método d <u>e</u> resolución:                                                   | Sin                           | nplex LP                                        |                                 | •                   | Opciones                                     |
| Método de resolución                                                            |                               |                                                 |                                 |                     |                                              |
| Seleccione el motor GRG<br>motor LP Simplex para pr<br>de Solver no suavizados. | Nonlinear par<br>oblemas de S | a problemas de Solve<br>olver lineales, y selec | er no lineales<br>cione el moto | suaviza<br>or Evolu | dos. Seleccione el<br>tionary para problemas |
| Aunda                                                                           |                               | ſ                                               | Deach                           |                     | Corror                                       |
| Ayuda                                                                           |                               | l                                               | Resolv                          | er                  | Cerrar                                       |

#### Y lo resolvemos:

|   | А             | В           | С      | D           | E          | F                | G            | Н          |
|---|---------------|-------------|--------|-------------|------------|------------------|--------------|------------|
| 1 |               | x1          | x2     | x3          | x4         |                  |              |            |
| 2 |               | Kuwait      | Arabia | Noruega     | Venezuela  |                  |              |            |
| 3 |               | 1,85962E-15 | 0      | 0,333333333 | 0,66666667 | tipo de restric. | Lado derecho | valores    |
| 4 | F. Objetivo   | 350         | 310    | 390         | 340        |                  |              | 356,666667 |
| 5 |               |             |        |             |            |                  |              |            |
| 6 | Restricción 1 | 1           | 1      | 1           | 1          | =                | 1            | 1          |
| 7 | Restricción 2 | 0,45        | 0,40   | 0,38        | 0,41       | =                | 0,40         | 0,4        |
| 8 | Restricción 3 | 0,91        | 0,95   | 0,89        | 0,92       | =                | 0,91         | 0,91       |

La mezcla óptima verificando las restricciones anteriores se obtiene mezclando los crudos procedentes de Noruega y Venezuela en las proporciones 1/3 y 2/3 respectivamente y el precio de esta mezcla es de 356'67  $\in$ /Tm. La variable de decisión toma los valores (x<sub>1</sub>, x<sub>2</sub>, x<sub>3</sub>, x<sub>4</sub>) = (0,0,1/3,2/3).